# **POPSY 3.2**

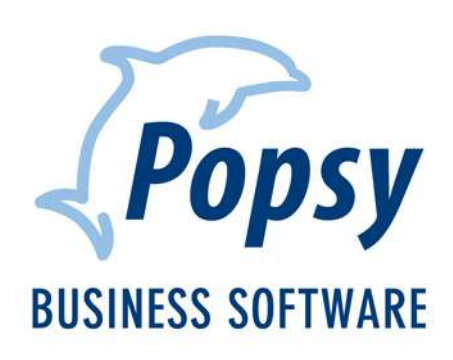

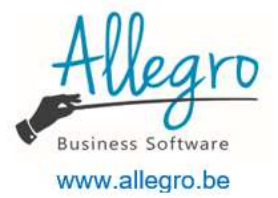

# POPSY COMPTA

| Α. | Dématérialisation                            | 3  |
|----|----------------------------------------------|----|
|    | A.1 Facturation électronique                 | 3  |
|    | A.2 Fichiers SODAS (OD secrétariats sociaux) | 6  |
|    | A.3 Mails groupés                            | 12 |
|    | A.4 Lien bancaire                            | 14 |
|    | Méthodes de recherche                        | 14 |
|    | Comptes bancaires assignés/non assignés      | 18 |
| В. | Performance                                  | 21 |
|    | B.1 Autoapprentissage                        | 21 |
|    | B.2 Commentaires                             | 22 |
|    | B.3 Extourne automatique                     | 22 |
|    | B.4 Base de données VIES                     | 23 |
|    | B.5 Administration TVA (2015)                | 25 |
|    | B.6 OD de centralisation TVA                 | 27 |
|    | B .7 Récapitulatif TVA                       | 28 |
|    | B.8 Listing TVA et intracommunautaire        | 29 |
|    | B.9 Multi-sociétés                           | 30 |
|    | B.10 Paramètres                              | 31 |
|    | B.10.1 Modèles d'e-mails                     | 31 |
|    | B.10.2 Configuration SMTP                    | 34 |
|    | B.10.3 Comptes favoris                       | 34 |
|    | B.10.4 Listes                                | 36 |
|    | B.11 Technique                               | 37 |
|    | B.11.1 Windows authentication                | 37 |
|    | B.11.2 Réduction du nombre de connexions     | 37 |
|    | B.11.3 Rapidité                              | 37 |
|    | B.11.4 Anciennes version Popsy               | 37 |
| C. | Contrôle - information                       | 38 |
|    | C.1 Notes                                    | 38 |
|    | C.2 Statistiques d'encodage                  | 41 |
|    | C.3 Historique des lettres de rappels        | 42 |
|    | C.4 Lettres de rappels                       | 43 |
|    | C.5 Exportation en CSV                       | 43 |
|    | C.6 Bilans XBRL                              | 44 |
|    | C.7 Analytique                               | 45 |

| C.   | 8 Listes                                                                       | 46 |
|------|--------------------------------------------------------------------------------|----|
| мо   | DULES POPSY COMPA                                                              | 47 |
| A. C | omptabilité pour Personnes Physiques                                           | 47 |
| A    | 1 Créez un dossier Personnes Physiques                                         | 47 |
| A    | 2. Nouvelles Fonctionnalités                                                   | 48 |
|      | 1 - Cases spécifiques de répartition prof et privées dans les comptes généraux | 49 |
|      | 2 – Clôture avec ou sans report de solde :                                     | 49 |
|      | 3 - Historique spécifique                                                      | 50 |
|      | 4. Une balance spécifique                                                      | 51 |
|      | 5. Un plan comptable simplifié                                                 | 51 |
|      | 6. Un bilan spécial « comptes de résultat »                                    | 52 |
| В.   | ECDF (Luxembourg)                                                              | 53 |
| POP  | PSY GESTION                                                                    | 54 |
| A. D | Dématérialisation                                                              | 54 |
| A.   | 1Envoi de mails pour les documents de GESTION                                  | 54 |
|      | Création d'adresses mail interne                                               | 54 |
|      | Utilisation des mails internes dans les paramètres Journaux                    | 54 |
| A.   | 2 Fiches Clients et fiches fournisseurs                                        | 56 |
| A.   | 3 Impression des documents                                                     | 57 |

# POPSY COMPTA

# A. Dématérialisation

## A.1 Facturation électronique

Avec cette version, Popsy est opérationnel pour envoyer et recevoir les factures sous format électroniques (efff) à destination et en provenance de différents logiciels pour l'intégration automatique des écritures.

Un fichier efff présente une structure de données et intègre un fichier PDF de la facture.

- Générer (et envoyer) une facture efff :
  - o Définir dans la fiche du client l'envoi de facture par mail sous ce format efff.

| Signalétique              | léléphone                                                                                                    | Commercial      | Compt    | a Zones libres                    | Historique   | s   Balance          | Budget                   | CompanyV             | Veb                |
|---------------------------|----------------------------------------------------------------------------------------------------|-----------------|----------|-----------------------------------|--------------|----------------------|--------------------------|----------------------|--------------------|
| Devise<br>Référence       | EUR                                                                                                    | ▼ 2016 •        |          | Restimation                       | V Multipl    | e                    |                          |                      |                    |
| Comptes                   | 400000                                                                                                    |                 | Cliante  | 1                                 |              |                      |                          |                      | _                  |
|                           | 700000                                                                                                    |                 | Ventes   | de marchandises                   | -            |                      |                          |                      | =                  |
| Fournisseur               |                                                                                                    | P               |          |                                   |              |                      |                          |                      | _                  |
| Divers                    | 20<br>722111                                                                                                    |                 |          |                                   |              |                      |                          |                      |                    |
| Echéance                  | 60                                                                                                    | -               | 60 jours | s fin de mois                     |              |                      |                          |                      |                    |
| Paiement                  | VIR                                                                                                    | -               | Viremer  | nt Bançaire                       |              |                      |                          |                      |                    |
| Report par                | solde à la c                                                                                                    | clôture (non-le | ttrable) | Activa                            | tion factura | tion électroni       | que (Allegr              | ro e-Invoice         | Portal)            |
| Liaison banca<br>Virement | Non                                                                                                    |                 |          | A bloque<br>Ventes :<br>Financier | s+: @        | Non O Av<br>Non O Av | ec confirm<br>ec confirm | . 💿 Sans<br>. 💿 Sans | confirm<br>confirm |
| Compte                    | <com< td=""><td>pte par défau</td><td>t&gt;</td><td><ul> <li>Financier</li> </ul></td><td>s - : 💿</td><td>Non 🔘 Av</td><td>ec confirm</td><td>. 🔘 Sans</td><td>confirm</td></com<> | pte par défau   | t>       | <ul> <li>Financier</li> </ul>     | s - : 💿      | Non 🔘 Av             | ec confirm               | . 🔘 Sans             | confirm            |
| Communicatio              | VCS                                                                                                    | ou commenta     | ire      | Op. diver     Op. diver           | ses + : 🧕    | Non O Av             | ec confirm               | . O Sans             | confirm            |
| Rappel                    |                                                                                                    |                 |          |                                   |              | Ventes (fact         | tures)                   | . U Jans I           | Jorinin            |
| Maximum :                 | Niveau 5                                                                                                    | 👻 Nir           | veau :   | Niveau 2                          | •            | Envoi :              |                          | e-mail               | -                  |
| Envoi :                   | e-mail                                                                                                    | ▼ De            | mier :   | 28-06-06                          |              | Format :             |                          | E-fff                |                    |
|                           |                                                                                                    |                 |          | Localitation                      |              | Modèle ema           | eil :                    | 1                    | 2                  |
| Comptes favo              | ris                                                                                                    |                 |          |                                   |              |                      |                          |                      |                    |
| Type :                    | Aucun                                                                                                    | -               | 0        | Demiers comp                      | es générau   | ıx utilisés          |                          |                      |                    |
| Référence                 |                                                                                                    | Libellé         |          |                                   |              |                      |                          | Ajou                 | iter               |
|                           |                                                                                                    |                 |          |                                   |              |                      |                          | Suppr                | imer               |
|                           |                                                                                                    |                 |          |                                   |              |                      |                          |                      |                    |
|                           |                                                                                                    |                 |          |                                   |              |                      |                          | Con                  | ier                |

- o Encoder la facture de vente via la saisie ventes/factures
- o Après validation la facture est envoyée par e-mail au client automatiquement
- Le client reçoit la facture au format PDF ainsi qu'au format xml pour l'intégrer automatiquement dans sa comptabilité.
- Importer une facture efff :
  - Créer sur votre pc 2 dossiers, un pour les factures d'achats et un pour les factures de ventes pour y déposer les fichiers à recevoir.
  - Paramétrer la boîte d'archivage, les journaux à utiliser ainsi que les codes tva dans la partie « Paramètres – facturation électronique :

| Eachuran Note de c            | Adit                                                                |        |                      |    |
|-------------------------------|---------------------------------------------------------------------|--------|----------------------|----|
|                               | eur                                                                 |        |                      |    |
| Boite d'archive D:\ Codas     | \ Efff                                                              |        |                      | )  |
| ournal NV1                    | -                                                                   |        |                      |    |
| Codes TVA                     |                                                                     |        |                      |    |
| New                           | 2 64                                                                | - 71/4 | Zanautatian da basa  |    |
|                               | <i></i> Coo                                                         | eiva   | . Imputation de base | ñ. |
| TVA 070                       |                                                                     | 0      | 7000                 |    |
| TVA 0%                        |                                                                     | 12     | 7000                 |    |
| TVA 12%                       |                                                                     | 21     | 7000                 |    |
| Article 44                    |                                                                     | 21     | 7000                 |    |
| Evonéré                       | ~~                                                                  | EV     | 7000                 |    |
| 0% export                     |                                                                     | XO     | 7000                 |    |
| 6% export                     | < 4                                                                 |        | 7000                 |    |
| 12% export                    | <                                                                   |        | 7000                 |    |
| 21% export                    | <a< td=""><td></td><td>7000</td><td></td></a<>                      |        | 7000                 |    |
| 0% intracommunautaire (Servic | es) <a< td=""><td>ucun&gt;</td><td>7000</td><td></td></a<>          | ucun>  | 7000                 |    |
| 6% intracommunautaire (Servic | es) <a< td=""><td>ucun&gt;</td><td>7000</td><td></td></a<>          | ucun>  | 7000                 |    |
| 12% intracommunautaire (Serv  | ces) <a< td=""><td>ucun&gt;</td><td>7000</td><td></td></a<>         | ucun>  | 7000                 |    |
| 21% intracommunautaire (Serv  | ices) <a< td=""><td>ucun&gt;</td><td>7000</td><td></td></a<>        | ucun>  | 7000                 |    |
| 0% intracommunautaire (March  | andises) <a< td=""><td>ucun&gt;</td><td>7000</td><td></td></a<>     | ucun>  | 7000                 |    |
| 6% intracommunautaire (March  | andises) <a< td=""><td>ucun&gt;</td><td>7000</td><td></td></a<>     | ucun>  | 7000                 |    |
| 12% intracommunautaire (Marc  | handises) <a< td=""><td>ucun&gt;</td><td>7000</td><td></td></a<>    | ucun>  | 7000                 |    |
| 21% intracommunautaire March  | andises) <a< td=""><td>ucun&gt;</td><td>7000</td><td></td></a<>     | ucun>  | 7000                 |    |
| 0% intracommunautaire (Inves  | tissements) <a< td=""><td>ucun&gt;</td><td>7000</td><td></td></a<>  | ucun>  | 7000                 |    |
| 6% intracommunautaire (Inves  | tissements) <a< td=""><td>ucun&gt;</td><td>7000</td><td>-</td></a<> | ucun>  | 7000                 | -  |
| Suggestion                    |                                                                     |        |                      |    |
|                               |                                                                     |        |                      |    |

• Choisissez le point de menu pour faire l'importation désirée :

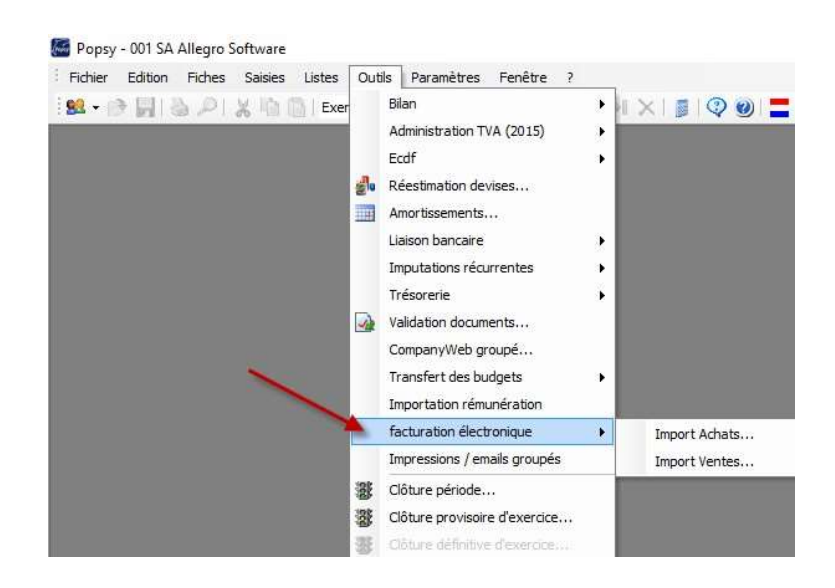

- $_{\odot}$  A la 1<sup>ère</sup> ouverture, renseignez le chemin de ces fichiers à l'aide du bouton  $\overline{}$ .
- Popsy affiche les fichiers trouvés.
- o Sélectionnez le ou les fichiers à importer

| 🐼 в   | acturation électronique   |             | -          | _          | -   |         |
|-------|---------------------------|-------------|------------|------------|-----|---------|
| Boîte | de réception              | efff\       |            |            |     |         |
| List  | e des fichiers            |             |            |            |     |         |
|       | Fichier                   | Fournisseur | Total HTVA | Total TVAC | D   | Tous    |
|       | efff_FV1_160006.xml       | Nouveau do  | 546,00     | 660,66     | E 🐴 | Augun   |
|       | Pdf intégré 🔀 Pdf associé |             |            |            |     |         |
|       |                           |             |            |            | ОК  | Annuler |

• Comptabiliser ces fichiers via saisies ventes (facturation électronique) ou par saisies achats (facturation électronique).

Les documents importés et pas encore validés s'affichent dans la saisie et le PDF montre la facture.

Compléter les informations manquantes et valider le document.

## A.2 Fichiers SODAS (OD secrétariats sociaux)

Importation Fichiers Salaires (SODA)

Popsy vous permet d'importer les fichiers de salaires et de créer la comptabilisation dans un journal d'opération divers.

Ces fichiers salaires proviennent des secrétariats sociaux peuvent vous parvenir sous deux types de format :

- Un premier, transmis par CodaBox (format Soda)
- Un second en provenance directe des secrétariats sociaux (format UCM).

CodaBox dépose les fichiers SODA selon la même méthode que les fichiers SODA (le lien bancaire).

Par contre les fichiers en provenance des secrétariats sociaux doivent être recherchés et copiés manuellement (voire Importer les fichiers manuellement).

Paramétrez tout d'abord les répertoires :

Dans le menu « outils – options – dossier (partie 1) » indiquer le répertoire contenant les fichiers non encore traité et le second pour l'archivage des fichiers déjà traités.

| Vertes   Vertes   Vertes avec facture   Charges   Autorisé   Charges   Autorisé   Financiers   OD /OD analytiques   Od /OD analytiques   Od /OD analytiques   Ordre   Autorisé   Ordre   Autorisé   Od /OD analytiques   Od /OD analytiques   Od /OD analytiques   Od report         V Multi-devises   V Multi-devises   V Centralisateur dans fiche client   V Centralisateur dans fiche client   V Centralisateur dans fiche formisseur   V Code TVA   Iangue du dossier Français Increasion Increasion Increasion Icéptément Icéptément Icéptément Icéptément Icéptément Icéptément Icéptément Icéptément Icéptément Icéptément Icéptément Icéptément Ic                                                                                                    | ouisation des v.c.s.          | Comptes an        | alytiques      |     | Imputations analytiques         | 144.0          | 7001 (11204) U   |
|----------------------------------------------------------------------------------------------------|-------------------------------|-------------------|----------------|-----|---------------------------------|----------------|------------------|
| Verties avec facture       Charges       Autorisé       •         ✓ Achats       Produits       Autorisé       •         Financiers       Ordre       Autorisé       •         OD / OD analytiques       Ordre       Autorisé       •         Od e report       Ordre       Autorisé       •         ✓ Multi-devises       ✓ Modification débit/crédit       •       Scanner         ✓ Lettrage partiel       Vérification numéro de pièce       •       Normatique       Normatique         ✓ Automatique       Nbre max de mouvements       250       •       •         Modification compte       Centralisateur dans fiche client       •       •       •         ✓ Centralisateur dans fiche client       •       •       •       •         ✓ Centralisateur dans fiche fournisseur       •       •       •       •         ✓ Centralisateur dans fiche fournisseur       •       •       •       •       •         ✓ Générer des écritures d'OD lors des virements bancaires       •       •       •       •       •       •         ✓ Imageis       •       •       •       •       •       •       •       •         Vietralisateur dans fiche spaiements       •                                                                                                    | Ventes                        | Bilan             | Autorisé       | τ.  | ✓ Gestion des quantités         | V Quar         | ntités décimales |
| Financiers   Ordre   Autorisé   OD / OD analytiques   Ordre   Autorisé   Od e report     Multi-devises   V Multi-devises   V Automatique   Nbre max de mouvements   250   Modification compte   V Centralisateur dans fiche client   V Centralisateur dans fiche fournisseur   V Centralisateur dans fiche fournisseur   V Centralisateur dans dob lors des virements bancaires   Impression avant exécution des paiements   Langue du dossier   Français   V Chute   V Chute                                                                                                    | V Achats                      | Charges           | Autorisé       | *   | Fremiere repartition limitee de | 0,00           | a 100,00 3       |
| OD / OD analytiques       Ordre       Autorisé         OD de report       Scanner         Multi-devises       Modification débit/crédit         Lettrage partiel       Vérification numéro de pièce         Vérification comptable       Blocage du répertoire         Automatique       Nbre max de mouvements       250         Modification compte       Type traitement       Globalisé (Ecran + Ecriture)         Centralisateur par défaut       Centralisateur dans fiche client         Centralisateur dans fiche client       Mise à jour automatique de la fiche sur base du n°TVA         Mise à jour automatique de la fiche sur base du n°TVA       Mise à jour automatique de la fiche sur base du n°TVA         Laison bancaire       Impression avant exécution des paiements         Langue du dossier          Français                                                                                                    | Financiers                    | Produits          | Autorisé       |     | i otal de niveau limite de      | 0,00           | a 0,00 5         |
| OD de report       C:\temp         ✓ Multi-devises       ✓ Modification débit/crédit         ✓ Lettrage partiel       Vérification numéro de pièce         Vérification comptable       Ellocage du répertoire         ✓ Automatique       Nbre max de mouvements         Z50         Modification compte         ✓ Centralisateur par défaut         ✓ Centralisateur dans fiche client         ✓ Centralisateur dans fiche client         ✓ Centralisateur dans fiche fournisseur         ✓ Code TVA         Liaison bancaire         ✓ Générer des écritures d'OD lors des virements bancaires         ✓ Impression avant exécution des paiements         Langue du dossier         Français         ✓         ✓ Charta e automatique à l'ouverture du dossier                                                                                                    | OD / OD analytiques           | Ordre             | Autorisé       |     | Scanner                         |                | 1.00             |
| ✓ Multi-devises       ✓ Modification débit/crédit         ✓ Lettrage partiel       ✓ Vérification numéro de pièce         Vérification comptable       ✓         ✓ Automatique       Nbre max de mouvements       250         Modification compte       ✓         ✓ Centralisateur par défaut       ✓         ✓ Centralisateur dans fiche client       ✓         ✓ Centralisateur dans fiche client       ✓         ✓ Centralisateur dans fiche fournisseur       ✓         ✓ Code TVA       ✓         Laison bancaire       ✓         ✓ Impression avant exécution des paiements       ✓         Langue du dossier       ✓         Français       ✓         ✓       ✓         ✓       Chertae         ✓       Ø'         ✓       Ø'         ✓       Ø'         ✓       Ø'         ✓       Ø'         ✓       Ø'         ✓       Ø'         ✓       Ø'         ✓       Ø'         ✓       Ø'         ✓       Ø'         ✓       Ø'         ✓       Ø'         ✓       Ø'         ✓                                                                                                    | OD de report                  |                   | L              |     | C:\temp                         |                | 62.              |
| ▼ Multi-devises       ▼ Modification Rebit/Creatit         ✓ Lettrage partiel       Vérification numéro de pièce         Vérification comptable          ✓ Automatique       Nbre max de mouvements       250         Modification compte          ✓ Centralisateur par défaut          ✓ Centralisateur dans fiche client          ✓ Centralisateur dans fiche client          ✓ Code TVA          Laison bancaire          ✓ Impression avant exécution des palements         Langue du dossier          Français          ✓ Contraligateur dans fiche die ud dossier          ✓ Code TVA          Laison bancaire          ✓ Impression avant exécution des palements          Langue du dossier          Français                                                                                                    | To be designed                | 7 Madebauta       | u déha (uné da |     | Blocage du répertoire           | Format         | Autre format     |
| ✓ Automatique       Nbre max de mouvements       250         Modification compte       Image: particular of the client         ✓ Centralisateur dans fiche client       Image: particular of the client         ✓ Centralisateur dans fiche client       Image: particular of the client         ✓ Centralisateur dans fiche client       Image: particular of the client         ✓ Centralisateur dans fiche client       Image: particular of the client         ✓ Centralisateur dans fiche fournisseur       Image: particular of the client         ✓ Centralisateur dans fiche fournisseur       Image: particular of the client         ✓ Centralisateur dans fiche fournisseur       Image: particular of the client         ✓ Code TVA       Image: particular of the client         ✓ Générer des écritures d'OD lors des virements bancaires       Image: particular of the client         ✓ Image: particular of the client       Image: particular of the client         ✓ Code TVA       Image: particular of the client         ✓ Générer des écritures d'OD lors des virements       Image: particular of the client         ✓ Image: particular of the client       Image: particular of the client         ✓ Image: particular of the client       Image: particular of the client         ✓ Image: particular of the client       Image: particular of the client         ✓ Image: particular of the client       Image: particular of                                                                                                    | V Multi-devises               | Vieficatio        | n debit/credit |     | - Rémunérations (Chemin + Archi | ve)            | 18               |
| Ventración comptable       Nbre max de mouvements       250         Modification compte       Type traitement       Globalisé (Eoran + Eoriture)         ✓ Centralisateur par défaut       Image: Contralisateur dans fiche client         ✓ Centralisateur dans fiche client       Image: Contralisateur dans fiche fournisseur         ✓ Contralisateur dans fiche fournisseur       Image: Contralisateur dans fiche fournisseur         ✓ Code TVA       Image: Contralisateur dans fiche sur base du n°TVA         ✓ Générer des écritures d'OD lors des virements bancaires       Image: Contralisateur dans and exécution des paiements         Langue du dossier       Trançais         ✓       Trançais         ✓       Contralisateur dans fiche du dossier                                                                                                    |                               | venincation       | numero de pie  | ce  |                                 | ,              |                  |
| Automatique Nbre max de mouvements 250 Modification compte Ventralisateur par défaut Centralisateur dans fiche client Centralisateur dans fiche client Centralisateur dans fiche fournisseur Code TVA Mise à jour automatique de la fiche sur base du n°TVA Mise à jour automatique de la fiche sur base du n°TVA Générer des écritures d'OD lors des virements bancaires Impression avant exécution des paiements Langue du dossier Français Cherta automatique à l'ouverture du dossier                                                                                                    | Ventication comptable         |                   |                |     |                                 |                |                  |
| Modification compte<br>Centralisateur par défaut<br>Centralisateur dans fiche client<br>Centralisateur dans fiche client<br>Centralisateur dans fiche fournisseur<br>Centralisateur dans fiche fournisseur<br>Centralisateur dans | ✓ Automatique N               | Ibre max de mou   | vements        | 250 | 11.                             |                |                  |
| Centralisateur par défaut Centralisateur dans fiche client Centralisateur dans fiche fournisseur Centralisateur dans fiche fournisseur Centralisateur dans fiche fournisseur Code TVA Liaison bancaire Générer des écritures d'OD lors des virements bancaires Impression avant exécution des paiements Langue du dossier Français Ettrage automatique à l'ouverture du dossier                                                                                                    | Modification compte           |                   |                |     | Type traitement Globalisé       | (Ecran + Ecr   | riture)          |
| Centralisateur dans fiche client Code TVA Liaison bancaire Générer des écritures d'OD lors des virements bancaires Impression avant exécution des paiements Langue du dossier Français Français Cientralisateur du dossier                                                                                                    | ✓ Centralisateur par défaut   |                   |                |     |                                 |                |                  |
| Centralisateur dans fiche foumisseur  Code TVA  Liaison bancaire  Générer des écritures d'OD lors des virements bancaires  Impression avant exécution des paiements  Langue du dossier  Français  Conste Construction du dossier  Conste Construction du dossier  Conste Construction du dossier                                                                                                    | Centralisateur dans fiche d   | dient             |                |     | Mise à jour automatique de la   | a fiche sur ba | ase du n°TVA     |
| V Code TVA Liaison bancaire V Générer des écritures d'OD lors des virements bancaires V Impression avant exécution des paiements Langue du dossier Français Lettrage automatique à l'ouverture du dossier Climite                                                                                                    | Centralisateur dans fiche f   | oumisseur         |                |     | <u> </u>                        |                |                  |
| Liaison bancaire<br>✓ Générer des écritures d'OD lors des virements bancaires<br>✓ Impression avant exécution des paiements<br>Langue du dossier<br>Français<br>Lettrage automatique à l'ouverture du dossier<br>Cénére automatique à l'ouverture du dossier                                                                                                    | V Code TVA                    |                   |                |     |                                 |                |                  |
| ☑ Générer des écritures d'OD lors des virements bancaires       ☑ Impression avant exécution des paiements       Langue du dossier       Français       ■       Lettrage automatique à l'ouverture du dossier                                                                                                    | Liaison bancaire              |                   |                |     |                                 |                |                  |
| Impression avant exécution des palements Langue du dossier Français Lettrage automatique à l'ouverture du dossier Climate Climate Cli                                                                                                    | Générer des écritures d'O     | D lors des vireme | nts bancaires  |     |                                 |                |                  |
| Langue du dossier                                                                                                    | Impression avant exécutio     | n des paiements   |                |     |                                 |                |                  |
| Français Lettrage automatique à l'ouverture du dossier                                                                                                    | l angua du dansiar            |                   |                |     |                                 |                |                  |
| Lettrage automatique à l'ouverture du dossier                                                                                                    |                               | 1                 |                |     |                                 |                |                  |
| Lettrage automatique à l'ouverture du dossier                                                                                                    | riariçais                     | 1                 |                |     |                                 |                |                  |
| Clarks Cáráman                                                                                                    |                               | erture du dossier | -              | 1   |                                 |                |                  |
|                                                                                                    | Lettrage automatique à l'ouve |                   |                |     |                                 |                |                  |

#### Importer les fichiers manuellement

Pour les fichiers venant directement des secrétariats sociaux, suivre les instructions de ceux-ci afin de créer des fichiers de cryptage/décryptage et pour obtenir un login et mot de passe.

Ensuite démarrez « Popsy configuration » menu configuration – Mot de passe – Rémunération.

Une nouvelle fenêtre s'ouvrira pour y encoder les informations reçues.

|   | Cor    | nfiguration Outils Listes Edition Aff | fichage ?                |
|---|--------|---------------------------------------|--------------------------|
|   | 2      | Connexions                            |                          |
| - | -      | Licence utilisateur                   | -                        |
|   |        | Gestion des licences                  |                          |
|   | 51     | Niveau sécurité                       |                          |
|   | 8      | Utilisateurs / Groupes                |                          |
|   | R      | Gestion des droits                    |                          |
|   |        | Modèle des droits                     |                          |
|   |        | Smtp                                  | 22                       |
|   |        | Mot de passe 🕨                        | 😚 Popsy                  |
|   |        | ProSCAN traitement automatique        | Systemat eInvoice Portal |
|   | 0      | Quitter                               | CompanyWeb               |
|   |        | -                                     | My Popsy                 |
|   |        |                                       | ProSCAN                  |
|   |        |                                       | Rémunération             |
|   |        |                                       | Securex                  |
| ſ | Dialog | 2                                     |                          |
| ſ | 1148-  |                                       |                          |
|   | Uulise | aueur                                 |                          |
|   | Mot d  | de passe                              |                          |
|   | SSH    | HostKey Fingerprint                   |                          |
|   | Fichie | ier .ppk (Private Key)                |                          |
|   |        |                                       | OK Annuler               |

Popsy est prêt pour réceptionner les fichiers de salaire.

Pour ce faire, Cliquez "outils – Réception des rémunérations"

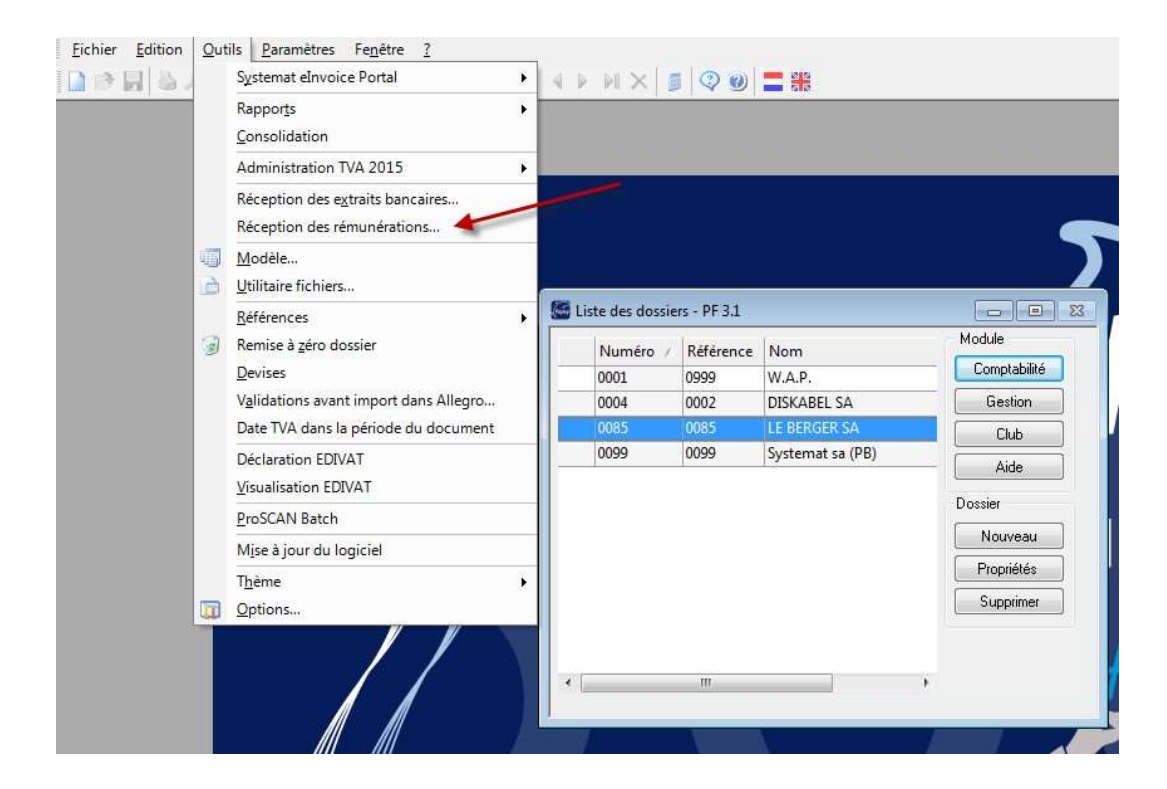

Les fichiers non encore récupérés de tous vos dossiers sont affichés sur l'écran suivant.

| - |      |                  | 111       | 1111            |         |              |                                                            |          |
|---|------|------------------|-----------|-----------------|---------|--------------|------------------------------------------------------------|----------|
| 5 | Réd  | eption des rém   | unération | 15:             |         |              |                                                            |          |
| Γ | Secr | étariat social : | UCM       | *               |         |              |                                                            |          |
|   | 000  |                  | UCH       | r r             |         | 12           |                                                            |          |
|   |      | Nr. de T.V.A.    | Numéro    | Référence Nom   | Période | Date extrait | Séquen Fichier                                             | Tous     |
|   |      | 0808026529       |           | 85 LE BERGER SA | 05-2015 | 08-06-2015   | 2 0808026529_ACCT_201505_20150608144724_000002_0000092787. | Aucun    |
|   |      | 0479357469       | 1         | 999 W.A.P.      | 05-2015 | 08-06-2015   | 1 0479357469_ACCT_201505_20150608144620_000001_0000093268. |          |
|   | 4    |                  |           |                 |         |              |                                                            |          |
|   | 1    |                  |           |                 |         |              |                                                            |          |
|   |      |                  |           |                 |         |              |                                                            |          |
|   |      |                  |           |                 |         |              |                                                            |          |
|   |      |                  |           |                 |         |              |                                                            |          |
|   |      |                  |           |                 |         |              |                                                            |          |
|   |      |                  |           |                 |         |              |                                                            |          |
|   |      |                  |           |                 |         |              |                                                            |          |
|   |      |                  |           |                 |         |              |                                                            |          |
|   |      |                  |           |                 |         |              | N                                                          |          |
|   |      |                  |           |                 |         |              |                                                            |          |
|   |      |                  |           |                 |         |              |                                                            |          |
|   |      |                  |           |                 |         |              |                                                            | Importer |
|   |      |                  |           |                 | 12.555  |              |                                                            |          |
|   | 4    |                  |           |                 | III     |              | •                                                          | Fermer   |
| L | _    |                  |           |                 |         |              |                                                            |          |

Sélecter le(s) fichier(s) et cliquez sur "import".

Les fichiers seront alors transférés vers un répertoire temporaire 'REMUNERATION' d'où ils seront automatiquement transférés lorsque vous exécuterez l'importation.

#### Importation des fichiers de rémunération

Que se soit pour des fichiers de type SODA ou de type UCM le point de menu est le même

| <u>F</u> ichier | Edition | Fi <u>c</u> hes | <u>Saisies</u> | Listes                            | Outils | Paramètres Fer               | <u>n</u> être <u>?</u> |            |
|-----------------|---------|-----------------|----------------|-----------------------------------|--------|------------------------------|------------------------|------------|
| <u>88</u> - 🔊   |         | PX              | 榆匾             | Exercice                          | S      | <u>y</u> stemat eInvoice Po  | ortal                  | •          |
|                 |         |                 |                |                                   | В      | <u>i</u> lan                 |                        | •          |
|                 |         |                 |                |                                   | 2 R    | éestimation devises.         |                        | - 10       |
|                 |         |                 |                |                                   | A      | <u>m</u> ortissements        |                        |            |
|                 |         |                 |                | $\langle \langle \rangle \rangle$ | L      | iaison <u>b</u> ancaire      |                        | - <b>1</b> |
|                 |         |                 |                | $\langle \rangle$                 | Ir     | npu <u>t</u> ations récurren | tes                    |            |
|                 |         |                 |                | $\langle \rangle$                 | Т      | ré <u>s</u> orerie           |                        |            |
|                 |         |                 |                | $\setminus$                       | 🔬 v    | alidation doc <u>u</u> ment  | s                      |            |

#### L'écran SODA se présente comme suit

| Importation rén    | nunération         |                           |                      | -               | -                                                  | and the second second s |                              |       |             |                |
|--------------------|--------------------|---------------------------|----------------------|-----------------|----------------------------------------------------|----------------------------------------------------------------------------------------------------|------------------------------|-------|-------------|----------------|
| Fichiers           |                    | 1                         |                      |                 |                                                    |                                                                                                    |                              |       |             |                |
| Répertoire fichier | r rémunération     | D: CODA_SODA REMU         | <b>JNERATIONTEST</b> |                 |                                                    |                                                                                                    |                              |       |             |                |
| Type de fichier    | Secrétariat        | Séqu                      | ence Période         | Date extrait    | Fichier                                            |                                                                                                    |                              |       | Débit       | 9.215,33       |
| SODA               | GROUP-S            |                           | 1 03-2015            |                 | 0001-SODA-GROUP-S-BE0477832985-201503-20150611.XML |                                                                                                    |                              |       | Crédit      | 9,215,33       |
| SODA               | SECUREX            |                           | 2                    |                 | 0002-SO                                            | DA-SECUREX-BE04                                                                                                    | 77832985-201503-20150611.XML |       | a ti        |                |
|                    | No. 10             |                           |                      | 1/              |                                                    |                                                                                                    |                              | 100   | Solde       | 0,00           |
|                    |                    |                           |                      |                 |                                                    |                                                                                                    |                              |       |             |                |
| Journal Of         |                    | 8 Période                 |                      | ate: 31/03/2015 |                                                    |                                                                                                    |                              | -     | attente 🗍 🥅 | Innuter Former |
| Journal            |                    | Pendde                    | MARC T               | ate. 51/05/2013 |                                                    |                                                                                                    |                              | LEN « | sttente 1   | rermer         |
| Compte propos      | sé                 |                           | Débit                | Crédit ,        | 🕺 Général                                          | 2 Fournisseur                                                                                                    | 🥂 Commentaire                |       |             |                |
| 623 - Autres fra   | is personnel jours | indemnité déplac./pr      | 78,79                | 0,00 4          | 900                                                |                                                                                                    |                              |       |             |                |
| 623 - Autres fra   | is personnel heur  | e(s) indemnité RGPT(      | 569,33               | 0,00 4          | 910                                                |                                                                                                    |                              |       |             |                |
| 621 - Cot.patr.s   | écur.sociales Cot  | isation forfaitaire 2 FSE | 46,50                | 0,00 4          | 920                                                |                                                                                                    |                              |       |             |                |
| 621 - Cot.patr.s   | écur.sociales Cot  | isation forfaitaire FSE   | 23,25                | 0,00 4          | 930                                                |                                                                                                    |                              |       |             |                |
| 621 - Cot.patr.s   | écur.sociales Cot  | isation FSE ouvriers      | 457,77               | 0,00 4          | 949                                                |                                                                                                    |                              | -     |             |                |
| 621 - Cot.patr.s   | écur.sociales Fina | inc.chômage temp.+ c      | 5,73                 | 0,00 4          | 960                                                |                                                                                                    |                              |       |             |                |
| 621 - Cot.patr.s   | écur.sociales Cot  | is.supplément.Fonds       | 9,73                 | 0,00 4          | 970                                                |                                                                                                    |                              |       |             |                |
| 621 - Cot.patr.s   | écur.sociales Cot  | isation Fonds de Ferm     | 13,74                | 0,00 4          | 990                                                |                                                                                                    |                              |       |             |                |
| 621 - Cot.patr.s   | écur.sociales Cot  | isations ONSS             | 2.199,00             | 0,00 4          | 991                                                |                                                                                                    |                              |       |             |                |
| 6203 - Rémuné      | rations ouvriers h | res prime d'anciennet     | 23,87                | 0,00 4          | 992                                                |                                                                                                    |                              |       |             |                |
| 6203 - Rémuné      | rations ouvriers h | eure(s) normale(s) pre    | 5.274,39             | 0,00 4          | 993                                                |                                                                                                    |                              |       |             |                |
| AEA 02             |                    |                           | 450.46               | 0.00 6          | 000                                                |                                                                                                    |                              | -     |             |                |

#### Et l'écran UCM se présente comme suit

| Répertoire fichier                                  | rémunération      | D:\CODA_SODA\REMUNERAT                                                                                                    | IONTEST                                                                                                    |                                        |                                 |                                                                  |                 |               |             |
|-----------------------------------------------------|-------------------|----------------------------------------------------------------------------------------------------|----------------------------------------------------------------------------------------------------|----------------------------------------|---------------------------------|------------------------------------------------------------------|-----------------|---------------|-------------|
| Type de fichier                                     | Secrétariat       | Séquence I                                                                                                    | ériode Date extrait                                                                                                    | Fichier                                |                                 |                                                                  |                 | Débit         | 167,43      |
| JCM UCM 2 05                                        |                   |                                                                                                    | 5-2015 08-06-2015                                                                                                    | 0808026529_ACCT_201505                 | 20150608144724_0000             | 02_0000092787.XML                                                |                 | Crédit        | 167,43      |
|                                                     |                   |                                                                                                    |                                                                                                    |                                        |                                 |                                                                  |                 | Solde         | 0,00        |
| . –                                                 |                   |                                                                                                    |                                                                                                    | _                                      |                                 |                                                                  | ,               |               |             |
| Journal EJ                                          | •                 | 7 Période MAI                                                                                                    | Date: 31/05/2015     Compte proposé                                                                                         | •                                      | Débit                           | Crédit 🧷 Général                                                 | E               | n attente Im  | puter Ferme |
| ournal EJ<br>mputation                              | - L               | 7 Période MAI                                                                                                    | Date: 31/05/2015     Compte proposé     454000 - 454000 ONSS à pay                                                          | ▼<br>/er                               | Débit<br>0,00                   | Crédit 2 Général                                                 | E               | in attente Im | puter Ferme |
| ournal EJ<br>mputation<br>GALA_NOSS<br>GALA_WAGE_W0 |                   | 7 Période MAI<br>.ibellé imputation<br>Jational Office of Social Security<br>Vages - Workers                                      | Date: 31/05/2015     Compte proposé     454000 - 454000 ONS à pay     455300 - 455300 Net à payer                           | ▼<br>/er<br>ouvriers                   | Débit<br>0,00<br>0,00           | Crédit 2 Général                                                 | E               | in attente Im | puter Ferme |
| Iournal E3                                          | V<br>ORK V<br>4 F | 7 Période MAI<br>ibellé imputation<br>Vational Office of Social Security<br>Vages - Workers<br>Jemuneration and direct social ber | Date: 31/05/2015     Compte proposé     454000 - 454000 ONSS à pay     455300 Net à payer      620300 - 620300 Remunération | ver<br>ouvriers<br>ons brutes ouvriers | Débit<br>0,00<br>0,00<br>118,01 | Crédit 2 Général<br>50,22 611500<br>117,25 611600<br>0,00 612000 | E 🏒 Fournisseur | in attente Im | puter Fermé |

Choisissez le fichier à introduire en Compta, modifier les comptes généraux, fournisseurs si nécessaire et ajouter des commentaires.

Ensuite vous pouvez choisir de mettre le document en attente ou de l'imputer directement en opération diverse.

La première fois que vous utiliserez un fichier, les colonnes "Général" et "fournisseur" seront vides.

Une fois l'encodage accepté celles-ci seront sauvegardées et réutilisées lors d'un prochain import. Après traitement le fichier sera placé dans le répertoire d'archivage.

Les comptes déjà assignés et sauvegardés peuvent encore être modifié dans « Paramètres – Comptes rémunérations ».

| Popsy -         | 0085 LE E | ERGER S.        | A       | Trailer.          | -              | 1    | -                                                                 |                                        |   |   |   |
|-----------------|-----------|-----------------|---------|-------------------|----------------|------|-------------------------------------------------------------------|----------------------------------------|---|---|---|
| <u>F</u> ichier | Edition   | Fi <u>c</u> hes | Saisies | <u>L</u> istes    | <u>O</u> utils | Para | amètres                                                           | Fe <u>n</u> être <u>?</u>              |   |   |   |
| <b>82 -</b> 🔊   | 6         | 2 %             | 40      | Exercic           | e 2015         |      | Cent <u>r</u> ali<br>Codes <u>I</u><br>Dép <u>e</u> ns<br>Devises | isateurs<br>[VA<br>es non admises.<br> | á |   |   |
|                 |           |                 |         |                   |                | 1    | Journau<br>Compte<br>A <u>m</u> ortis                             | ux<br>es <u>b</u> ancaires<br>ssements |   | / | , |
|                 |           |                 |         | $\langle \rangle$ | ///            |      | Compte                                                            | es rémunérations                       | - |   |   |
|                 |           |                 |         |                   | ())            |      | Factura                                                           | tion électroniqu                       | e |   |   |

| Secrétariat socia      | I: GROUP-S  | 5          | •                                                            |                                                              |           |
|------------------------|-------------|------------|--------------------------------------------------------------|--------------------------------------------------------------|-----------|
| <b>I</b> dentification | Secrétariat | Imputation | Libellé imputation 🥢                                         | Libellé                                                      | Créer     |
| 17                     | GROUP-S     | 459        | Autres dettes sociales chèques repas (part personnelle) à    | Autres dettes sociales chèques repas (part personnelle) à    | Propriéte |
| 3                      | GROUP-S     | 623        | Autres frais personnel heure(s) indemnité RGPT(N.S.)         | Autres frais personnel heure(s) indemnité RGPT(N.S.)         |           |
| 2                      | GROUP-S     | 623        | Autres frais personnel jours indemnité déplac./privé         | Autres frais personnel jours indemnité déplac./privé         | Supprim   |
| 8                      | GROUP-S     | 621        | Cot.patr.sécur.sociales Cotis.supplément.Fonds de Fermeture  | Cot.patr.sécur.sociales Cotis.supplément.Fonds de Fermeture  |           |
| 6                      | GROUP-S     | 621        | Cot.patr.sécur.sociales Cotisation FSE ouvriers              | Cot.patr.sécur.sociales Cotisation FSE ouvriers              |           |
| 9                      | GROUP-S     | 621        | Cot.patr.sécur.sociales Cotisation Fonds de Fermeture        | Cot.patr.sécur.sociales Cotisation Fonds de Fermeture        |           |
| 4                      | GROUP-S     | 621        | Cot.patr.sécur.sociales Cotisation forfaitaire 2 FSE         | Cot.patr.sécur.sociales Cotisation forfaitaire 2 FSE         | E         |
| 5                      | GROUP-S     | 621        | Cot.patr.sécur.sociales Cotisation forfaitaire FSE           | Cot.patr.sécur.sociales Cotisation forfaitaire FSE           |           |
| 10                     | GROUP-S     | 621        | Cot.patr.sécur.sociales Cotisations ONSS                     | Cot.patr.sécur.sociales Cotisations ONSS                     |           |
| 7                      | GROUP-S     | 621        | Cot.patr.sécur.sociales Financ.chômage temp.+chômeur âgés    | Cot.patr.sécur.sociales Financ.chômage temp.+chômeur âgés    |           |
| 16                     | GROUP-S     | 621        | Cot.patr.sécur.sociales Réduction structurelle               | Cot.patr.sécur.sociales Réduction structurelle               |           |
| 15                     | GROUP-S     | 7410       | Exempt.versem.précompte Précompte (nat.fisc.46)-exempt.ve    | Exempt.versem.précompte Précompte (nat.fisc.46)-exempt.vers. |           |
| 18                     | GROUP-S     | 455        | Net à payer TOTALISAT. NET A PAYER                           | Net à payer TOTALISAT. NET A PAYER                           |           |
| 14                     | GROUP-S     | 453        | Précompte professionnel Précompte (nat.fisc.46)-exempt.vers. | Précompte professionnel Précompte (nat.fisc.46)-exempt.vers. |           |
| 28                     | GROUP-S     | 453        | Précompte professionnel TOTALISATION PRECOMPTE               | Précompte professionnel TOTALISATION PRECOMPTE               |           |
| 12                     | GROUP-S     | 6203       | Rémunérations ouvriers heure(s) normale(s) prestée(s)        | Rémunérations ouvriers heure(s) normale(s) prestée(s)        |           |
| 11                     | GROUP-S     | 6203       | Rémunérations ouvriers hres prime d'ancienneté (CP 140.03)   | Rémunérations ouvriers hres prime d'ancienneté (CP 140.03)   |           |
| 27                     | GROUP-S     | 454        | Sécurité sociale Cotis.spéciale sécur.sociale                | Sécurité sociale Cotis.spéciale sécur.sociale                |           |
| 23                     | GROUP-S     | 454        | Sécurité sociale Cotis.supplément.Fonds de Fermeture         | Sécurité sociale Cotis.supplément.Fonds de Fermeture         |           |
| 21                     | GROUP-S     | 454        | Sécurité sociale Cotisation ESE ouvriers                     | Sécurité sociale Cotisation ESE ouvriers                     | *         |

Dans cet écran vous pourrez choisir le secrétariat social et y créer, modifier ou supprimer des imputations possibles.

Si vous passez dans cet écran sans avoir au préalable importé un fichier, la liste sera vide et vous n'aurez pas la possibilité de créer une imputation.

Cette liste n'est construite qu'a partir de la première réception. Ce mécanisme est applicable à chaque secrétariat social.

Modification d'un compte

| Nom                 | GROUP-S                                         |
|---------------------|-------------------------------------------------|
| Code imputation     | 621                                             |
| Libellé imputation  | Cot.patr.sécur.sociales Cotisation FSE ouvriers |
| onnées interne      |                                                 |
| Libellé français    | Cot.patr.secur.sociales Cotisation FSE-ouvriers |
| Libellé néerlandais | Cot.patr.sécur.sociales Cotisation FSE ouvriers |
| Libellé anglais     | Cot.patr.sécur.sociales Cotisation FSE ouvriers |
| Type de compte      | Général 👻                                       |
| Compte              | 494900                                          |
| Ecriture            | Débit 👻                                         |

En jaune les paramètres du secrétariat social. Cette partie est non

éditable. En vert les paramètres de Popsy que vous pouvez modifier.

#### Transférer les paramètres d'un dossier à un autre

#### Dans le menu « outils – Références – Transférer »

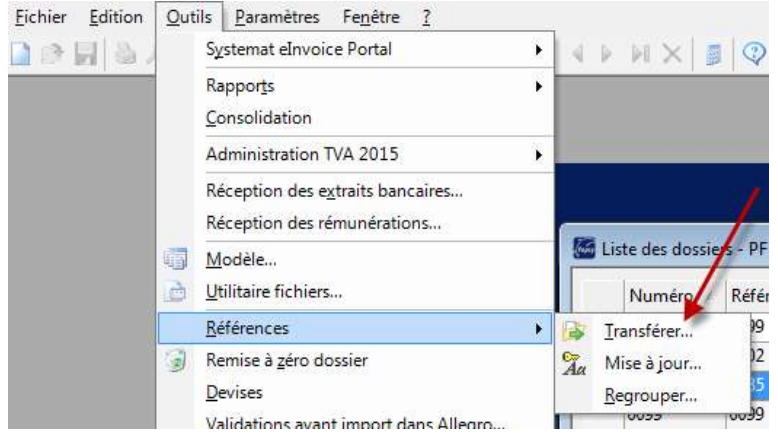

Choisissez le dossier source allez dans la seconde partie de l'écran sur "rémunération" et cliquez sur le bouton propriétés. Choisissez les références de ...à et faites OK.

## A.3 Mails groupés

Edition / envoi de mails groupés

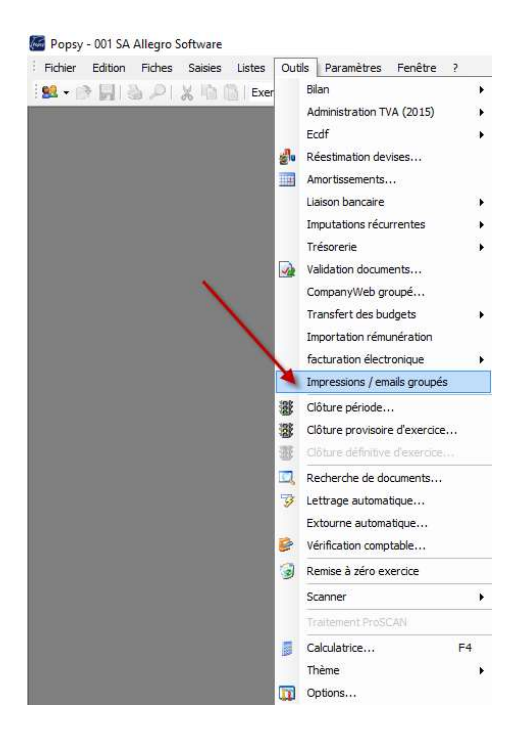

Cette fonction permet de faire l'envoi ou l'impression de plusieurs factures ou de documents mail à partir d'une sélection de recherche.

#### Recherche de factures

| Document         | Facture | 3 |
|------------------|---------|---|
| Edition          | Tous    | ¥ |
| Nombre de copies | 1       |   |
| Numéro de format | 1       |   |

Cette recherche trouvera aussi bien les documents encodés en ventes qu'en ventes avec facture. Vous pourrez donc dès à présent utiliser l'impression ou l'envoi des documents pour lequel ce n'était pas prévu au départ.

Plusieurs éditions sont possibles :

- Tous : (Selon les paramètres de la fiche client)
  - o Impression des documents à être édités sur papier
  - Envoi par e-mails les documents à envoyer électroniquement.
- Papier : imprimer uniquement ce qui doit être imprimé.
- E-mail : envoyer uniquement ce qui doit être envoyé.
- Forcer papier : imprimer ce qui normalement doit être « emailé ».

## Recherche de documents pour mailing

| Document         | Mailing |  |
|------------------|---------|--|
| Edition          | Tous    |  |
| Nombre de copies | 1       |  |
| Numéro de format | 1       |  |

Utilisez cette option pour envoyer un mailing vers tous vos clients/fournisseur etc...

#### Autres options

Si vous utilisez l'envoi par mail, vous pouvez décider d'utiliser soit le modèle lié à la fiche client ou le modèle par défaut pour le dossier. Si aucun modèle n'est présent, celui par défaut sera pris.

Vous pouvez également choisir le fait d'envoyer à la 1<sup>ère</sup> adresse mail du client, ou à toutes les adresses mail renseignées dans sa fiche.

|        | ètres     |      |     |      |          | _ | _       | E-mail | -        |                 |        |            |
|--------|-----------|------|-----|------|----------|---|---------|--------|----------|-----------------|--------|------------|
| ocum   | nent      |      | Fac | ture |          |   | -       | Modèl  | le       | Fiche           | -      | ]          |
| dition | n         |      | Tou | JS   |          |   | -       |        |          | DEFAULT         |        |            |
| lombr  | re de cop | vies |     | 1    |          |   |         | Pièce  | jointe   |                 |        |            |
| lumér  | ro de for | mat  |     | 1    |          |   |         | Email  |          | 1e adresse mail | •      | ]          |
| électi | ion       |      |     |      |          |   |         |        |          |                 |        |            |
| Clie   | ient      | Jou  | N   | P    | Montant  | D | Comment | taire  | Méthodes | Email           | Modèle | Rechercher |
| BIC    | GCUS      | V1   | 11  | AOU  | 5.000,00 | E |         |        |          | xavier.milet@g  |        | Propriétés |
| BEL    | LOKAZE    | ٧1   | 12  | AOU  | 1.210,00 | E |         |        | 3        | beloccase@cara  |        |            |
|        |           |      |     |      |          |   |         |        |          |                 |        | Aucun      |
|        |           |      |     |      |          |   |         |        |          |                 |        |            |
|        |           |      |     |      |          |   |         |        |          |                 |        |            |
|        |           |      |     |      |          |   |         |        |          |                 |        |            |
|        |           |      |     |      |          |   |         |        |          |                 |        |            |

## A.4 Lien bancaire

#### Méthodes de recherche

Avec la nouvelle version de Popsy, de nouvelles recherches sont disponibles dans les paramètres.

Nous pouvons à présent effectuer une sélection via :

- Un commentaire libre
- Une référence d'opération indiquée lors d'un paiement Bancontact
- Une référence de carte de crédit comme Visa, MasterCard, ...
   Avec cette recherche, Popsy s'occupe automatiquement de l'éclatement du montant brut et le montant de la commission.

Popsy est aussi partenaire de CodaBox qui peut distribuer vos fichiers codas par comptes bancaires pour une meilleur importation dans POPSY

1) Texte d'extraits bancaires :

| nalétique Import d'extraits                                                                                                    | ban | icai | res                                                      |                                                                                                    |        |   |
|----------------------------------------------------------------------------------------------------|-----|------|----------------------------------------------------------|----------------------------------------------------------------------------------------------------|--------|---|
| Disponible                                                                                                    |     |      |                                                          | Utilisé                                                                                                    | 2 🔺    | • |
| VCS Client<br>VCS Fournisseur<br>N° de compte client<br>N° de compte fournisseur<br>Paramètres par défaut<br>Montants Client<br>Montants Fournisseur<br>Pièce Client<br>Pièce Fournisseur<br>Domiciliation (Dom80)<br>Domiciliation (Sepa Mandate)<br>N° de compte général |     | *    | Ajouter »<br>Tout ajouter »<br>«Enlever<br>«Tout enlever | Textes d'extraits band<br>Recherche avancée<br>Référence dient<br>Référence fournisseu<br>Numéro de document | caires | * |
|                                                                                                    |     |      |                                                          |                                                                                                    |        |   |

En cliquant sur le bouton 🧖 vous créez une nouvelle référence dans cette recherche.

En créant une nouvelle référence, vous indiquez le texte à rechercher par Popsy tel qu'il est dans les informations du Coda.

Dans notre exemple, nous cherchons le mot « loyer », dès que Popsy le trouve, il le lie directement sur le compte 610000.

| exte             | Loyer                                         |
|------------------|-----------------------------------------------|
| Compte           | Général 💌 610000 🔑 Charges locatives terrains |
| 1er commentaire  | Communication libre (Non structurée)          |
| 2ème commentaire | <aucun></aucun>                               |

Pour chaque opération trouvée dans le fichier Coda, Popsy va comparer chaque texte, en partant du plus long (celui qui correspond le plus) jusqu'au plus court (celui qui est le plus vague). Le texte donné doit être entièrement retrouvé dans la zone cherchée du fichier Coda.

Si plusieurs textes ont la même longueur, ils seront comparés successivement dans l'ordre alphabétique.

Il existe aussi une différence entre les majuscules et les minuscules pour la comparaison.

Exemple :

On crée 3 textes : PAIEMENT CONSOLE EN CUIR sur Compte général X PAIEMENT CONSOLE sur Compte général Y CONSOLE sur Compte général Z Si la texta du fichier coda (que co coit Communication ou In

- Si le texte du fichier coda (que ce soit Communication ou Info tiers) est : PAIEMENT CONSOLE NOIRE EN CUIR résultat sera Aucun PAIEMENT CONSOLE EN CUIR NOIR résultat le compte X sera utilisé PAIEMENT CONSOLE NOIRE résultat le compte Y sera utilisé CONSOLE NOIRE résultat le compte Z sera utilisé CONSOL résultat sera Aucun
- 2) Recherche avancée :

En cliquant sur le bouton 📿 vous pouvez créer une nouvelle référence dans cette recherche.

Plusieurs informations sont à compléter pour cette nouvelle référence comme vous pouvez le voir ci-dessous.

| Recherche avancée        | ×                             |
|--------------------------|-------------------------------|
| Paramètres               |                               |
| Code                     | VISA                          |
| Compte contrepartie      | 666000000483                  |
| Commentaire contrepartie | ATOS WORLDLINE                |
| Mot clé principal        | VI                            |
| Mot clé secondaire       |                               |
| Compte                   |                               |
| Mot clé                  | BRT:                          |
| Sens de l'écriture       | Crédit 🔹 Lettrage automatique |
| Général 💌                | 499000 Departmente            |
| Compte                   |                               |
| Mot clé                  | C:                            |
| Sens de l'écriture       | Débit 🔽 Lettrage automatique  |
| Général 💌                | 580000 Virements internes     |
|                          | OK Annuler                    |

Les comptes d'imputations renseignés seront utilisés pour toutes les écritures.

Si vous souhaitez mettre la partie brute sur le client spécifique, vous devrez combiner ceci avec une autre recherche expliquée au point suivant.

Les différentes informations sont disponibles dans le fichier coda. Vous pouvez les visualiser en clair lors de l'importation d'un Coda.

|    |          |         |                                                        |                                   |        | Manhadi 122.64                                                                                                    |
|----|----------|---------|--------------------------------------------------------|-----------------------------------|--------|----------------------------------------------------------------------------------------------------|
|    | Compte b | ancaire | Fichier                                                | Compte/Opération                  | * Tous | Compte bancaire: 666000000483                                                                                                    |
|    | COM      | PTE1    |                                                        | BE94068214494814                  | Augus  | Est une globalisation de montants: Non                                                                                            |
|    |          |         | 2015.059.cda128-20150326-oeji6gj26c.txt.cod            |                                   |        | Est un parent contenant des détails: Non                                                                                          |
|    | -3       |         | 2015.060.cda128-20150326-oeil6gj26c.txt.cod            |                                   |        | Est une operation finale: Oui                                                                                                    |
|    | 4        | -       | Extrait Nº:[60] [25/03/2015] [ 102069.59] -> [ 89644.4 | BE46068211402736                  |        |                                                                                                    |
|    |          | -       | [ 125.00] 002000015516 Mme Roselyne Durant AVENUE      | Crédit. Virement en votre faveur  |        | Type d'enregistrement de détail: CODA 2                                                                                           |
|    |          | I F     | [ 868.10] U2010502864 // NOUS N 210 SA STANDARD P      | Crédit. Virement en votre faveur  |        | Type d'opération: Montant simple sans détails (0)                                                                                 |
|    |          | +       | [ -2686.18] 03/15 03/15                                | Débit. Virement simple            | E      | Famile d'opération: Cartes (4)<br>Détail d'opération: Crédit d'un paiement via terminal (50)                                      |
|    |          | -       | [ -600.00] 03/15 03/15                                 | Débit. Virement simple            |        | Rubrique: Montant net (0)                                                                                                    |
|    |          | I F     | [-12287.66] 200137910325                               | Débit. Virement simple            |        | Date valeur: 26/3/2015                                                                                                    |
|    |          | -       | [ 113.73] R:154 MC 29364395 REM:9780600 F: 2015        | Crédit d'un paiement via terminal |        | Numéro de référence de la banque: 082553Q173561                                                                                   |
|    |          | +       | [ 671.81] R:155 MC 29364395 REM:9780600 F: 2015        | Crédit d'un paiement via terminal |        | Provide and a second second second second second second second second second second second second second second                   |
|    |          | -       | [ 79.12] R:156 MC 29364395 REM:9780600 F: 20150        | Crédit d'un paiement via terminal |        | Posseo une communication structurée de mouvement: non<br>Type de communication structurée de mouvement: Inconnu ou non disponible |
|    |          | -       | [ 421.91] R:157 MC 29364395 REM:9780600 F: 72          | Crédit d'un paiement via terminal |        | Communication libre: R:162 VI 69318012 REM:9780600 F: 2015.07240 24/03BRT:0000125,02EUR C00001,38 N:445473****                    |
|    |          | -       | [ 113.73] R:158 MC 29364395 REM:9780600 F: 2015        | Crédit d'un paiement via terminal |        | Possède une communication structurée d'information: Non                                                                           |
|    |          | -       | [ 39.56] R:159 MC 29364395 REM:9780600 F: 2015.0       | Crédit d'un paiement via terminal |        | Type de communication structurée d'information: Inconnu ou non disponible                                                         |
|    |          | -       | [ 113.73] R:160 MC 29364395 REM:9780600 F: 2015        | Crédit d'un paiement via terminal |        | Communication libre: VOTRE RECETTE RECUE VIA LE TERMINAL 6661508401852                                                            |
|    |          | -       | [ 79.13] R:161 MC 29364395 REM:9780600 F: 2015.0       | Crédit d'un paiement via terminal |        |                                                                                                    |
| E. |          |         | [ 123.64] R: 162 VI 69318012 REM: 9780600 F: 2015.0    | Crédit d'un paiement via terminal |        |                                                                                                    |
|    |          | H       | [ 660.12] R:163 VI 69318012 REM:9780600 F: 2015.0      | Crédit d'un paiement via terminal |        |                                                                                                    |
|    |          | -       | [ 415.73] R: 164 VI 69318012 REM: 9780600 F: 20150     | Crédit d'un paiement via terminal |        |                                                                                                    |
|    |          | -       | [ 123.64] R:165 VI 69318012 REM:9780600 F: 20150       | Crédit d'un paiement via terminal |        |                                                                                                    |
|    |          | H       | [ 113.73] R:166 VI 69318012 REM:9780600 F: 20150       | Crédit d'un paiement via terminal |        |                                                                                                    |
|    |          | H       | [ 79.12] R:167 VI 69318012 REM:9780600 F: 201507       | Crédit d'un paiement via terminal | -      |                                                                                                    |

3) Numéro de document :

En cliquant sur le bouton kous pouvez créer une nouvelle référence dans cette recherche. Dans le cadre d'un paiement de carte de crédit, vous pouvez faire une recherche sur le commentaire et indiquer la clé de départ.

Dans notre cas, c'est « F: ». Vous pouvez retrouver cette info dans la structure du Coda. Par défaut, il ne faut pas de clé de fin ni de longueur.

Il se peut que cela diffère par rapport aux informations encodées et transmises par votre banque.

Avec cette recherche, Popsy sera capable de retrouver le document et donc le client. Si vous cocher l'option « combiner avec la recherche avancée », Popsy sera capable de comptabiliser la vente sur le client directement et la commission sur une autre compte.

Si le client n'est pas retrouvé, nous utilisons le compte d'imputation par défaut renseigné dans la recherche avancée expliquée au point précédent.

| Texte d'extrait ba | ancaire (avancé)     |                    |        | X    |
|--------------------|----------------------|--------------------|--------|------|
| Paramètres         |                      |                    |        |      |
| Code               | MC_VISA              |                    |        |      |
| Recherche sur      | Commentaire          |                    | •      |      |
| Clé de départ      | F:                   |                    |        |      |
| Clé de fin         |                      | ou une longueur de |        | 0    |
| Journal            | <aucun> 💌</aucun>    |                    |        |      |
| Combiner avec      | la recherche avancée |                    |        |      |
|                    |                      |                    | OK Ann | uler |

| Botts de relexption         Con           Hoher         Con           D15.059.0dx128-20150326-eejf6g256-bit.cod         Bit           D15.050.0dx128-20150326-eef6g266-bit.cod         Bit           D15.050.0dx128-20150326-eef6g266-bit.cod         Bit           D15.050.0dx128-20150326-eef6g266-bit.cod         Bit           D15.050.0dx128-20150326-eef6g266-bit.cod         Bit           D15.050.0dx128-20150326-eef6g266-bit.cod         Bit           D15.000         Code:01003026-01/10001120-bit.cod           D15.000         Code:0100315         Deb6           -400.0010/315         Deb6         Disbit.cod           -113.781.612007235         Deb6         Disbit.cod           -113.781.612007235         Disbit.cod         T13.781.51440-023945958847900600F1         Disbit.cod                                                                                                    | npte/Dofration<br>405521494814<br>405521494814<br>4055211402736<br>dit. Wrement en vobre faveur<br>dit. Wrement simple<br>it. Wrement simple<br>dit d'un palement via terminal                                                                                                    | Aucun                                                                                                    | Montanti:     123.64       Compte beauxare:     666000000483       Estur ungehalten in entruntes:     Ione       Estur ungehalten in entruntes:     Ione       Estur ungehalten in entrunte:     Ione       Type d'arregistement de délai:     CODA 2       Type d'arregistement de délai:     CODA 2       Type d'arregistement de délai:     CoDA 2       Type d'arregistement de délai:     CoDA 2       Délai d'opération:     Nortanti entrunte (so)       Abunque:     Hontanti entrunte (so)                                                                                                    |
|----------------------------------------------------------------------------------------------------|----------------------------------------------------------------------------------------------------|----------------------------------------------------------------------------------------------------|----------------------------------------------------------------------------------------------------|
| "Other         Com           10:509.ods.128-00100326-eej6g;26c.bt.cod         88-99           01:5.080.ods.128-00100326-eej6g;26c.bt.cod         88-99           10:5.080.ods.128-00100326-eej6g;26c.bt.cod         105.080.ods.128-00100326           10:5.080.ods.128-00100326-eej6g;26c.bt.cod         86-84.01000376-eej6g;26c.bt.cod           10:5.080.ods.128-00100256         10.080.ods.128-001076         20.080.ods.128-000000000000000000000000000000000000                                                                                                    | npte/Opération<br>44065214494814<br>4605221494814<br>4605221494814<br>40. Viement en votre faveur<br>dt. Viement en votre faveur<br>tt. Viement simple<br>at. Viement simple<br>dt d'un palement via terminal                                                                                                    | Aucun                                                                                                    | Montanti: 123.64<br>Compte bancare: 666000000483<br>Est un gebiation de montants. Ron<br>Est un perent contrante des délais: Ron<br>Est un genet contrante des délais: Ron<br>Est un genet contrante de délais: Ron<br>Est un genet contrante de délais: CODA 2<br>Type d'orgation: Nonstant simple sans délais (0)<br>Paralle d'opération: Crédit d'un palement via terminal (50)<br>Autorgas: Hontante net (0)                                                                                                    |
| State         Con-<br>BP-<br>015.059.cds128-0150326-eejfegj26c.bt.cd         BP-<br>015.059.cds128-0150326-eejfegj26c.bt.cd         BP-<br>015.050.cds128-0150326-eejfegj26c.bt.cd         BP-<br>015.050.cds128-0150326-eejfegj26c.bt.cd         BP-<br>015.050.cds128-0150326-eejfegj26c.bt.cd         BP-<br>015.050.cds128-0150326-eejfegj26c.bt.cd         BP-<br>015.050.cds128-0150326-eejfegj26c.bt.cd         BP-<br>015.050.cds128-0150326-eejfegj26c.bt.cd         BP-<br>015.050.cds128-0150326-eejfegj26c.bt.cd         BP-<br>015.050.cds128-015026-eejfegj26c.bt.cd         BP-<br>015.050.cds128-015026-eejfegj26c.bt.cds128-015026-eejfegj26c.b                               | npte/Opération<br>4058214494814<br>4058211402736<br>dit. Virement en volte faveur<br>it. Virement simple<br>it. Virement simple<br>dit d'un palement via terminal                                                                                                    | Tous<br>Aucun                                                                                                    | Control La Control La                                                      |
| 115.000         0.015.000         0.015.000         0.015.000         0.015.000         0.015.000         0.015.000         0.015.000         0.015.000         0.015.000         0.015.000         0.015.000         0.015.000         0.015.000         0.015.000         0.015.000         0.015.000         0.015.000         0.015.000         0.015.000         0.015.000         0.015.000         0.015.000         0.015.000         0.015.000         0.015.000         0.015.000         0.015.000         0.015.000         0.015.000         0.015.000         0.015.000         0.015.000         0.015.000         0.015.000         0.015.000         0.015.000         0.015.000         0.015.000         0.015.000         0.015.000         0.015.000         0.015.000         0.015.000         0.015.000         0.015.000         0.015.000         0.015.000         0.015.000         0.015.000         0.015.000         0.015.000         0.015.000         0.015.000         0.015.000         0.015.000         0.015.000         0.015.000         0.015.000         0.015.000         0.015.000         0.015.000         0.015.000         0.015.000         0.015.000         0.015.000         0.015.000         0.015.000         0.015.000         0.015.000         0.015.000         0.015.000         0.015.000         0.015.000         0.015.000                                                                                                    | 4068214494814<br>6068211402736<br>dit. Virement en votre faveur<br>dit. Virement simple<br>dit. Virement simple<br>dit. Virement simple<br>dit d'un paiement via terminal                                                                                                    | Aucun                                                                                                    | Ert une globalastion de montants: Non<br>Ert un partet contenent des délais: Non<br>Est une spéciant hines d'un<br>Type d'enregistrement de délais: COOA 2<br>Type d'enregistrement de délais: COOA 2<br>Type d'enregistrement de délais: COOA 2<br>Type d'enregistrement de délais: COOA 2<br>Délai d'opération: Crédit d'un pasiement via terminal (SO)<br>Autorus: Montant net (C)                                                                                                    |
| 011.539.45128.2019328-ey6(g)36: ht.cd<br>015.569.06128.2019328-ey6(g)36: ht.cd<br>015.669.06128.20193215[10205:9].>[ 86644.4. EE4<br>125.00100000015516 Mme Roselyme Darrat AFBME Off-<br>868.010 (201930294) (//NCUS N 2019.5 37MDARD P Cd-<br>2686.101 (201930294) (//NCUS N 2019.5 37MDARD P Cd-<br>2686.101 (201930294) (//NCUS N 2019.5 37MDARD P Cd-<br>2686.101 (201930294) (//NCUS N 2019.5 37MDARD P Cd-<br>2686.101 (201930294) (//NCUS N 2019.5 37MDARD P Cd-<br>113.711 (115.154 MC 2396495 REM4:970600 F 2015 Cd-<br>57.154] (115.154 C 2394495 REM4:970600 F 2015 Cd-                                                                                                    | 6068211402736<br>dit. Virement en votre faveur<br>dit. Virement simple<br>it. Virement simple<br>it. Virement simple<br>dit d'un paiement via terminal                                                                                                    | Aucun                                                                                                    | Est un perent commo an feis délaise fine<br>Est une opération finait : Oui<br>Type d'arregatement de étai: COOA 2<br>Type d'arcagatement de étai: COOA 2<br>Type d'arcagatement de étai: COOA 2<br>Délai d'opération: Crédit d'un palement via terminal (50)<br>Abungan: Hontann ent (0)                                                                                                    |
| 101.507.001         1000.507.001         1000.507.001         1000.507.001         1000.507.001         1000.507.001         1000.507.001         1000.507.001         1000.507.001         1000.507.001         1000.507.001         1000.507.001         1000.507.001         1000.507.001         1000.507.001         1000.507.001         1000.507.001         1000.507.001         1000.507.001         1000.507.001         1000.507.001         1000.507.001         1000.507.001         1000.507.001         1000.507.001         1000.507.001         1000.507.001         1000.507.001         1000.507.001         1000.507.001         1000.507.001         1000.507.001         1000.507.001         1000.507.001         1000.507.001         1000.507.001         1000.507.001         1000.507.001         1000.507.001         1000.507.001         1000.507.001         1000.507.001         1000.507.001         1000.507.001         1000.507.001         1000.507.001         1000.507.001         1000.507.001         1000.507.001         1000.507.001         1000.507.001         1000.507.001         1000.507.001         1000.507.001         1000.507.001         1000.507.001         1000.507.001         1000.507.001         1000.507.001         1000.507.001         1000.507.001         1000.507.001         1000.507.001         1000.507.001         1000.507.001         1000.507.001         1000.507.001         1000.507.001 </td <td>6068211402736<br/>dit. Virement en votre faveur<br/>dit. Virement en votre faveur<br/>it. Virement simple<br/>vit. Virement simple<br/>dit d'un palement via terminal</td> <td>E.</td> <td>Est une opération finie: Oui Type d'emopilmement de détail: CODA 2 Type d'emopilmement de détail: CODA 2 Type d'opération: Hontanat simple sans détails (0) Péral d'opération: Crédit d'un palement via terminal (SO) Aburgue: Hontani ent (0)</td> | 6068211402736<br>dit. Virement en votre faveur<br>dit. Virement en votre faveur<br>it. Virement simple<br>vit. Virement simple<br>dit d'un palement via terminal                                                                                                    | E.                                                                                                    | Est une opération finie: Oui Type d'emopilmement de détail: CODA 2 Type d'emopilmement de détail: CODA 2 Type d'opération: Hontanat simple sans détails (0) Péral d'opération: Crédit d'un palement via terminal (SO) Aburgue: Hontani ent (0)                                                                                                    |
| bcmattw1560         [2500/2015]         142069.99] → [         #6444         BF4           1135.00         000200015516 Mire Roselyme Damark AVBIAE         GF6         GF6                                                                                                    | 6068211402736<br>dit. Virement en votre faveur<br>dit. Virement en votre faveur<br>xit. Virement simple<br>xit. Virement simple<br>dit d'un paiement via terminal                                                                                                    | E.                                                                                                    | Type d'erregistement de détai: CODA 2<br>Type: d'opération: Nenstant simple sans détails (9)<br>Famile: d'opération: Crédit d'un palement via terminal (50)<br>Abungan: Hontann ent (0)                                                                                                    |
| 125.00]         002000015516 Pmc Roselyne Durant AVBN.E                                                                                                    | dit. Virement en votre faveur<br>dit. Virement en votre faveur<br>xit. Virement simple<br>xit. Virement simple<br>dit d'un paiement via terminal                                                                                                    | E                                                                                                    | Type derregistement de détai: CODA 2<br>Type d'opération: Hontans timple sans détails (0)<br>Famile d'opération: Crefét d'un pasiement via terminal (50)<br>Abérique: Hontanin net (0)                                                                                                    |
| 668.101 U2010502864 // NOUS N 210 SA STANDARD P         Créd           -2666.101 0/15 0/15         Debi           -0600.001 0/15 0/15         Debi           112.07 A601 2001/373 10025         Debi           112.07 A612 A001/373 10025         Debi           112.07 A612 A001/373 10025         Debi           671.01] R:155 MC 29364395 ERM:97806600 F:         2015         Créc                                                                                                    | dit. Virement en votre faveur<br>it. Virement simple<br>sit. Virement simple<br>sit. Virement simple<br>dit d'un paiement via terminal                                                                                                    | E                                                                                                    | Type Groperators: Hontant anapple sans détails (0)<br>Famile Groperators: Cartes (4)<br>Détail Groperators: Crédit d'un paiement via terminal (50)<br>Rubrique: Hontant met (0)                                                                                                    |
| -2686.18]         03/15         Debi           4600.001         03/15         Debi           -12287.66]         200137910325         Debi           113.738         R15444 C23964395 REM19780600 F:         2015         Créc           671.81]         R1:155 MC 29364395 REM19780600 F:         2015         Créc                                                                                                    | it. Virement simple<br>at. Virement simple<br>at. Virement simple<br>dit d'un paiement via terminal                                                                                                    | E                                                                                                    | Famile d'opération: Cartes (4)<br>Détai d'opération: Cartes (4)<br>Rubrique: Montant et (0)<br>Rubrique: Montant et (0)                                                                                                    |
| -600.00] 03/15 03/15<br>1-12287.66] 200137910325<br>113.73] R: 154 MC 29364395 REM: 9780600 F: 2015 Créd<br>671.81] R: 155 MC 29364395 REM: 9780600 F: 2015 Créd                                                                                                    | vit. Virement simple<br>vit. Virement simple<br>dit d'un paiement via terminal                                                                                                    |                                                                                                    | Détai d'opération: Crédit d'un paiement via terminal (50)<br>Rubrique: Hontant net (0)<br>Data valeur: 26/2/2015                                                                                                    |
| -12287.66] 200137910325 Débi<br>113.73] R:154 MC 29364395 REM:9780600 F: 2015 Créc<br>671.81] R:155 MC 29364395 REM:9780600 F: 2015 Créc                                                                                                    | xit. Virement simple<br>dit d'un paiement via terminal                                                                                                    |                                                                                                    | Data value: 26/3/2015                                                                                                    |
| 113.73] R: 154 MC 29364395 REM: 9780600 F: 2015 Créc<br>671.81] R: 155 MC 29364395 REM: 9780600 F: 2015 Créc                                                                                                    | dit d'un paiement via terminal                                                                                                    |                                                                                                    | but for a for a fo                                                     |
| 671.81] R:155 MC 29364395 REM:9780600 F: 2015 Créd                                                                                                    |                                                                                                    |                                                                                                    | Date de comptabilisation: 26/3/2015                                                                                                    |
|                                                                                                    | dit d'un paiement via terminal                                                                                                    |                                                                                                    |                                                                                                    |
| 79.12] R:156 MC 29364395 REM:9780600 F: 20150 Créd                                                                                                    | dit d'un paiement via terminal                                                                                                    |                                                                                                    | Possède une communication structurée de mouvement: Non<br>Tune de communication structurée de mouvement: Non disponible                                                                                                    |
| 421.91] R:157 MC 29364395 REM:9780600 F: 72 Créc                                                                                                    | dit d'un paiement via terminal                                                                                                    |                                                                                                    | Communication libre: R:162 VI 69318012 REM:9780600 F: 2015.07240 24/03BRT:0000125,02EUR C:00001,38 N:445473******                                                                                                    |
| 113.73] R:158 MC 29364395 REM:9780600 F: 2015 Créd                                                                                                    | dit d'un paiement via terminal                                                                                                    |                                                                                                    | Parality on a series size that a factor for the series Man                                                                                                    |
| 39.56] R:159 MC 29364395 REM:9780600 F: 2015.0 Créd                                                                                                    | dit d'un paiement via terminal                                                                                                    |                                                                                                    | Type de comunication structure d'information: Inconnu ou non disponible                                                                                                    |
| 113.73] R:160 MC 29364395 REM:9780600 F: 2015 Créd                                                                                                    | dit d'un paiement via terminal                                                                                                    |                                                                                                    | Communication libre: VOTRE RECETTE RECUE VIA LE TERMINAL 6661508401852                                                                                                    |
| 79.13] R:161 MC 29364395 REM:9780600 F: 2015.0 Créd                                                                                                    | dit d'un paiement via terminal                                                                                                    |                                                                                                    | Contra eparate: A TOS WORLDLINE                                                                                                    |
| 123.64] R:162 VI 69318012 REM:9780600 F: 2015.0 Cred                                                                                                    | dit d'un paiement via terminal                                                                                                    |                                                                                                    |                                                                                                    |
| 660. 12] R: 163 VI 693 180 12 REM: 9780600 F: 20 15.0 Créd                                                                                                    | dit d'un paiement via terminal                                                                                                    |                                                                                                    |                                                                                                    |
| 415.73] R:164 VI 69318012 REM:9780600 F: 20150 Créd                                                                                                    | dit d'un paiement via terminal                                                                                                    |                                                                                                    |                                                                                                    |
| 123.64] R:165 VI 69318012 REM:9780600 F: 20150 Créd                                                                                                    | dit d'un paiement via terminal                                                                                                    |                                                                                                    |                                                                                                    |
| 113.73] R: 166 VI 69318012 REM: 9780600 F: 20150 Créd                                                                                                    | dit d'un paiement via terminal                                                                                                    |                                                                                                    |                                                                                                    |
| 79.12] R:167 VI 69318012 REM:9780600 F: 201507 Créd                                                                                                    | dit d'un paiement via terminal                                                                                                    | -                                                                                                    |                                                                                                    |
|                                                                                                    | 39.59 (1137 PE 2049593 5084790800 F 2015 076<br>79.13 (1137 PE 2049593 50847908 5084790800 F 2015 076<br>79.13 (1151 PE 2054935 5084790800 F 2015 076<br>505 076<br>505. | 3/39 (1):13/14, 23/4/39 (24/49) (24/7) (26/17) (26/17 | 31 Gaj (11) MC, 254-935 EMF370000 F1 2015.0. Urbit Clup patients Va Britman<br>31 Gaj (11) MC, 254-935 EMF370000 F1 2015.0. Urbit Clup patients Va Britman<br>371 EJ F1161 MC 2354-935 EMF370000 F1 2015.0. Urbit Clup patients Va Britman<br>560.12] F1161 MC 2354-935 EMF370000 F1 2015.0. Urbit Clup patients Va Britman<br>560.12] F1161 MC 2354-935000 F1 2015.0. Urbit Clup patients Va Britman<br>123.46] F1162 V 051012 EMF370000 F1 2015.0. Urbit Clup patients Va Britman<br>123.46] F1162 V 051012 EMF370000 F1 20150. Urbit Clup patients Va Britman<br>371.12] F1167 V 0511012 EMF370000 F1 20150. Urbit Clup patients Va Britman<br>371.12] F1167 V 0511012 EMF370000 F1 20150. Urbit Clup patients Va B |

Cette recherche est utilisable également sur la référence opération pour tout ce qui est paiement via Bancontact.

Avec le numéro de facture présent dans cette référence d'opération, nous pouvons lettrer automatiquement le paiement Bancontact avec la facture.

| Т | exte d'extrait ba | ncaire (avancé)      |                    |        |      |
|---|-------------------|----------------------|--------------------|--------|------|
|   | Paramètres        |                      |                    |        |      |
|   | Code              | BANCONTACT           |                    |        |      |
|   | Recherche sur     | Référence opération  |                    | •      |      |
|   | Clé de départ     |                      |                    |        |      |
|   | Clé de fin        |                      | ou une longueur de |        | 0    |
|   | Journal           | <aucun> 💌</aucun>    |                    |        |      |
|   | Combiner avec     | la recherche avancée |                    |        |      |
|   |                   |                      |                    | OK Ann | uler |

Tout cela fonctionne bien évidement pour autant que, lors du paiement, la référence de la facture soit bien encodée sur le terminal.

4) Référence client / référence fournisseur

Le principe est le même dans la façon de paramétrer la recherche.

Seule la façon de travailler au terminal au moment de payer est différente.

Dans le cas, ne pas stipuler le n° de facture mais la référence du client/fournisseur.

| <u> </u> | 1 .       | . /      |                                                                               |    |
|----------|-----------|----------|-------------------------------------------------------------------------------|----|
| ( omntes | hancaires | accionec | $/n_{0}n_{1}a_{1}a_{2}a_{1}a_{2}a_{1}a_{2}a_{2}a_{2}a_{2}a_{2}a_{2}a_{2}a_{2$ | JC |
| Comptes  | Dancanes  | assignes | / 11011 03516110                                                              | .0 |

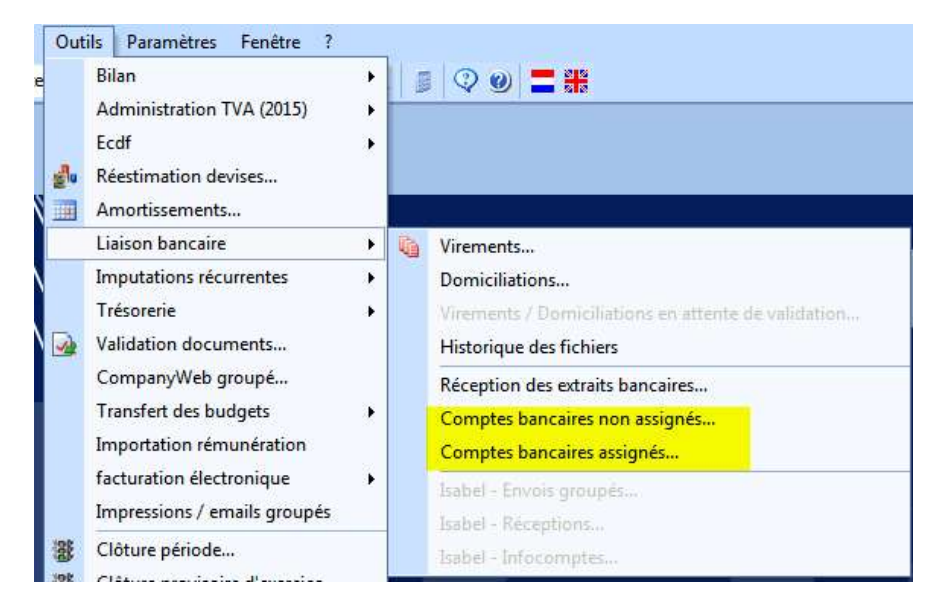

Deux points de menu supplémentaires dans la liaison bancaires vous donnent la possibilité de vérifier l'attribution des comptes bancaires à des clients, fournisseurs ou comptes généraux.

- Les comptes non assignés vous permettent de lier des comptes bancaires retrouvés dans des extraits bancaires à des fiches existantes. Pour vous aider dans cette attribution, le contenu de l'extrait est affiché sur le côté.

| Client | Z Fourniss | 📿 Général | Libellé | F., | Compte bancaire | IBAN                | Tous  | Bedrag: 68.00                                                                                                    |
|--------|------------|-----------|---------|-----|-----------------|---------------------|-------|----------------------------------------------------------------------------------------------------|
|        |            |           |         | BE  | 611599524031    | BE04611599524031    |       |                                                                                                    |
|        |            |           |         | BE  | 732020565667    | BE93732020565667    | Aucun | Is een globalisering van bedragen: Neel<br>Is een ouder die detail bevat: Neen                                                                                                    |
|        |            |           |         | IE  | 99023135315725  | IE63HSBC99023135315 |       | Is een eindbeerking: Ja                                                                                                    |
|        |            |           |         | BE  | 651141280910    | BE41651141280910    |       |                                                                                                    |
| Cir.   |            | 1         | -Nu     |     |                 |                     |       | Type detail record: CODA 2                                                                                                    |
|        |            |           |         |     |                 |                     |       | Detai verwerking: Credit. Overschrift<br>Rubriek: Netto bedrag (0)<br>Waardedatum: 27/5/2013<br>Boekingsdatum: 27/5/2013<br>Referntiesnumer van de bank: ZKJB20<br>Bevat een gestructureerde bewegingsmeded<br>Vrije communicate: LTSTE SPAUBEK N |
|        |            |           |         |     |                 |                     |       | Bevat een gestructureerde informatiem                                                                                                    |

- Les comptes assignés vous montrent au contraire tous les comptes bancaires déjà lié à des clients, fournisseurs ou comptes généraux et vous permet donc de corriger des éventuelles erreurs de liaison.

|     |            |             | à                |          |        |            |     |                         | Rechercher |
|-----|------------|-------------|------------------|----------|--------|------------|-----|-------------------------|------------|
| te  | des compte | bancaires a | - L              |          |        |            |     |                         |            |
| F   | Compte     | bancaire    | IBAN             | BIC      | Client | Z. Fournis |     | Libellé                 | Tous       |
| E   | BE 19105   | 50923245    | BE44191050923245 | CREGBEBB | 5,715. | FERLINE    | 100 | Fer Line                |            |
| E   | BE 63001   | 12419392    | BE12630012419392 | BBRUBEBB |        | GUYKAAN    |     | Guy Kaan                | Aucun      |
| 1 8 | BE 19105   | 51599114    | BE94191051599114 | CREGBEBB |        | NESTAURE   |     | Nestaure                |            |
| E   | 3E 29000   | 6307748     | BE11290006307748 | GEBABEBB |        | SECURIX    |     | Securix                 |            |
| 1 8 | BE 37101   | 12270566    | BE07371012270566 | BBRUBEBB |        | STERCKXMA  |     | Sterckx Mazout          |            |
| E   | BE 64576   | 58878922    | BE06645768878922 | JVBABE22 |        | VANBREDAU  |     | J. Van Bredau           |            |
| E   | BE 40965   | 6494125     | BE70409656494125 | KREDBEBB |        | VIKINGS    |     | Vikings                 | -          |
| E   | BE 00000   | 00002424    | BE8100000002424  | BPOTBEB1 |        | A          |     | a                       |            |
| 8   | BE 27107   | 75058531    | BE84310073630059 | GEBABEBB |        | ARVALLE    |     | Arval                   |            |
| E   | BE 63001   | 11261052    | BE64630011261052 | BBRUBEBB |        | ASSC       |     | ASSC                    |            |
| 1   | VL 32      | 28101575    |                  |          |        | BAKKERS    |     | Bakkers                 |            |
| 7 8 | BE 00017   | 71003017    | BE61000171003017 | BPOTBEB1 |        | BELGAKOM   |     | Belgakom                |            |
| 7 8 | BE 21005   | 50989417    | BE61210050989417 | GEBABEBB |        | BERLITS    |     | Berlits Language Center |            |
| E   | BE 31013   | 32287171    | BE49310132287171 | BBRUBEBB |        | BUROCASH   |     | New Buro                |            |
| E   | BE 00000   | 00001212    | BE1900000001212  | BPOTBEB1 |        | VIKINGS    |     | Vikings                 |            |

## Option d'impression

| Utilisation des V.C.S.<br>Vertes<br>Vertes avec facture<br>Achats<br>Financiers<br>OD / OD analytiques<br>OD de report                                                                                                    | Comptes an<br>Bilan<br>Charges<br>Produits<br>Ordre                       | Autorisé<br>Autorisé<br>Autorisé<br>Autorisé<br>Autorisé | + + + | Imputations analytic<br>Gestion des qua<br>Première répartition<br>Total de niveau limi<br>Scanner<br>C:\temp | ques<br>antités<br>limitée de<br>té de                 | ✓ Quan<br>0,00                                    | lités décimales<br>à [100,1<br>à [0,1 | Σ<br>Σ<br>Σ<br>Σ |
|----------------------------------------------------------------------------------------------------|---------------------------------------------------------------------------|----------------------------------------------------------|-------|----------------------------------------------------------------------------------------------------|--------------------------------------------------------|---------------------------------------------------|---------------------------------------|------------------|
| Multi-devises     Verification comptable     Verification comptable     Automatique N     Modification compte     Centralisateur par défaut     Centralisateur dans fiche cl     Centralisateur dans fiche for     Centralisateur dans fiche for | Verification<br>Verification<br>ore max de mouv<br>ient<br>umisseur       | n débit/crédit<br>numéro de piè<br>vements               | 250   | Blocage du répe<br>Rémunérations (Ch<br>Type traitement                                                       | ertoire<br>emin + Archiv<br>Globalisé<br>matique de la | Format<br>re)<br>(Ecran + Ecri<br>a fiche sur ba: | Autre format<br>ture)<br>se du n°TVA  |                  |
| Laison bancaire<br>Générer des écritures d'OD<br>Umpression avant exécution<br>Langue du dossier<br>Français<br>Lettrage automatique à l'ouver<br>Clients<br>Foum                                                                                | l lors des viremen<br>1 des paiements<br>1 ture du dossier -<br>1 isseurs | nts bancaires                                            |       |                                                                                                    |                                                        |                                                   |                                       |                  |

Une nouvelle option dans le menu outils/options sur l'onglet dossier (partie1) vous permet d'imprimer la liste des paiements avant ou après la génération du fichier.

# **B.** Performance

## B.1 Autoapprentissage

## Saisie semi-automatique – Auto apprentissage

Lors du 1er encodage achat/vente avec la nouvelle version, Popsy vous pose une seule fois la question suivante :

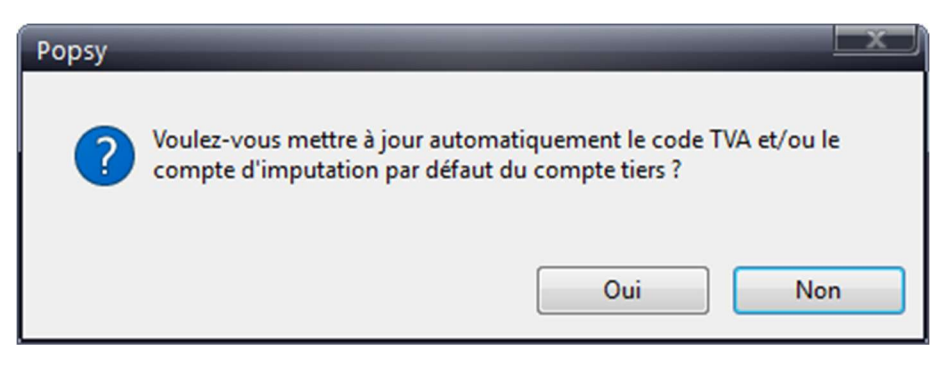

- Oui : lors d'un encodage avec un client/fournisseur, Popsy complètera automatiquement la signalétique du compte tiers, si celle-ci est vide, au niveau du compte d'imputation et/ou du code TVA.
- Ceci permettra au prochain encodage d'avoir une saisie semi-automatique et donc de bénéficier d'un gain de temps. Le plan comptable complet reste toujours disponible lors de l'encodage.
- Non : Popsy ne mettra pas fiches à jour.

À tout moment, on peut modifier le choix dans les options du logiciel.

Vous pouvez également définir sur quelle base Popsy doit prendre le code tva.

Soit celui qui se trouve par défaut dans la fiche du tiers ou celui qui se trouve dans la fiche du compte général.

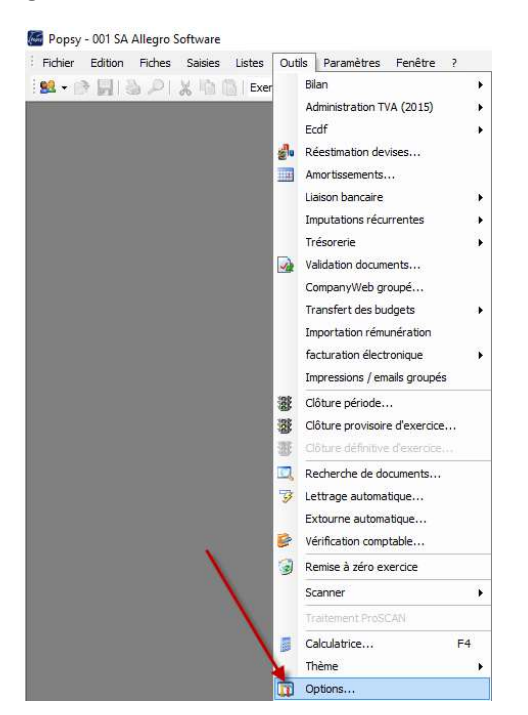

## **B.2** Commentaires

Lors des saisies le bouton « F2 » permet de recopier rapidement le commentaire d'une ligne de détail précédente

#### B.3 Extourne automatique

Ce programme permet de générer automatiquement les extournes (ou les notes de crédit) pour un ou plusieurs documents.

Il existe la possibilité de faire plusieurs recherches pour retrouver le/les document(s).

Choisissez également le journal à utiliser pour faire l'opération.

Il suffit ensuite de faire la sélection des documents désirés et de faire « Ok », Popsy crée dès lors l'OD inverse ou la note de crédit automatiquement.

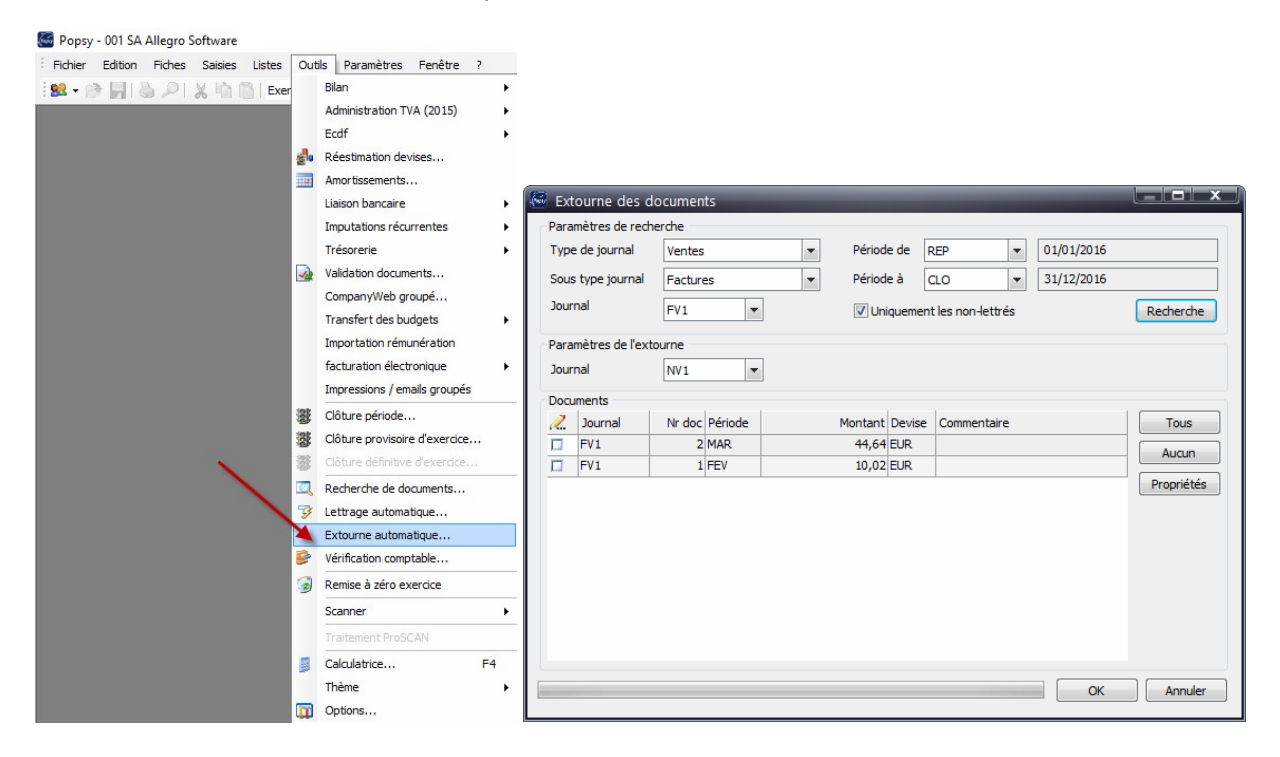

## B.4 Base de données VIES

Cette base de données contient les données des sociétés, organisée à partir de leur numéro de TVA.

POPSY vous permet d'injecter ces données directement dans la fiche en création.

Lors de la création d'une nouvelle fiche client ou fournisseur, dans l'onglet « Commercial », indiquez le n° de TVA de la société et cliquez sur le drapeau européen.

| Signalétique | Téléphone                                                                                                  | Commercial   | Compta   | Email docum | ent  | Historiques | Balance | Budget | CompanyWeb |
|--------------|----------------------------------------------------------------------------------------------------|--------------|----------|-------------|------|-------------|---------|--------|------------|
| Tri          |                                                                                                    |              | 1        | Langue      | Fran | çais        |         |        |            |
| Catégorie    | <au< td=""><td>cune&gt;</td><td></td><td>-</td><td>-</td><td></td><td></td><td></td><td></td></au<>        | cune>        |          | -           | -    |             |         |        |            |
| TVA          | BE-                                                                                                    | 0466.797.058 | <u>v</u> |             | N°na | tional      |         |        |            |
| Régime       | <au< td=""><td>cun&gt;</td><td>•</td><td>Code TVA</td><td></td><td></td><td>•</td><td></td><td></td></au<> | cun>         | •        | Code TVA    |      |             | •       |        |            |
| E.A.N        |                                                                                                    |              |          |             |      |             |         |        |            |

Popsy fait une recherche sur base du N° de TVA sur le serveur VIES et indique les infos qu'il trouve. En cliquant sur le bouton « ok », Popsy remplira le signalétique de la fiche automatiquement.

| Société :     | SA ALLEGRO SOFTWARE        |                                |
|---------------|----------------------------|--------------------------------|
| Titre :       |                            |                                |
| Prénom :      |                            | Nom :                          |
| Adresse :     | CHAUSSÉE DE<br>LOUVAIN 435 | Service : Bureau : Assistant : |
| Code postal : | 1380                       | Numéro de téléphone            |
| Ville :       | LASNE                      | Bureau 💌                       |
| Etat :        |                            |                                |
| Pays :        | BE DELGIQUE                |                                |
| e-mail :      | e-mail1 💌                  | 2                              |
| URL :         | URL1 💌                     | S                              |
| Cpte bloqué : |                            |                                |

Si vous souhaitez éviter l'écran vous proposant les informations de signalétique, vous pouvez cochez l'option « Mise à jour automatique de la fiche sur base du n°TVA » dans « Outils - Options – Dossier (partie1).

## B.5 Administration TVA (2015)

| Bilan                     | • | 🧧 🖓 🥑 🚍 🎇                      |
|---------------------------|---|--------------------------------|
| Administration TVA (2015) | • | Déclaration TVA                |
| Ecdf                      | • | Déclaration TVA 629            |
| Réestimation devises      |   | Déclaration intracommunautaire |
| Amortissements            |   | Listing TVA                    |

Déclaration TVA, déclaration TVA 629 et OD de centralisation

La nouvelle version de Popsy propose une nouvelle méthode de travail pour la création (génération) de la déclaration TVA.

Plusieurs options sont désormais présentes, la plus importante pour commencer, étant l'activation du nouveau système.

Pour activer cela, rendez-vous dans « Outils - Options – Dossier (Partie 2) ».

| Type de déclaration TVA      | Mensuelle             |                          | -    |  |
|------------------------------|-----------------------|--------------------------|------|--|
| Type de déclaration intracom | Mensuelle             |                          | -    |  |
| Document envoyé par          | En votre nom          |                          | •    |  |
| Date TVA basée sur           | La période            |                          | •    |  |
| Centralisateur TVA débit     | 451000                | T.V.A. à payer s/ vent   | es 8 |  |
| Centralisateur TVA crédit    | 411000                | T.V.A. à récupérer sur   | ach  |  |
| Journal centralisateur TVA   | TVA 🔎                 | OD TVA                   |      |  |
| Salve achats/ventes          | 0.1973                | _                        |      |  |
| Code TVA Sur base du c       | ompte tiers           | •                        |      |  |
| Mise à jour automatique du   | i code TVA et du comp | te d'imputation du tiers |      |  |
|                              |                       |                          |      |  |
| N                            |                       |                          |      |  |
|                              |                       |                          |      |  |
|                              |                       |                          |      |  |
|                              |                       |                          |      |  |

Un message d'avertissement vous indique le chemin à suivre pour créer vos déclarations de TVA.

| Activation déclaration TVA 2015                                                    |                                                  |
|------------------------------------------------------------------------------------|--------------------------------------------------|
| Attention!! Ce choix est irréversible.                                             |                                                  |
| • Dès lors : La création de la dédaration T<br>'Outils/Administration TVA (2015)'. | VA et les fichiers électroniques se font via     |
| • Les listes sont obtenues via 'Listes/Ad                                          | Iministration TVA (2015)'.                       |
| Les anciens menus 'Listes/Administration                                           | s' et 'Listes/Dédarations TVA ' sont désactivés. |
| Clôturez systématiquement la TVA lors                                              | que celle-ci est envoyée (terminée).             |
| Nb : Après avoir coché la case, il faut ferm                                       | er et rouvrir le dossier pour activer ce choix.  |
|                                                                                    |                                                  |
|                                                                                    |                                                  |
|                                                                                    |                                                  |

Popsy propose ensuite de créer automatiquement les déclarations pour le dossier en cours d'utilisation.

Sur cet écran vous avez le choix de choisir votre périodicité, mensuelle ou trimestrielle, ainsi que les périodes à créer.

Si vous cochez « Déclaration définitive », Popsy considérera que vous avez déjà envoyé ces déclarations et clôturera automatiquement les périodes au niveau de l'encodage.

| Déclaration T | VA           |
|---------------|--------------|
| Paramètres    |              |
| Année :       | 2016         |
| Type :        | Mensuelle 🔻  |
| Période de :  | Janvier 💌    |
| Période a :   | Juillet      |
| Version :     | 2016 🔻       |
| Déclaratio    | n définitive |
| Seconde d     | levise       |
|               |              |
|               | OK Annuler   |

#### Pour finaliser l'activation, vous devez fermer le dossier et revenir dans celui-ci.

Vous avez à présent un nouveau point de menu dans « Outils - Administration TVA (2015) » qui affiche ce nouvel écran.

| Date de depart                                                                                        | Date de fin Déf                                                                                        | finitive                                                                                                    |            | Créer                   |
|----------------------------------------------------------------------------------------------------|----------------------------------------------------------------------------------------------------|----------------------------------------------------------------------------------------------------|------------|-------------------------|
| 01/01/2016                                                                                            | 31/01/2016                                                                                             |                                                                                                    |            | C                       |
| 01/02/2016                                                                                            | 29/02/2016                                                                                             |                                                                                                    |            | Supprimer               |
| 01/03/2016                                                                                            | 31/03/2016                                                                                             |                                                                                                    |            | Générer                 |
| 01/04/2016                                                                                            | 30/04/2016                                                                                             |                                                                                                    |            |                         |
|                                                                                                    |                                                                                                    |                                                                                                    |            | Imprimer                |
|                                                                                                    |                                                                                                    |                                                                                                    |            | Centraliser             |
|                                                                                                    |                                                                                                    |                                                                                                    |            |                         |
|                                                                                                    |                                                                                                    |                                                                                                    |            |                         |
|                                                                                                    |                                                                                                    |                                                                                                    |            |                         |
|                                                                                                    |                                                                                                    |                                                                                                    |            |                         |
|                                                                                                    |                                                                                                    |                                                                                                    |            |                         |
|                                                                                                    |                                                                                                    |                                                                                                    |            |                         |
|                                                                                                    |                                                                                                    |                                                                                                    |            |                         |
|                                                                                                    |                                                                                                    |                                                                                                    |            |                         |
|                                                                                                    |                                                                                                    |                                                                                                    |            |                         |
|                                                                                                    |                                                                                                    |                                                                                                    |            |                         |
|                                                                                                    |                                                                                                    |                                                                                                    |            |                         |
|                                                                                                    |                                                                                                    |                                                                                                    |            |                         |
|                                                                                                    |                                                                                                    |                                                                                                    |            |                         |
| Case /                                                                                                | Montant calcule                                                                                        | é 🥖 Montant déclaré                                                                                                    | Messages   |                         |
| Case /                                                                                                | Montant calcule                                                                                        | é 🥂 Montant déclaré<br>0 0,00                                                                                                    | Messages   | Propriétés              |
| Case / 000                                                                                            | Montant calcule<br>0,0                                                                                 | é 🖉 Montant déclaré<br>0 0,00<br>0 0,00                                                                                                    | Messages   | Propriétés<br>Documents |
| Case /> 000 001 002                                                                                   | Montant calcule<br>0,00<br>0,00<br>0,00                                                                | <ul> <li>Montant déclaré</li> <li>0</li> <li>0,00</li> <li>0,00</li> <li>0,00</li> <li>0,00</li> </ul>                                                                                                    | Messages   | Propriétés<br>Documents |
| Case /> 000 001 002 003                                                                               | Montant calcule<br>0,0<br>0,0<br>0,0<br>55,785,1                                                       | Montant déclaré Montant déclaré 0 0,00 0 0,00 0 0,00 3 55,785,13                                                                                                    | Messages   | Propriétés<br>Documents |
| Case /> 000 001 002 003 004                                                                           | Montant calcule<br>0,00<br>0,00<br>55:785,1<br>0,00                                                    | <ul> <li><sup>6</sup> <sup>2</sup> <sup>2</sup> <sup>2</sup> <sup>2</sup> <sup>2</sup> <sup>2</sup> <sup>2</sup> <sup>2</sup> <sup>2</sup> <sup>2</sup></li></ul>                                                                                                    | Messages   | Propriétés<br>Documents |
| Case /                                                                                                | Montant calcule<br>0,00<br>0,00<br>55:785,1<br>0,00<br>0,00                                            | <ul> <li>Kontant dédaré</li> <li>0</li> <li>0,00</li> <li>0,00</li> <li>0,00</li> <li>0,00</li> <li>3</li> <li>55.785,13</li> <li>0</li> <li>0,00</li> <li>0,00</li> <li>0,00</li> </ul>                                                                                                    | Messages   | Propriétés<br>Documents |
| Case /                                                                                                | Montant calcule<br>0,00<br>0,00<br>55:785,1<br>0,00<br>0,00<br>0,00<br>0,00<br>0,00<br>0,00<br>0,00    | <ul> <li>∠ Montant déclaré</li> <li>0 0,00</li> <li>0,00</li> <li>0,00</li> <li>0,00</li> <li>3 55.785,13</li> <li>0 0,00</li> <li>0,00</li> <li>0,00</li> <li>0,00</li> <li>12.000,00</li> </ul>                                                                                                    | Messages   | Propriétés<br>Documents |
| Case /                                                                                                | Montant calcule<br>0,00<br>0,00<br>0,00<br>55,725,1<br>0,00<br>0,00<br>12,000,00<br>0,00               | <ul> <li>Montant déclaré</li> <li>0,000</li> <li>0,000</li> <li>0,000</li> <li>55:765,13</li> <li>0,000</li> <li>0,000</li> <li>0,000</li> <li>0,000</li> <li>0,000</li> <li>0,000</li> <li>0,000</li> <li>0,000</li> <li>0,000</li> <li>0,000</li> </ul>                                                                                                    | Messages E | Propriétés<br>Documents |
| Case /<br>000 001 002 003 004 0045 0046 0047 048                                                      | Montant calcule<br>0,01<br>0,00<br>55,785,1<br>0,00<br>0,01<br>12,000,00<br>0,00<br>0,00               | Montant déclaré<br>0 0,000<br>0 0,000<br>5 55.785,13<br>0 0,000<br>0 0,000<br>0 12.000,00<br>0 0,000<br>0 0,000                                                                                                    | Messages   | Propriétés<br>Documents |
| Case / 000<br>000<br>001<br>002<br>003<br>003<br>004<br>045<br>046<br>0047<br>0048<br>0048<br>0049    | Montant calcule<br>0,00<br>0,00<br>55:785,1<br>0,00<br>12:000,00<br>12:000,00<br>0,00<br>0,00<br>0,00  | <ul> <li>Montant déclaré</li> <li>0</li> <li>0,000</li> <li>0,000</li> <li>0,000</li> <li>3</li> <li>55.785,13</li> <li>0</li> <li>0,000</li> <li>0,000</li> <li>0,000</li> <li>0,000</li> <li>0,000</li> <li>0,000</li> <li>0,000</li> <li>0,000</li> <li>0,000</li> </ul>                                                                                                    | Messages   | Propriétés<br>Documents |
| Case / 000<br>000<br>001<br>002<br>003<br>004<br>0045<br>0046<br>0046<br>0046<br>0048<br>0049<br>0054 | Montant calculu<br>0,00<br>0,00<br>55,785,1<br>0,00<br>0,00<br>112,000,00<br>0,00<br>0,00<br>0,00<br>0 | <ul> <li>▲ Montant dédaré</li> <li>▲ Montant dédaré</li> <li>▲ 0,00</li> <li>0,000</li> <li>0,000</li></ul>                           | Messages   | Propriétés<br>Documents |
| Case /                                                                                                | Montant calcule<br>0,00<br>0,00<br>0,00<br>0,00<br>0,00<br>12,000,00<br>12,000,00<br>0,00              | <ul> <li>Montant dédaré</li> <li>0</li> <li>0,000</li> <li>0,000</li> </ul>                                                                                                    | Messages   | Propriétés<br>Documents |
| Case /<br>000 001 002 003 004 004 004 004 004 004 004 004 004                                         | Montant calcule<br>0,00<br>0,00<br>55,785,11<br>0,00<br>0,00<br>12,000,00<br>0,00<br>0,00<br>0,00<br>0 | <ul> <li>Montant déclaré</li> <li>0 0,000</li> <li>0,000</li> <li>0,000</li> <li>0,000</li> <li>3 55.785,13</li> <li>0,0,00</li> <li>0,0,00</li> <li>0</li></ul> | Messages   | Propriétés<br>Documents |

- Créer : permet de créer une nouvelle déclaration pour la période indiquée.
- Supprimer : Permet de supprimer les déclarations de la plus récente à la plus vieille.
- Générer : Permet de générer le fichier électronique à fournir à l'administration de TVA.

 Déclaration définitive : bloque l'encodage de nouveaux documents dans cette période.

| Paramètres     |                        |                                           |
|----------------|------------------------|-------------------------------------------|
| Envoyé par     | En votre nom           | <ul> <li>Propriétés du dossier</li> </ul> |
| Séquence       | 4                      |                                           |
| Fichier        | C:\Popsy\VATSEND04.VAT |                                           |
| Demande de     | formules de paiement   | Demande de restitution                    |
| Déclaration of | définitive             | 🕅 Néant                                   |
| Visualiser     |                        | Accéder au site de l'administration       |

o Après la génération du fichier \*.VAT et la visualisation papier de la déclaration,

#### B.6 OD de centralisation TVA

• Popsy vous propose de créer automatiquement l'OD de centralisation de TVA.

Si « oui », Popsy crée automatiquement une OD et vous redirige vers celle-ci dans la fenêtre d'encodage.

| Popsy |                                                   |
|-------|---------------------------------------------------|
|       | Voulez-vous passer l'od de centralisation de TVA? |
|       | Oui Non                                           |

 Pour que cette OD puisse se faire automatiquement, les paramètres des comptes d'imputations doivent être correctement renseignés dans « Outils -Options - Dossier (partie2).

Il vous est possible aussi, de choisir un journal par défaut pour effectuer cette OD, sinon, Popsy prend le 1<sup>er</sup> journal d'opérations diverses de la liste.

## B.7 Récapitulatif TVA

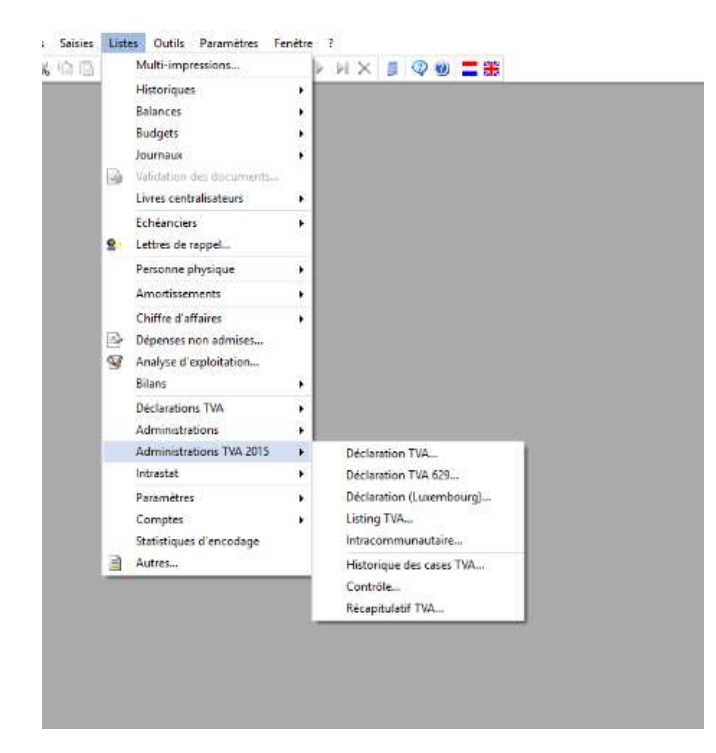

Avant de déposer votre déclaration TVA, Popsy vous permet de contrôler celle-ci en éditant en une seule fois les chiffres qui vous permettent de vérifier vos totaux :

\_

Cliquer sur récapitulatif TVA :

Popsy vous affichera à la suite :

Vos totaux par journal et par code TVA :

| Résumé TVA                   |      |          |           |          |          |
|------------------------------|------|----------|-----------|----------|----------|
| 4ème Trimestre 2016          |      |          |           |          |          |
| Journal                      |      |          |           |          |          |
| Code TVA                     |      |          |           |          |          |
| Document Compte Contrepartie | Date | Date TVA | Montant   | TVA Déb  | TVA Cré  |
| Par code TVA                 |      |          |           |          |          |
| 21 Ventes Factures           |      |          | 26,495.30 | 0.00     | 7,989.03 |
| 0S Achats Factures           |      |          | 3,802.45  | 0.00     | 0.00     |
| 21IS50ND Achats Factures     |      |          | 24.74     | 0.00     | 15.60    |
| 21M Achats Factures          |      |          | 94.27     | 19.79    | 0.00     |
| 21ND Achats Factures         |      |          | 3,993.38  | 861.48   | 0.00     |
| 21S Achats Factures          |      |          | 2,315.26  | 504.28   | 0.00     |
| 6S Achats Factures           |      |          | 225.47    | 13.53    | 0.00     |
| 120 SI Achats Factures       |      |          | 13.80     | 0.00     | 5.52     |
| I21S50ND Achats Factures     |      |          | 20.00     | 0.00     | 12.60    |
| 0S Achats Notes de credit    |      |          | -291.42   | 0.00     | 0.00     |
| 21ND Achats Notes de credit  |      |          | -636.47   | 0.00     | 167.86   |
|                              |      | TOTAL    | 36,056.78 | 1,399.08 | 8,190.61 |

#### Ensuite les différents comptes ventilés lors des encodages des documents :

| Journal<br>Code TVA |          |               |                                      |            |       |         |         |          |
|---------------------|----------|---------------|--------------------------------------|------------|-------|---------|---------|----------|
| Document            | Compte   | Contrepartie  | Date                                 | Date TVA   |       | Montant | TVA Déb | TVA Cré  |
| Par com             | ipte gén | éral          |                                      |            |       |         |         |          |
|                     | 4110     | T.V.A. à récu | pérer                                |            |       |         | 938.78  | 0.00     |
|                     | 4114     | T.V.A. déduc  | T.V.A. déductible intracommunautaire |            |       |         |         | 0.00     |
|                     | 4510     | T.V.A. à paye | er                                   |            |       |         | 0.00    | 5,564.01 |
|                     | 4514     | T.V.A. à paye | er intracomm                         | iunautaire |       |         | 0.00    | 12.16    |
|                     | 4949     | TVA à payer   | sur NC acha                          | ats        |       |         | 0.00    | 83.93    |
|                     |          |               |                                      |            | TOTAL |         | 946.24  | 5,660.10 |
|                     |          |               |                                      |            | SOLDE |         | 0.00    | 4,713.86 |

| Résumé              | <b>AVT </b> |              |      |          |               |         |                 |
|---------------------|-------------|--------------|------|----------|---------------|---------|-----------------|
| 4ème Trime          | estre 2016  |              |      |          |               |         |                 |
| Journal<br>Code TVA |             |              |      |          |               |         |                 |
| Document            | Compte      | Contrepartie | Date | Date TVA | Montant       | TVA Déb | TVA Cré         |
| Par case            | es TVA      |              |      |          |               |         |                 |
|                     |             |              |      |          | Montant calcu | ulé     | Montant déclaré |
| Case 003            |             |              |      |          | 26,495.3      | 0       | 26,495.30       |
| Case 054            |             |              |      |          | 5,564.01      | E.      | 5,564.01        |
| Case 055            |             |              |      |          | 12.16         |         | 12.16           |
| Case 059            |             |              |      |          | 946.24        |         | 946.24          |
| Case 063            |             |              |      |          | 83.93         |         | 83.93           |
| Case 081            |             |              |      |          | 94.27         |         | 94.27           |
| Case 082            |             |              |      |          | 9,812.21      | E.      | 9,812.21        |
| Case 085            |             |              |      |          | 1,090.89      | )       | 1,090.89        |
| Case 088            |             |              |      |          | 58.54         |         | 58.54           |
|                     |             |              |      |          |               |         |                 |

#### B.8 Listing TVA et intracommunautaire

Avec la nouvelle version des déclarations de TVA le listing des clients et l'intracommunautaire sont eux aussi adaptés. Ceux-ci ne se basent plus sur les données récoltées depuis l'historique mais vont au contraire prendre ceux des déclarations effectuées. C'est pourquoi avant de commencer un message vous avertit que vos déclarations TVA doivent être à jour.

Après ce message un écran vous proposera le listing annuel ou l'intracommunautaire ou vous

trouverez tous les paramètres pour l'envoi des fichiers.

| Envoyé par E                    | n votre nom<br>2.011 | *                            | Propriétés du dossier |                   |                |  |  |
|---------------------------------|----------------------|------------------------------|-----------------------|-------------------|----------------|--|--|
| Chiffre d'affaires -<br>Minimum | 250,                 | 00                           | Franchise             |                   | 0,00           |  |  |
| Fichier<br>Séquence             | 1                    |                              | V Incrér              | nentation automa  | atique         |  |  |
| Fichier                         | F:\ POPSY -          | -\popsy3.1.980.0\VATLIST1.LK | <                     |                   |                |  |  |
| Date d'envoi                    | 8/11/2016            | 1-                           | Mandat                |                   |                |  |  |
|                                 |                      |                              | and the first         | 10                |                |  |  |
| Nr. de T.V.A.                   | Client               | Société                      | c                     | hiffre d'affaires | Montant T.V.A. |  |  |
| 0465015822                      | BELOKAZE             | Belokase                     |                       | 1.008,28          | 211,74         |  |  |
| 0409536968                      | CENTERP              | Centerpark                   |                       | 6.450,63          | 1.354,63       |  |  |
| 0202239951                      | DBM                  | DBM                          |                       | 1.000,00          | 210,00         |  |  |
|                                 | DON                  | DOn                          |                       | 2.819,95          | 592,19         |  |  |
| 0466873767                      | LAREDOUT             | La Redoutée                  |                       | 8.264,46          | 1.735,54       |  |  |
| 0451453242                      | WILLYBRAI            | Willy Brailland              | 1                     | 20.661,16         | 4.338,84       |  |  |
|                                 |                      |                              |                       |                   |                |  |  |

#### **B.9 Multi-sociétés**

En dehors d'un dossier comptable il est possible de générer les mêmes fichiers pour plusieurs sociétés en même temps. Pour chaque type de fichier vous pourrez en plus choisir de générer des fichiers distincts ou au contraire regroupé.

| ociété      | Paramètres |                     |       |            |              |
|-------------|------------|---------------------|-------|------------|--------------|
| ociétés –   | 1          | Terren              | (j.,  |            |              |
| <u> </u> Ré | Numéro     | Nom                 | Cases | Paramètres | Tous         |
| 001         | 001        | SA Allegro Software | 24    | <u> </u>   | Augun        |
| 001         | 002        | popsy               | 17    | <b>A</b>   | Aucun        |
|             |            |                     | 10    |            | Sélectionner |

Des petites icônes à coté de chaque dossier vous permettent, sans devoir ouvrir la comptabilité de chacune d'elles, de voir et de modifier les cases TVA ou les paramètres.

## B.10 Paramètres

#### B.10.1 Modèles d'e-mails

Popsy permet la création de modèles pour l'envoi des documents par mails.

Par défaut, il existe un modèle standard à utiliser directement ou proposé comme base à modifier si nécessaire.

Dans le modèle de base, vous trouverez d'ailleurs une série de codes, que vous pouvez utiliser pour lier différentes informations de signalétiques clients/fournisseurs automatiquement au corps du mail.

Il existe aussi la possibilité de lier des pièces jointes dans les modèles.

Remarque : Remplir également les différents onglets concernant les autres langues. Popsy se basera sur la langue du client/fournisseur définie dans leur signalétique.

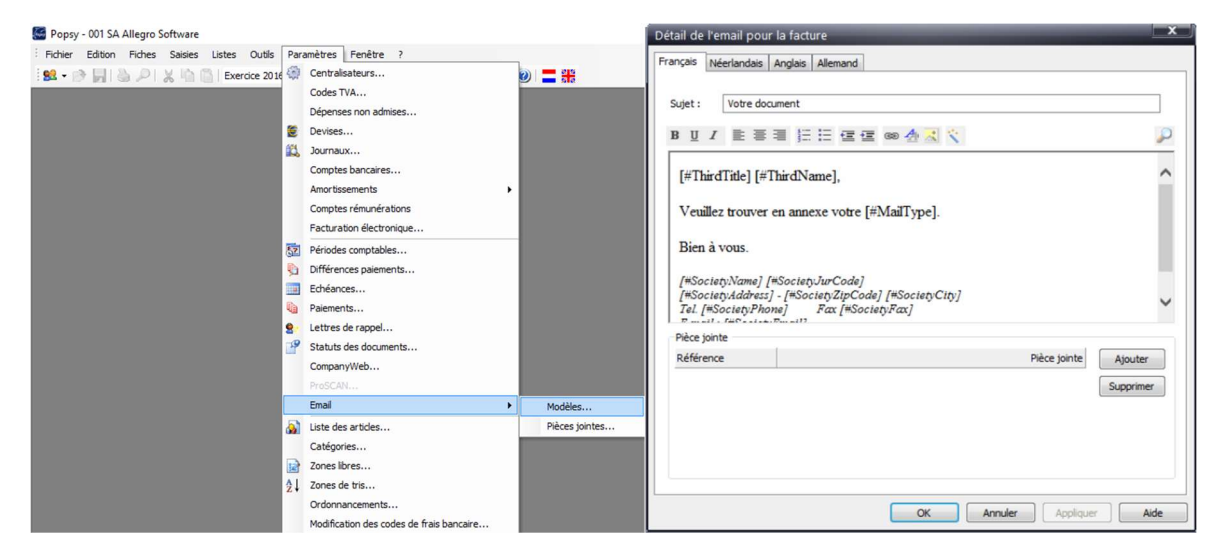

Les modèles emails peuvent également être utilisés dans les paramètres des lettres de rappels.

Les lettres de rappel peuvent avoir des modèles différents selon le niveau de rappel.

| Delai (ci i jouis)                              |         |  |
|-------------------------------------------------|---------|--|
| Intérêt forfaitaire<br>Montant forfaitaire min. | 0.00 %  |  |
| Intérêt mensuel<br>Montant mensuel min.         | 0.00 %  |  |
| Modèle email                                    | DEFAULT |  |

Popsy donne aussi la possibilité maintenant de procéder à l'envoi de toutes les listes par mail.

Dans les paramètres d'envois, il vous propose aussi d'utiliser un modèle d'email.

| 1 | )              | x                  |
|---|----------------|--------------------|
| 1 | Emails         |                    |
|   | De :           | support@allegro.be |
|   | A :            |                    |
|   | Archivage :    |                    |
|   | Pièce jointe : |                    |
|   | Modèle email : |                    |
|   |                | Envoyer Fermer     |

Pour l'envoi automatique des factures ou des lettres de rappels par email, vous devez le spécifiez dans la fiche du client/fournisseur et renseigner une adresse mail pour le tiers dans la signalétique.

Au même endroit, vous pouvez spécifiez, par client/fournisseur, un modèle email.

| -                                                    | LON                                         |                                  |                                                                                                   | upio                                                                                                    |                                                                                                    |
|------------------------------------------------------|---------------------------------------------|----------------------------------|---------------------------------------------------------------------------------------------------|----------------------------------------------------------------------------------------------------|----------------------------------------------------------------------------------------------------|
| Comptes<br>Centralisateur                            | 400000                                      | ✓ Clients                        | 1                                                                                                 |                                                                                                    |                                                                                                    |
| mputation                                            | 700100                                      | Moniteur 1                       | 9"                                                                                                |                                                                                                    |                                                                                                    |
| Foumisseur                                           |                                             |                                  |                                                                                                   |                                                                                                    |                                                                                                    |
| Divers                                               |                                             |                                  |                                                                                                   |                                                                                                    |                                                                                                    |
| Echéance                                             | 30                                          | 30 jours fi                      | n de mais                                                                                         |                                                                                                    |                                                                                                    |
| Paiement                                             | CASH                                        | Cash                             |                                                                                                   |                                                                                                    |                                                                                                    |
| Report par                                           | solde à la clôture                          | (non-lettrable)                  | Activation fact                                                                                   | uration électronique (A                                                                                            | Vlegro e-Invoice Porta                                                                                               |
| Liaison bancai<br>Virement<br>Compte<br>Communicatio | Non<br><compte pa<br="">VCS ou cor</compte> | v<br>ar défaut> v<br>nmentaire v | A bloquer<br>Ventes :<br>Financiers + :<br>Financiers - :<br>Op. diverses + :<br>Op. diverses - : | Non Avec cor     Non Avec cor     Non Avec cor     Non Avec cor     Non Avec cor     Non Avec cor     Non Avec cor | nfirm. () Sans confi<br>nfirm. () Sans confi<br>nfirm. () Sans confi<br>nfirm. () Sans confi<br>nfirm. () Sans confi |
| Rappel                                               |                                             | Tanana (                         |                                                                                                   | Ventes (factures)                                                                                                  | -                                                                                                    |
| Maximum :                                            | Niveau 5                                    | Niveau :                         | Niveau 5 💌                                                                                        | Envoi :                                                                                                    | e-mail                                                                                                    |
| Envoi :                                              | e-mail •                                    | Demier :                         | 25-03-11 🔲 🖛                                                                                      | Format :                                                                                                    | Pdf                                                                                                    |
|                                                      |                                             |                                  |                                                                                                   | Modèle email :                                                                                                    |                                                                                                    |
| Comptes favor                                        | s                                           | -                                |                                                                                                   |                                                                                                    |                                                                                                    |
| Time                                                 | Aucun                                       |                                  | Derniers comptes géné                                                                             | raux utilisés                                                                                                    |                                                                                                    |
| Type .                                               | Lit                                         | oellé                            |                                                                                                   |                                                                                                    | Ajouter                                                                                                    |
| Référence                                            |                                             |                                  |                                                                                                   |                                                                                                    | 14 C                                                                                                    |

#### **B.10.2 Configuration SMTP**

La configuration de paramètres SMTP nécessaire pour les envois par mail ne sont plus accessible via le menu outils/options, mais ont été incorporé à Popsy configuration.

#### B.10.3 Comptes favoris

Dans les fiches clients/fournisseurs, on peut renseigner en plus d'un compte par défaut, des comptes favoris. Pour l'utilisation des comptes favoris, on peut travailler de 2 façons :

Ceci afin d'éviter de parcourir tout le plan comptable lors de l'encodage des documents.

 Dans la fiche du client/fournisseur ajouter manuellement les comptes favoris. Seuls ces comptes seront affichés dans la liste des comptes généraux lors de la saisie de la ligne de détail.

A l'aide du bouton copier, vous pouvez copier tous les comptes favoris dans toutes les fiches clients/fournisseurs automatiquement.

ATTENTION : Dans ce cas, les comptes favoris existants seront effacés et remplacés par la copie.

| Popsy - 001 SA Allegro Software - (For | urnisseur BELGAK | OM Belgak                                                                                                    | om]                 | 3           | 1                                                  |            |                   |                    |  |
|----------------------------------------|------------------|----------------------------------------------------------------------------------------------------|---------------------|-------------|----------------------------------------------------|------------|-------------------|--------------------|--|
|                                        | Es Outlis Faile  | ineues r                                                                                                    |                     | :<br>4 6 61 | 1 = 0                                              |            | 215               |                    |  |
| Référence                              | Signalátique Tá  | ilánhona (                                                                                                    | Commercia           | I Compta    | Email document                                     | t Hetori   | nues Balance Br   | udget CompanyWeb   |  |
|                                        | Devise           |                                                                                                    | Johnnerena          | M           | Endi documor                                       | n maton    | ques buildines bi | duget company reco |  |
| ALLEGRO                                | Référence        | FUR                                                                                                    | 2016                | - B         | éestimation                                        | Multiple   |                   |                    |  |
| ARVALLE                                |                  |                                                                                                    |                     |             |                                                    |            |                   |                    |  |
| ASSC                                   | Comptes          |                                                                                                    | -                   | -           |                                                    |            |                   |                    |  |
| BAKKERS                                | Centralisateur   | Fournisseurs                                                                                                    |                     |             |                                                    |            |                   |                    |  |
| BE                                     | Imputation       | 616200                                                                                                    | 6200 Déléphone, GSM |             |                                                    |            |                   |                    |  |
| BELGAKOM                               | 0                |                                                                                                    | 10                  | _           |                                                    |            |                   |                    |  |
| BERLITS                                | Client           |                                                                                                    |                     |             |                                                    |            |                   |                    |  |
| BTSL                                   | Divers           |                                                                                                    |                     |             |                                                    |            |                   |                    |  |
| BUROCASH                               | Activation fa    | cturation éle                                                                                                    | ectronique          | (Allegro e- | Invoice Portal)                                    |            |                   |                    |  |
| COMPUSARV                              | Echéance         | 90                                                                                                    | -                   | 90 jours f  | in de mois                                         |            |                   |                    |  |
| DON                                    | Decision         | 100                                                                                                    |                     | 1 A         | - ·                                                |            |                   |                    |  |
| FAURTIS                                | Falement         | VIR                                                                                                    | Virement Bancaire   |             |                                                    |            |                   |                    |  |
| FERLINE                                | Profession       |                                                                                                    |                     |             |                                                    |            |                   |                    |  |
| GTA                                    | Validation doc   | Jamais                                                                                                    | -                   | Resp.valid  | ation                                              |            |                   |                    |  |
| GUYKAAN                                | -                |                                                                                                    |                     |             |                                                    |            |                   | 100                |  |
| NESTAURE                               | Report par s     | olde à la clô                                                                                                    | iture (non-         | lettrable)  | Honoraire                                          | 55         | <aucun></aucun>   |                    |  |
| SECURIX                                | Liaison bancair  | e                                                                                                    |                     |             | Abloquer                                           |            |                   |                    |  |
| STERCKXMA                              | Virement         | Détaillé                                                                                                    | -                   |             | Achats :                                           | Non        | Avec confirm.     | Sans confirm.      |  |
| VANBREDAU                              |                  |                                                                                                    | Financiers +:  Non  |             |                                                    |            | Avec confirm.     | Sans confirm.      |  |
| VIKINGS                                | Palements        | <compte< td=""><td>par defaut</td><td>&gt; •</td><td>Financiers - :</td><td>Non</td><td>Avec confirm.</td><td>Sans confirm.</td></compte<> | par defaut          | > •         | Financiers - :                                     | Non        | Avec confirm.     | Sans confirm.      |  |
|                                        | Communication    | Communication VCS ou comm                                                                                                    |                     |             | ommentaire 💌 Op. diverses + : 🖲 Non 🔘 Avec confirm |            |                   |                    |  |
|                                        | 1                |                                                                                                    |                     |             | Op. diverses -                                     | Non        | Avec confirm.     | Sans confirm.      |  |
|                                        | Comptes favoris  |                                                                                                    |                     |             |                                                    |            |                   |                    |  |
|                                        | Type :           | Manuel                                                                                                    | - [                 | 0 D         | erniers comptes g                                  | lénéraux u | tilisés           |                    |  |
|                                        | Référence        |                                                                                                    | Libellé             |             |                                                    |            |                   | Ajouter            |  |
|                                        | 601000           |                                                                                                    | Achats d            | e fournitur | es                                                 |            |                   | Supprimer          |  |
|                                        | 603000           |                                                                                                    | Sous-trai           | tances gén  | nérales                                            |            |                   | - apprinter        |  |
|                                        | 611000           |                                                                                                    | Fournitur           | es de bure  | au et imprimés                                     |            |                   |                    |  |
|                                        |                  |                                                                                                    |                     |             |                                                    |            |                   | Copier             |  |

 On peut choisir de travailler avec les comptes favoris de façon automatique. Dans les fiches clients/fournisseurs il suffit de définir le nombre de compte à rechercher dans l'historique pour proposer les comptes généraux.

Par exemple, si nous indiquons 5 comme valeur, au moment de la saisie d'encodage, nous afficherons automatiquement les 5 derniers comptes utilisés pour ce client/Fournisseur.

| lefence . |                 |                                                                                                    |          |                      |                    | _         |                 |                  |
|-----------|-----------------|----------------------------------------------------------------------------------------------------|----------|----------------------|--------------------|-----------|-----------------|------------------|
|           | Signalétique Té | léphone Cor                                                                                                    | mmercia  | Compta               | Email document     | Historia  | ques Balance Bu | udget CompanyWeb |
| ALLEGRO   | Devise          | cup -                                                                                                    | 2010     |                      | dentineties (10)   | Makala    |                 |                  |
| ARVALLE   |                 | EUR                                                                                                    | 2016     |                      | eesumauori         | muluple   |                 |                  |
| ASSC      | Comptes         | 100                                                                                                    |          |                      |                    |           |                 |                  |
| BAKKERS   | Centralisateur  | 440000                                                                                                    | -        | Fournisse            | surs               |           |                 |                  |
| BE        | Imputation      | 616200                                                                                                    | P        | P Téléphone, GSM     |                    |           |                 |                  |
| BELGAKOM  | Clust           |                                                                                                    | 10       | 0                    |                    |           |                 |                  |
| BERLITS   | Client          |                                                                                                    | 30       |                      |                    |           |                 |                  |
| BTSL      | Divers          |                                                                                                    |          |                      |                    |           |                 |                  |
| BUROCASH  | Activation fa   | cturation élect                                                                                                    | ronique  | (Allegro e-          | Invoice Portal)    |           |                 |                  |
| COMPUSARV | Echéance        | 90                                                                                                    | -        | 90 jours fin de mois |                    |           |                 |                  |
| DON       | Paiement        | VIR                                                                                                    | -        | Virement Bancaire    |                    |           |                 |                  |
| FAURTIS   |                 | 4113                                                                                                    |          | Vieneit baicare      |                    |           |                 |                  |
| FERLINE   | Profession      |                                                                                                    |          |                      |                    |           |                 |                  |
| GTA       | Validation doc  | Jamais                                                                                                    | -        | Resp.valid           | lation             |           |                 |                  |
| GUYKAAN   | Report pare     | utôb el é eblo                                                                                                    | ne (non- | lettrable)           | Hanarzina          |           | Augun           |                  |
| NESTAURE  | - ricport pur a |                                                                                                    | ic vion  | ictitudic)           | riorioralies       |           | C BOOTS         |                  |
| SECURIX   | Liaison bancair | e                                                                                                    |          |                      | Abloquer           | a Mare    | Character .     | Constanting      |
| STERCKXMA | Virement        | Détaillé                                                                                                    | -        |                      | Achats :           | Non       | Avec contim.    | Sans contim.     |
| VANBREDAU | Palements       | <compte pa<="" td=""><td>r défaut</td><td>&gt; -</td><td>Financiers + :</td><td>INON</td><td>Avec contim.</td><td>Sans contim.</td></compte> | r défaut | > -                  | Financiers + :     | INON      | Avec contim.    | Sans contim.     |
| VIKINGS   | 0               | 1400                                                                                                    |          | 1000                 | Financiers - :     | INON      | Avec contim.    | Sans contim.     |
|           | Communication   | VUS ou com                                                                                                    | mentar   | re •                 | Op. diverses + : ( | Non       | Avec confirm.   | Sans confirm.    |
|           |                 |                                                                                                    |          | 1                    | Op. diverses - : ( | Non       | O Avec confirm. | Sans confirm.    |
|           | Comptee favorie |                                                                                                    |          |                      |                    |           |                 |                  |
|           | Complete Toyona | •                                                                                                    |          | _                    |                    |           |                 |                  |
|           | Type :          | Automatique                                                                                                    | •        | 5 D                  | emiers comptes gen | ieraux ut | tilises         |                  |
|           | Référence       |                                                                                                    | ihellé   |                      |                    |           |                 | Aiouter          |
|           |                 |                                                                                                    |          |                      |                    |           |                 |                  |

A tout moment, lors de la saisie, on peut décocher l'option « Favoris » et donc avoir accès au plan comptable complet.

| 🐧 Liste des | compt | es généraux                       |              |
|-------------|-------|-----------------------------------|--------------|
| Référence - |       |                                   | Sélectionner |
| Référence 🧳 | Δ     | Libellé français                  | Annue        |
| 601000      |       | Achats de fournitures             | Propriétés   |
| 603000      |       | Sous-traitances générales         | Supprimer    |
| 611000      |       | Fournitures de bureau et imprimés |              |
|             |       |                                   | Favoris      |
|             |       |                                   | 3            |
|             |       | 🔄 🔄 🗟 🗙                           |              |

#### B.10.4 Listes

Popsy propose de personnaliser toutes les listes avec une palette de couleur. Pour effectuer un changement de couleurs, cliquez sur la couleur de police, la police inversée ou sur la couleur de fond et choisissez la nouvelle couleur.

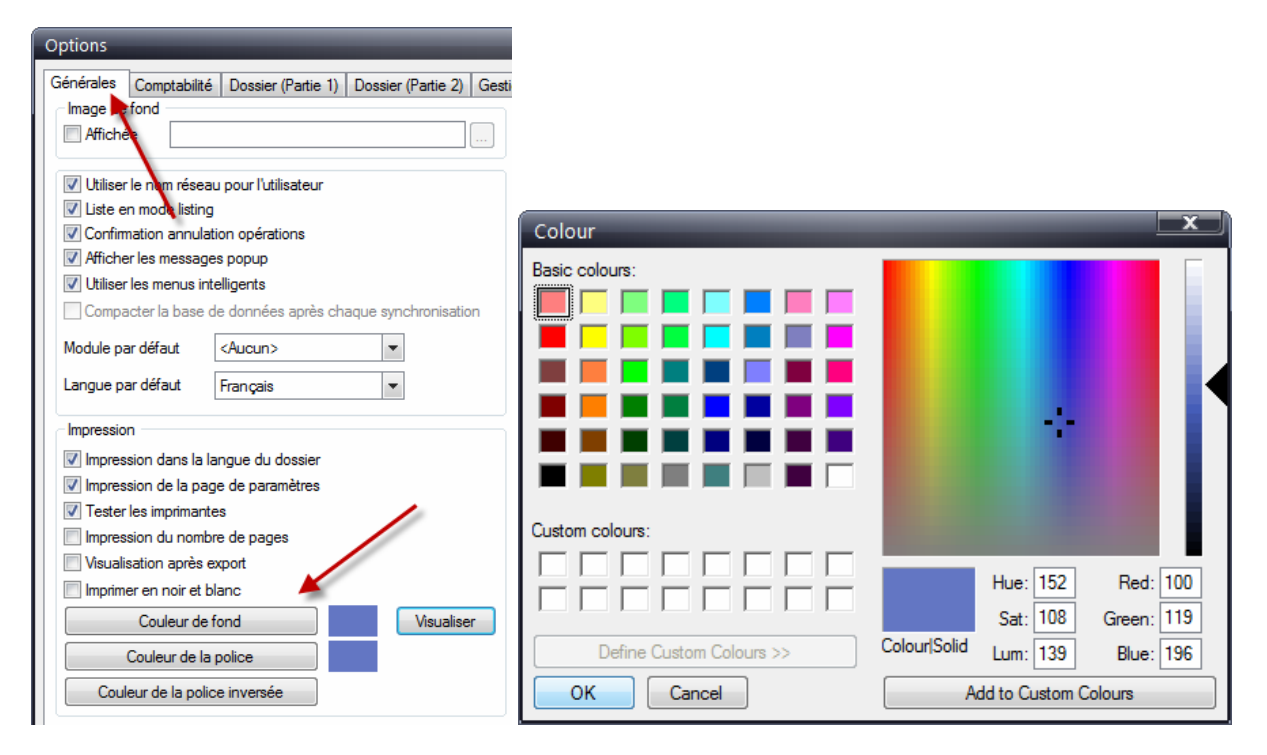

Cliquer sur visualiser, pour une « pré-vision » de vos futurs rapports.

Voici un exemple d'un historique client avec les nouvelles couleurs :

| Historique de         | s comptes               | Généraux.    |            |           |             |                   | Page 1            |
|-----------------------|-------------------------|--------------|------------|-----------|-------------|-------------------|-------------------|
| Exercice 2016 - P     | eriodes REP à           | CLO          |            |           |             |                   | 04-08-16 16:22:08 |
|                       |                         | 9 (3638)     |            |           |             |                   | Edition en EUR    |
| Référence<br>Date TVA | Libellé<br>Jrnl Documer | t Imputation | Analytique | Débit     | Crédit (    | Commentaire/Pièce |                   |
| 100000                | Capital souse           | rit          |            |           |             |                   |                   |
| * 01-01-15            | ODR/100.001             |              |            | 0,00      | 25.000,00   |                   |                   |
|                       |                         |              | Total      | 0,00      | 25.000,00   |                   |                   |
|                       |                         |              | Solde      |           | 25.000,00   |                   |                   |
| 140000                | Bénéfice repo           | orté         |            |           |             |                   |                   |
| 1/01/2016 01-01-16    | ODR/160.001             |              |            | 0,00      | 46.085,95 F | Résultat reporté  |                   |
|                       |                         |              | Total      | 0,00      | 46.085,95   |                   |                   |
|                       |                         |              | Solde      |           | 46.085,95   |                   |                   |
| 400000                | Clients                 |              |            |           |             |                   |                   |
| * 27-07-15            | V1/1                    | CBELOKAZE    |            | 1.200,00  | 0,00        |                   |                   |
| * 01-12-15            | V6/1                    | CBELOKAZE    |            | 54.564,00 | 0,00        |                   |                   |
| * 01-01-15            | ODR/100.001             | C DBM        |            | 560,00    | 0,00        |                   |                   |
| 6/01/2016 01-01-16    | 5 V1/1                  | C CENTERPAR  | t i        | 147,62    | 0,00        |                   |                   |
| 6/01/2016 01-01-16    | 5 FIN1/1                | C CENTERPAR  | 2          | 0,00      | 147,62      |                   |                   |
| 3/02/2016 01-02-16    | 5 V1/2                  | C CENTERPAR  | 2          | 147,62    | 0,00        |                   |                   |
| 7/02/2016 01-02-16    | 5 FV1/1                 | C CENTERPAR  | 2          | 10,02     | 0,00        |                   |                   |

## B.11 Technique

#### B.11.1 Windows authentication

Popsy a été adapté pour l'utilisation de serveurs SQL avec authentication Windows

#### B.11.2 Réduction du nombre de connexions

Popsy n'utilise plus qu'une seule connexion vers les bases de données.

## B.11.3 Rapidité

Amélioration de l'accès aux informations du dossier.

### B.11.4 Anciennes version Popsy

La mise à jour de dossier d'anciennes version de Popsy est possible sans passer par des versions intermédiaires.

# C. Contrôle - information

## C.1 Notes

Popsy offre la possibilité de mettre une note interne sur les clients, fournisseurs, comptes généraux ainsi que sur le dossier.

Vous pouvez également en ajouter une sur une ligne de détail spécifique.

Ajouter une note sur une fiche :

- Sur la liste des fiches, faites un clic droit et cliquez sur « Notes » :

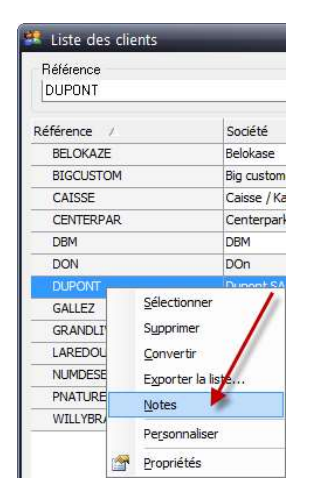

- Un écran apparaît, introduire la note et cliquez sur « ajouter ».
- La note est ajoutée avec sa date de création et l'auteur de celle-ci.

| 🐱 Notes - Client :    | DUPONT             |                     | 🐱 Notes - Client : DUPOI                                     | NT                                         |                     |
|-----------------------|--------------------|---------------------|--------------------------------------------------------------|--------------------------------------------|---------------------|
| Date                  | Utilisateur        | Supprimer<br>Détail | Date<br>04/08/2016 14:50:47<br>Vérifier ses paiements fin du | Utilisateur<br>Administrator<br>u mois !!! | Supprimer<br>Détail |
|                       |                    |                     |                                                              |                                            |                     |
| •                     | ш                  |                     | •                                                            |                                            | •                   |
| Vérifier ses paiement | ts fin du mois !!! | Ajouter             |                                                              |                                            | Ajouter             |
|                       |                    | Fermer              |                                                              |                                            | Fermer              |

- A la prochaine visualisation des fiches, vous verrez les comptes ayant une note :

| Référence<br>DUPONT |                           |      |           |
|---------------------|---------------------------|------|-----------|
| Référence /         | Société                   | Note | Nom       |
| BELOKAZE            | Belokase                  |      |           |
| BIGCUSTOM           | Big customerer            |      |           |
| CAISSE              | Caisse / Kassa            | 1    |           |
| CENTERPAR           | Centerpark                | 1    | Cuyvers   |
| DBM                 | DBM                       | 1    |           |
| DON                 | DOn                       |      |           |
| DUPONT              | Dupont SA                 | 2    | Dupont    |
| GALLEZ              | Gallez SPRI               |      | Gallez    |
| GRANDLIVR           | Le Grand Livre de l'année |      |           |
| LAREDOUT            | La Redoutée               |      |           |
| NUMDESERI           | Num de Série              |      |           |
| PNATURE             | Passion Nature            |      | Cassandre |
| WILLYBRAI           | Willy Brailland           |      | Braillard |

Ajoutez une note sur une ligne de détail :

- Dans la fiche d'un compte, dans l'onglet historique, faites un clic droit sur une ligne d'encodage et cliquez sur « Notes » :

| Signalétique                                            | Téléphone                                                                 | Comme       | ercial                 | Corr                                                                                                    | npta       | Zones libres His                            | storique           | es Bala        | ance E |
|---------------------------------------------------------|---------------------------------------------------------------------------|-------------|------------------------|----------------------------------------------------------------------------------------------------|------------|---------------------------------------------|--------------------|----------------|--------|
| Sélections<br>Visualis<br>Mouve<br>Ecriture<br>Visualis | sation lettrage<br>ments lettrés<br>es en simulation<br>sation lettres de | f<br>rappel | Exerci<br>Détaill<br>s | ce 20<br>é <el< td=""><td>116<br/>JR&gt;</td><td><ul><li>✓ 1<sup>2</sup></li><li>✓</li></ul></td><td>Sold<br/>EUF<br/>EUF</td><td>le<br/>२<br/>२ 💌</td><td></td></el<> | 116<br>JR> | <ul><li>✓ 1<sup>2</sup></li><li>✓</li></ul> | Sold<br>EUF<br>EUF | le<br>२<br>२ 💌 |        |
| Journal                                                 | Nr do                                                                     | Péri        | . Da                   | ate do                                                                                                    | c          | D                                           | ébit               |                | Cré    |
| V1                                                      | 1                                                                         | B AOU       | 02                     | /08/2                                                                                                    | 016        | 65                                          | 5,34               |                |        |
| V1                                                      | 1                                                                         | 7 AOU       | 02                     | /08/2                                                                                                    | 016        | 546                                         | 5,00               |                |        |
| V5                                                      |                                                                           | 1 AOU       | 02                     | /08/2                                                                                                    | 016        | CAR                                         | nn i               |                |        |
| V1                                                      | 1.                                                                        | 4 AOU       | 02                     | /08/2                                                                                                    |            | Modification                                |                    |                |        |
| V1                                                      | 1.                                                                        | 3 AOU       | 01                     | /08/2                                                                                                    | ×          | Délettrage                                  |                    |                |        |
| V1                                                      | 12                                                                        | 2 AOU       | 01                     | /08/2                                                                                                    | 1          | Lettrage                                    |                    |                | 1      |
| * V6                                                    | *                                                                         | 1 REP       | * (                    | 01/12                                                                                                    |            | Changement sta                              | tut                | 1              | 1      |
| *V1                                                     | *                                                                         | 1 REP       | * 2                    | 27/07                                                                                                    |            | Exporter la liste.                          |                    |                |        |
| 2                                                       |                                                                           |             |                        |                                                                                                    |            | Notes                                       | -                  |                |        |
|                                                         |                                                                           |             |                        |                                                                                                    |            | Modification com                            | mentai             | re             | -      |
|                                                         |                                                                           |             |                        |                                                                                                    |            | Supprimer l'inform                          | nation             | 'payē'         |        |
|                                                         |                                                                           |             |                        |                                                                                                    |            | Imprimer                                    |                    |                | ×      |
|                                                         |                                                                           |             |                        |                                                                                                    |            | <u>Visualisation Lett</u>                   | rage<br>uments     | attache        | is .   |

Ajoutez une note sur le dossier :

- Sur la liste des dossiers, faites un clic droit sur un dossier et cliquer sur « Notes » :

| 🚟 Liste d | es dossiers - Alleg | Software Databases |              |   |
|-----------|---------------------|--------------------|--------------|---|
| Nom       |                     | Numéro             | Module       | - |
| SA A      | legro Software      | 001                | Comptabilité |   |
| Li 👳      | <u>Comptabilité</u> | 500                | Gestion      |   |
| 3 🎐       | Gestion             | 003                | Club         |   |
| 2 👡       | 9 Club              | 002                | Aida         |   |
|           | Nouveau             |                    | Alde         |   |
| ×         | Supprimer           |                    | Dossier      | Ξ |
|           | Personnaliser       | //                 | Nouveau      |   |
|           | Propriétés          |                    | Propriétés   |   |
|           | Notes               |                    | Supprimer    |   |
|           |                     |                    | Notes        |   |
| •         | m                   | •                  |              | - |

## C.2 Statistiques d'encodage

Popsy offre la possibilité, via une nouvelle liste, d'avoir une visualisation sur les encodages du dossier.

Cette liste peut être sortie sur la base des journaux ou sur la base des utilisateurs.

- Journaux : affiche le nombre de document et le nombre de ligne par journal.
- Utilisateurs : affiche le nombre de document et le nombre de ligne créées ou modifiées, par utilisateur et pas journaux.

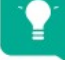

ATTENTION : utilisez les statistiques avec la plus grande prudence.

Les mouvements automatiques et des corrections à des documents existants sont aussi attribué à un utilisateur.

#### Statistiques d'encodage (Utilisateurs)

Utilisateur Libellé Jrnl Nbr. Documents Nbr. Lignes Jrnl ADMIN 39 80 16 32 ANCA FIN1 **Banques EUR** 3 6 FV1 Ventes 2 4 34 V1 16 **V**5 2 4 U1 1 2 V1 1 2 Total 40 82 Popsy 3.1.4005 Allegro 001 SA Allegro Software BE-0466797058

| Statist    | iques d'encodage (Journaux) |       |                | Page 1            |
|------------|-----------------------------|-------|----------------|-------------------|
|            |                             |       | C              | )2-08-16 09:27:11 |
| Jrnl       | Libellé Jrnl                |       | Nbr. Documents | Nbr. Lignes       |
| ANCA       |                             |       | 16             | 32                |
| FIN1       | Banques EUR                 |       | 3              | 6                 |
| FV1        | Ventes                      |       | 2              | 4                 |
| V1         |                             |       | 17             | 36                |
| <b>V</b> 5 |                             |       | 2              | 4                 |
|            |                             | Total | 40             | 82                |
|            |                             |       |                | 10                |

001 SA Allegro Software BE-0466797058

Popsy 3.1.4005 Allegro

Page 1

## C.3 Historique des lettres de rappels

Dans la fiche du client, Popsy offre la possibilité de visualiser un historique des rappels

envoyés. Via un clic droit sur un rappel, il est possible de régénérer la lettre de rappel.

| Signalétique        | Téléph                       | one                   | Commerc           | ial C        | ompta                                                                                                    | Zon  | es libres  | His      | storiqu                      | es                      | Bala               | nce                     | Budg           | et C  | Comp | anyW   | eb    |       |  |
|---------------------|------------------------------|-----------------------|-------------------|--------------|----------------------------------------------------------------------------------------------------|------|------------|----------|------------------------------|-------------------------|--------------------|-------------------------|----------------|-------|------|--------|-------|-------|--|
| Sélections          | sation lett                  | rage<br>trés          | Exe               | ercice       | 2016                                                                                                    |      | - <u>-</u> | ł        | Solo                         | de<br>R                 |                    |                         |                |       | 58.2 | 250,68 |       |       |  |
| Ectered<br>Visualis | es en sim<br>sation lett     | ulation<br>res de     | rappels           | taillé <     | EUR>                                                                                                    |      |            | -        | EU                           | R                       | ▼                  |                         |                |       | 58.2 | 50,68  |       |       |  |
| Journal             | Nr doc                       | Date                  | doc               | Echéa        | ince                                                                                                    | Date | e rappel   |          | Nb                           | re Jo                   | ours               |                         | M              | ontar | nt   | Niveau | u Mé  | thode |  |
| V1                  | 1                            | 27/07                 | /2015             | 30/08        | /2015                                                                                                    | 07/0 | 06/2016    |          |                              | 4                       | 282                |                         | 1.3            | 200,0 | 0    |        | 5 e-n | nail  |  |
| aignalétique        | Télép                        | hone                  | Comme             | ercial       | Comp                                                                                                    | ta . | Zones lit  | bres     | Hist                         | oriqu                   | les                | Bala                    | ance           | Bud   | get  | Cor    |       |       |  |
| Visual              | s<br>isation le<br>ements le | ettrage               | •                 | Exerci       | ce 201                                                                                                    | 6    | Ŧ          | <u>m</u> |                              | EU                      | de<br>IR           |                         |                |       |      | 58     |       |       |  |
| Ecritur             | res en si<br>isation le      | mulation<br>ettres of | on [<br>de rappel | Détaill<br>s | é <euf< td=""><td>R&gt;</td><td></td><td></td><td>-</td><td>EU</td><td>IR</td><td>*</td><td></td><td></td><td></td><td>58</td><td></td><td></td><td></td></euf<> | R>   |            |          | -                            | EU                      | IR                 | *                       |                |       |      | 58     |       |       |  |
| Journal             | Nr do                        | c Dat                 | e doc             | Ech          | néance                                                                                                    | 1    | Date rap   | opel     |                              | Nb                      | ore J              | lours                   |                | I     | Mont | tant   |       |       |  |
| V1                  |                              | 1 27/                 | 07/2015           | 30,          | 08/201                                                                                                    | 15 ( | 07/06/2    | 016      |                              |                         |                    | 282                     |                | 1     | .200 | 0,00   |       |       |  |
|                     |                              |                       |                   |              |                                                                                                    | 1    |            | ~        | <u>V</u> isu<br>Trie<br>Trie | alisa<br>r par<br>r par | tion<br>doc<br>rap | lettro<br>cumer<br>pels | es de i<br>nts | appe  | els  |        |       |       |  |
|                     |                              |                       |                   |              |                                                                                                    |      |            | ×        | Reg                          | énér                    | er                 |                         |                |       |      |        |       |       |  |
|                     |                              |                       |                   |              |                                                                                                    |      |            |          | Pers                         | sonna                   | alise              | r                       |                |       |      |        |       |       |  |

Via le menu « Llistes », il est possible d'éditer les historiques de rappels pour chaque client sous forme d'un rapport.

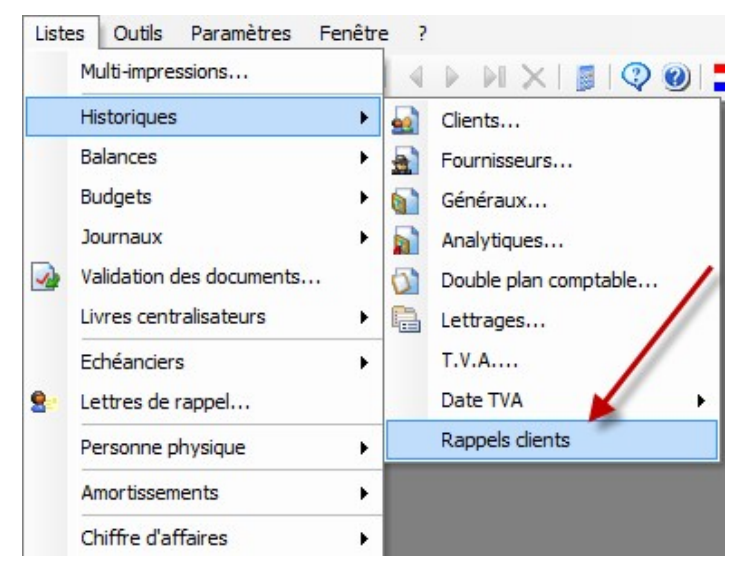

| Exercice 2010       | 6 - Periode | s JAN à C    | LO             |            |        |                       |        |             | Page 1<br>04-08-16 16:05:10<br>Edition en EUR |
|---------------------|-------------|--------------|----------------|------------|--------|-----------------------|--------|-------------|-----------------------------------------------|
| Référence<br>Rappel | Libellé     | iment        | Date           | Echéance   | Retard | Montant               | Niveau | Méthode     | Lanon cin Lon                                 |
| BELOKAZE            | Beloka      | se           |                |            |        |                       |        |             |                                               |
| 07-06-16            | V1          | 1            | 27/07/2015     | 30/08/2015 | 282    | 1 200,00              | 6,00   | Email       |                                               |
| BIGCUSTOM           | Bia cus     | tomerer      |                |            |        |                       |        |             |                                               |
|                     | FV1         | 2            | 03/03/2016     | 30/04/2016 | 38     | 44,64                 | 4,00   | Email       |                                               |
| CENTERPAR           | Center      | oark - Grete | Cuvvers        |            |        |                       |        |             |                                               |
|                     | FIN1        | 1            | 06/01/2016     | 06/01/2016 | 153    | -147,62               | 6,00   | Papier      |                                               |
|                     | V1          | 1            | 06/01/2016     | 02/03/2016 | 97     | 147,62                | 6,00   | Papier      |                                               |
|                     | V1          | 2            | 03/02/2016     | 30/03/2016 | 69     | 147,62                | 6,00   | Papier      |                                               |
|                     | FV1         | 1            | 07/02/2016     | 30/03/2016 | 69     | 10,02                 | 6,00   | Papier      |                                               |
|                     | V1          | 9            | 20/04/2016     | 30/05/2016 | 8      | 7 500,00              | 2,00   | Papier      |                                               |
| DBM                 | DBM         |              | -              |            |        |                       |        |             |                                               |
|                     | ODR         | 100.001      | 01/01/2015     | 29/04/2008 | 2.961  | 560,00                | 6,00   | Papier      |                                               |
|                     | V1          | 3            | 14/02/2016     | 29/04/2016 | 39     | 1 210,00              | 4,00   | Papier      |                                               |
| 02-08-16            | ODR         | 100.001      | 01/01/2015     | 29/04/2008 | 3.017  | 560,00                | 6,00   | Papier      |                                               |
|                     | V1          | 3            | 14/02/2016     | 29/04/2016 | 95     | 1 210,00              | 6,00   | Papier      |                                               |
| LAREDOUT            | LaRed       | outée        |                |            |        |                       |        |             |                                               |
| 07-06-16            | V1          | 8            | 15/04/2016     | 30/05/2016 | 8      | 10 000,00             | 2,00   | Papier      |                                               |
| PNATURE             | Passior     | n Nature - J | ulien Cassano  | ire        |        | and the second second | 1000   | a de ser en |                                               |
|                     | FIN1        | 2            | 21/03/2016     | 21/03/2016 | 78     | -181,50               | 4,00   | Papier      |                                               |
|                     | V1          | 4            | 21/03/2016     | 30/04/2016 | 38     | 181,50                | 4,00   | Papier      |                                               |
|                     | FIN1        | 3            | 25/03/2016     | 25/03/2016 | 74     | -3 025,00             | 4,00   | Papier      |                                               |
|                     | V1          | 5            | 25/03/2016     | 30/04/2016 | 38     | 3 025,00              | 4,00   | Papier      |                                               |
|                     | V1          | 7            | 10/04/2016     | 30/05/2016 | 8      | 25 000,00             | 2,00   | Papier      |                                               |
| WILLYBRAI           | Willy Br    | ailland - W  | illy Braillard |            |        |                       |        |             |                                               |
|                     | V1          | 10           | 20/04/2016     | 20/04/2016 | 48     | 25 000,00             | 5,00   | Papier      |                                               |

## C.4 Lettres de rappels

| inérales Comptabilité Dossi<br>Impression du document (factu<br>V) Avant validation en compta<br>Nombre de copies<br>Numéro de format<br>Impression du document (enga<br>V) Avant validation en compta<br>Nombre de copies<br>Numéro de format | er (Partie 1) Dossier (Pa<br>re) Dossier (Pa<br>inité<br>T Visualiser<br>gement juridique) Dilté<br>T Visualiser | rtie 2) Gestion de<br>Impression<br>Montant ri<br>Solde du<br>Imprim<br>Numéro d<br>Imprimant | es documents Ges<br>an du document (Lett<br>appel minimum<br>compte minimum<br>er les non échus<br>e format<br>e | tion Copie documents Préférences util 4<br>re de rappel)<br>0.00<br>0.00<br>Visualiser<br>• |
|----------------------------------------------------------------------------------------------------|----------------------------------------------------------------------------------------------------|-----------------------------------------------------------------------------------------------|----------------------------------------------------------------------------------------------------|---------------------------------------------------------------------------------------------|
| Adresses e-mails<br>Adresse Mail<br>ca@allegro.be                                                                                                    | Lettre de rappel                                                                                                 | Facture                                                                                       | Gestion                                                                                                    | Créer<br>Modifier<br>Supprimer                                                              |
|                                                                                                    |                                                                                                    |                                                                                               |                                                                                                    |                                                                                             |

Ajout d'un format d'impression comme pour les factures

Attention : le format de lettres de rappels implique pour les utilisateurs ayant un modèle personnalisé de renommer leur modèle. Recallc.rpt devient donc RecallcX.rpt ou X représent le numéro de format choisi.

## C.5 Exportation en CSV

Toutes les grilles peuvent être exporté au format CSV reconnu par Microsoft Excel. Il suffit pour cela de faire un clic droit dans une grille et de choisir « exporter la liste ». Le fichier exporté contiendra

tous les champs visibles dans la grille.

| ARVALLE     |                      |                  |              | 4 1       | Sélectionner   |
|-------------|----------------------|------------------|--------------|-----------|----------------|
| Référence / | Société              | C                | Tél. bureau  | Téléfax 📥 | Annuler        |
| ARVALLE     | Arval                | 1380             |              |           | Propriétés     |
| ARVALLE2    | Arval                | <u>Sélection</u> | nner         |           | Supprimer      |
| ARVALLE3    | Arval                | Supprim          | ier          |           | oupprinter     |
| ASSC        | ASSC                 | Convert          | ir           |           | Convertir      |
| BAKKERS     | Bakkers              | Exporter         | la liste     | +31.25    | CompanyWel     |
| BE          | BE Création          | Net              | in insection | +33.1.4   |                |
| BELGAKOM    | Belgakom             | INOTES           |              | +32.80    | Aide           |
| BERLITS     | Berlits Language Cer | Personn          | aliser       |           |                |
| BTSL        | Business & Trade Sta | Propriét         | és           | =         |                |
| BUROCASH    | New Buro             | 1180             | +32.2.332    | +32.2.:   |                |
| COMPUSARV   | CompuSarve           | 90               |              |           |                |
| DON         | Don                  | 1                | 6            |           |                |
| FAURTIS     | Faurtis              |                  |              |           |                |
| FERLINE     | Fer Line             | 1020             | +32.2.474    | +32.2.4   |                |
| GTA         | GTA Automobile       | 1170             | 02/660.35.98 |           |                |
| GUYKAAN     | Guy Kaan             | 1050             | +32.2.626    | +32.2.6   |                |
| NESTAURE    | Nestaure             | 1020             | +32.800.23   |           |                |
| SECURIX     | Securix              | 1140             | +32.2.729    |           |                |
| STERCKXMA   | Sterckx Mazout       | 1420             | +32.2.384    |           | Nbre de fiches |
| VANREEDALL  | 1 Van Bredau         | 2140             | +32 3 217    | +32 3 .   | 21             |

## C.6 Bilans XBRL

| Outils | Paramètres Fenêtre ?     |   |                    |
|--------|--------------------------|---|--------------------|
| Bi     | lan                      | • | Bilan (XBRL)       |
| Ad     | dministration TVA (2015) | • | Bilan ASBL (XBRL)  |
| Ec     | df                       | • | Bilan personnalisé |
|        |                          |   | bilan personnanse  |

Les bilans annuels au format XBRL pour la BNB sont toujours tenues à jour

| 3                            |                              | -                                                                                                    |
|------------------------------|------------------------------|----------------------------------------------------------------------------------------------------|
| 🗉 Signalétique 🔺             | C                            |                                                                                                    |
| A 1.1 Société                | ſ                            |                                                                                                    |
| A 1.1 Administrateurs, gér   | Devise :                     | EUR -                                                                                                    |
| A 1.2 Paramètres             | Dénomination :               | Ponsy SA                                                                                                 |
| A 1.2 Expert-comptable       |                              |                                                                                                    |
| 1.Bilan aprés répartition    | F                            |                                                                                                    |
| A 2.1 Actif                  | Forme juridique :            |                                                                                                    |
| A 2.2 Passif                 | Adresse :                    | Chaussée de Louvain, 435 N*: Bte :                                                                       |
| 2.Compte de résultats        |                              |                                                                                                    |
| - A 3 Compte de résultats    | Code postal :                |                                                                                                    |
| A 4 Affectations et préléve  | Code postar.                 |                                                                                                    |
| 3.Annexe                     | Pays :                       | BE 🔑 BELGIQUE                                                                                            |
| 😑 A 5.1 Etat des immobilisat | Begistre des personnes rr    | orales (BPM) - Tribunal de Commerce de :                                                                 |
| — A 5.1.1 Immobilisation ≡   |                              |                                                                                                    |
| A 5.1.2 Immobilisation       |                              |                                                                                                    |
| A 5.1.3 Immobilisation       | Internet : http://www.       |                                                                                                    |
| A 5.2.1 Participations et dr | Numéro d'entreprise ·        | BE-0465.456.379                                                                                          |
| A 5.2.2 Participations et dr | Data da décét de Pasta a     |                                                                                                    |
| A 5.3 Etat du capital        | de publication de l'acte c   | onstitutir ou du document le plus recent mentionnant la date<br>anstitutif et modificatif(s) des statuts |
| A 5.3 Etat du capital        |                              |                                                                                                    |
| A 5.4 Provisions pour risqu  | Date d'approbation :         | <u> </u>                                                                                                 |
| A 5.5 Etat des dettes        | Période de l'exercice du :   | 1/01/2015 🗐 🕶 au 31/12/2015 🗐 💌                                                                          |
| A 5.6 Résultats              | E CONTRACTOR DE LA           |                                                                                                    |
| A 5.7 Droits et engagemer    | Exercice precedent du :      | 1/01/2014 J▼ au 31/12/2014 J▼                                                                            |
| A 5.8 Relations avec les en  | Les montants relatifs à l'er | rercice précédent sont identiques à ceux publiés antérieurement : 🛛 💿 Oui 👘 Non                          |
| A 5.9 Declaration relative a | 4                            |                                                                                                    |
| A 6 Bilan Social             |                              |                                                                                                    |
| A 6 Travailleurs inscrits    |                              |                                                                                                    |
| A 6 Mesures en faveur        |                              |                                                                                                    |
| Texte ou fichier PDF         |                              |                                                                                                    |
| A 5.3 Structure action       |                              |                                                                                                    |

## C.7 Analytique

Ajout des simulations sur les comptes analytiques

## Saisie achats/ventes

Dans le menu outils/options vous pouvez :

- Choisir l'ordre de préférence pour le choix du code TVA lors des saisies
- Choisir de mettre à jour la fiche du tiers avec les informations récoltées lors de la première saisie sur ce compte.

|                        | in the second second    |                 |               |  |  |
|------------------------|-------------------------|-----------------|---------------|--|--|
| Type de déclaration T  | VA Annuelle             |                 | *             |  |  |
| Type de déclaration in | tracom                  |                 | *             |  |  |
| Document envoyé pa     | En votre nom            |                 | •             |  |  |
| Date TVA basée sur     | La période              |                 | -             |  |  |
| Centralisateur TVA dé  | bit                     | 2               |               |  |  |
| Centralisateur TVA cr  | édit                    |                 |               |  |  |
| Journal centralisateur | TVA                     |                 | 1             |  |  |
| Saisie achats/ventes   | 1 systeme: 1 v M        |                 |               |  |  |
| Code TVA Sur b         | ase du compte tiers     | •               |               |  |  |
| Mise à jour automa     | tique du code TVA et du | compte d'imputa | tion du tiers |  |  |
|                        |                         |                 |               |  |  |
|                        |                         |                 |               |  |  |
|                        |                         |                 |               |  |  |
|                        |                         |                 |               |  |  |
|                        |                         |                 |               |  |  |
|                        |                         |                 |               |  |  |

## C.8 Listes

- Les balances clients/fournisseurs ont une option supplémentaire pour n'afficher que les soldes débiteurs ou créditeurs

| Compta                                 | Balances : Clients                           |                 |  |
|----------------------------------------|----------------------------------------------|-----------------|--|
| Listes                                 | Rapport                                      | Balance         |  |
| Historiques                            | Comptes                                      | Tous            |  |
|                                        | Tous                                         |                 |  |
| j M balarices                          | De                                           | ARVALLE         |  |
| - M Clients                            | A                                            | WILLYBRAI       |  |
| - D Fournisseurs                       | Filtre                                       | <aucun></aucun> |  |
| – 🔲 Généraux                           | ☐ Périodes                                   | REP:CLO         |  |
| - 🖸 Analytiques                        | De                                           | REP             |  |
| - 🖾 Balance                            | A                                            | CLO             |  |
| - 🖾 Balance cumulée                    | Solde                                        | Débit / Crédit  |  |
| <ul> <li>Balance périodique</li> </ul> | Impression des devises                       | Débit / Crédit  |  |
| Balance par réparti                    | Impression des comptes à zero                | Débit           |  |
| Balance par réparti                    | Impression des comptes avec un solde non-nul | Credit          |  |
|                                        | Impression des simulations                   |                 |  |
| - Dalarce par plans                    | Options                                      | -               |  |
| <ul> <li>Balance avec selec</li> </ul> | Impression du nombre de pages                |                 |  |
| □ □ Balance avec struc                 | 🖃 Imprimante                                 |                 |  |
| L Double plan comptable                | Nom                                          | Snagit 8        |  |
| 🛛 🗖 Budgets                            | Proprietes                                   | Proprietes      |  |
| Journaux                               | ⊡ marges                                     | 0.07            |  |
| Validation des documents               | Haut                                         | 0.67            |  |
| Livres centralisateurs                 | Gauche                                       | 0.48            |  |
| Echéanciers                            | Das                                          | 0.67            |  |
|                                        | Dibite                                       | 0.48            |  |
| Gestion                                |                                              | Autres          |  |
| Chik                                   |                                              |                 |  |
| Club<br>Modèles personnels             | Solde                                        |                 |  |
| Produces personnels                    |                                              |                 |  |

- Liste des comptes généraux ajout de l'information si le compte autorise le lettrage
- Liste récapitulatif de TVA regroupe plusieurs listes distinctes en une seule.
- Les listes peuvent être envoyé par mail. (Utile pour les fiduciaires)

# MODULES POPSY COMPA

## A. Comptabilité pour Personnes Physiques.

La comptabilité pour personnes physiques est disponible avec la version 3.1 SE et commercialisée comme un module.

Ce module fonctionne comme un autre dossier POPSY en présentant quelques éléments supplémentaires et différents de fonctionnement comme précisé plus loin dans ce document.

#### A1 Créez un dossier Personnes Physiques

| Numéro            | 3        |                   |   |
|-------------------|----------|-------------------|---|
| Référence         | 3        |                   |   |
| Nom               | Nouveau  | dossier           |   |
| Exercice          | 2014     |                   |   |
| Modèle            | Numéro   | Nom               | ^ |
|                   | 012      | VZW vrijgesteld   |   |
|                   | 013      | ASBL assujetti    |   |
|                   | 014      | VZW onderworpen   |   |
|                   | 015      | Personne Physique |   |
|                   | 016      | Fysieke Personen  |   |
|                   |          |                   | ~ |
| Langue            | Français | ¥                 |   |
| Devise primaire   | EUR      |                   |   |
| Devise secondaire | EUR      |                   |   |
| Devise européenne | EUR      |                   |   |

#### 1 -Choisissez le modèle personne physique (015)

Ce modèle comprend les paramètres propres aux comptabilités pour personne physique et également un plan comptable adapté.

(016) pour le même modèle en néerlandais.

#### 2- Déterminez le mode de fonctionnement du dossier PP

Une fois le dossier créé, cochez la case « Comptabilité pour Personnes Physiques dans les propriétés du dossier :

| Numéro | Référence | Nom               | Module       |
|--------|-----------|-------------------|--------------|
| 001    | 001       | Popsy SA          | Comptabilité |
| 002    | 002       | DTD               | Gestion      |
| 003    | 003       | Personne physique | Club         |
| 004    | 004       | PP test           | Ciub         |
|        |           |                   | Aide         |
|        |           |                   | C Dossier    |
|        |           |                   | Nouveau      |
|        |           |                   | Propriétés   |
|        |           |                   | Supprimer    |

Le mode de clôture peut-être changé sous certaines conditions :

Si le choix a été porté sur la clôture avec report, il est toujours possible de basculer vers une clôture PP sans report.

Dans l'autre sens : passer de clôture sans report vers clôture avec report : Peut être modifié tant que la clôture ne s'est pas produite.

#### Cliquez sur propriétés

| Signalétique Cor | mercial Comptabilité Fiscal Social |              |
|------------------|------------------------------------|--------------|
| Référence        | 4                                  |              |
| Nom              | Personnes Physiques                |              |
| Statut juridique | ~                                  |              |
| Contact          |                                    |              |
| Activité         |                                    |              |
| Adresse          |                                    |              |
| Code postal      |                                    |              |
| Localité         |                                    | $\mathbf{P}$ |
| Pays             |                                    |              |
| Téléphone        |                                    |              |
| Fax              |                                    |              |
| e-mail:          |                                    |              |
| URL              |                                    |              |
| Comptabilité r   |                                    |              |

Dès à présent vous devez choisir le mode de fonctionnement de cette comptabilité pour personne physique :

La clôture comprendra (ou non, selon le choix) un report, à la manière d'une entreprise, factures ouvertes des clients et fournisseurs, comptes bancaires etc ....

Ouvrez ensuite le dossier pour lequel vous avez choisi de gérer la comptabilité en personne physique en cliquant sur la ligne du dossier

## A2. Nouvelles Fonctionnalités

Dès que cette option est cochée, un ensemble de fonctionnalités est disponible :

- 1- Des cases spécifiques de %age de répartition « professionnel / privé » sont ajoutées dans les fiches de comptes généraux. (Par défaut le compte général sera paramétré avec 100 % professionnel, à vous de modifier cette répartition) ;
- 2- La clôture peut, au choix, ne pas produire de report à nouveau (a contrario du module société) et dans ce cas soldera les comptes. (Voir propriétés du dossier ci-dessus) ;
- 3- Une liste historique spécifique PP ;
- 4- Une balance spécifique PP ;
- 5- Un plan comptable simplifié est créé. ;
- 6- Des comptes annuels spécifiques sont disponibles.

#### 1 - Cases spécifiques de répartition prof et privées dans les comptes généraux

| Signalétique F                                                                                                    | Plan analytique Bilan(s) personnalisé(s                                                                                                    | ) Historiques Balance Budget                                                                                                    |                                                                                                    |
|----------------------------------------------------------------------------------------------------|----------------------------------------------------------------------------------------------------|----------------------------------------------------------------------------------------------------|----------------------------------------------------------------------------------------------------|
| Type<br>Bilan<br>Français<br>Néerlandais<br>Anglais<br>Catégorie<br>Tri<br>Compte autre p<br>Compte PCMN<br>Trésorerie actu<br>Trésorerie actu | Compte général Actif Titre Chauffage locaux prof. Verwaming prof. lokalen Heating prof. rooms FG C0 FG C0 Lux lelle risionnelle courante risionnelle stratégique                      | Devise<br>Référence EUR 2013<br>Réestimation Multiple<br>Ecriture Débit<br>Code TVA 21S<br>Honoraires <aucun><br/>Echéance Date valeur<br/>Lettrage Aucun escompte<br/>Dépenses non admises/Déductions<br/>Exercice 2013<br/>DNA 0.00 %<br/>Professionnel (Pers. Phys) 100.00 %</aucun> | La catégorie est utilisée pour<br>regrouper les comptes par classe<br>de dépenses ou de vente dans les<br>historiques.<br>De cette manière POPSY propose<br>un tableau directement utilisable<br>comme annexe aux diverses<br>déclarations officielles. |
| A bloquer<br>Factures<br>Financiers + :<br>Financiers - :<br>Op. diverses +<br>Op. diverses -                                                  | Non     Avec confir     Non     Avec confir     Non     Avec confir     Non     Avec confir     O     Non     Avec confir     O     Non     Avec confir     O     Non     Avec confir | mation Sans confirmation<br>mation Sans confirmation<br>mation Sans confirmation<br>mation Sans confirmation<br>mation Sans confirmation                                                                                                    |                                                                                                    |
| Données band<br>Compte<br>BIC - IBAN                                                                                                    | Caires (Réception d'extrait)                                                                                                    | 보                                                                                                    | Répartition % privé-prof et limite de déductibilité (DNA)                                                                                                    |

## 2 – Clôture avec ou sans report de solde :

| Signalétique Co  | nmercial Comptabilité Fiscal Social |  |
|------------------|-------------------------------------|--|
| Référence        | 4                                   |  |
| Nom              | Personnes Physiques                 |  |
| Statut juridique | ~                                   |  |
| Contact          |                                     |  |
| Activité         |                                     |  |
| Adresse          |                                     |  |
| Code postal      |                                     |  |
| Localité         |                                     |  |
| Pays             |                                     |  |
| Téléphone        |                                     |  |
| Fax              |                                     |  |
| e-mail:          | ٢                                   |  |
| URL              |                                     |  |
| Comptabilité :   | ersonne physique                    |  |

C'est à la création de votre dossier que vous avez fait le choix de report de solde lors de la clôture.

Vous pouvez modifier ce choix tant que vous n'avez pas lancé de clôture (provisoire ou définitive)

Ensuite la zone de choix deviendra grisée et inaccessible.

Plusieurs listes sont regroupées en un point de menu pour ce module :

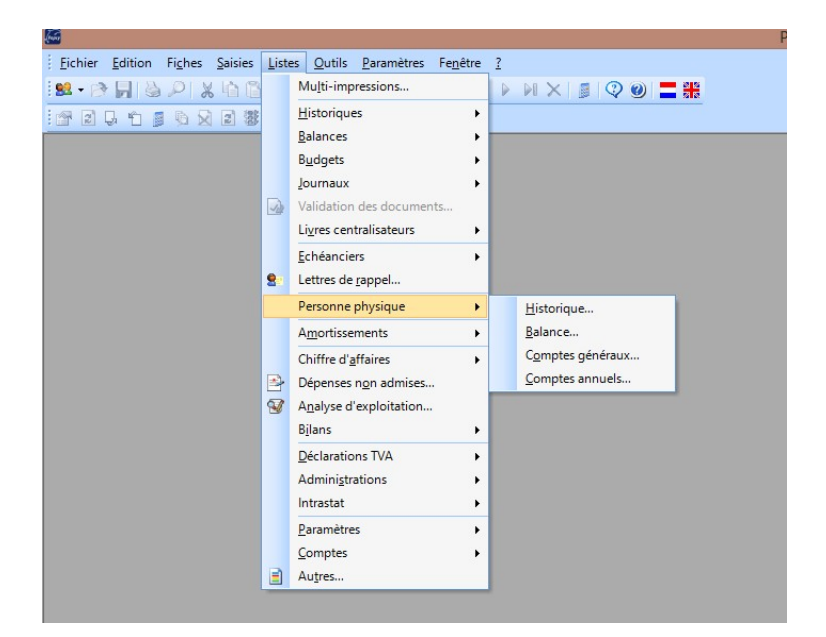

#### 3 - Historique spécifique

Historique spécifique reprenant le calcul de répartition privé et professionnel et les limites de déductibilité :

| )04 Personne      | s Phy         | siques          |              | Historique des comp<br>Exercice 2014 - Periode | t <b>es Généraux.</b><br>s REP à CLO |                |       |        | Date<br>Heure<br>Devise | 27-01-14<br>17:41:24<br>EUR |
|-------------------|---------------|-----------------|--------------|------------------------------------------------|--------------------------------------|----------------|-------|--------|-------------------------|-----------------------------|
| Popsy 3.1.962     |               |                 |              |                                                |                                      |                |       |        | Page                    | 1                           |
| Référence<br>Date | Libel<br>Jrnl | llé<br>Document | t Imputation | Commentaire/Pièce                              | Montant HTVA                         | TVA Fisc. Déd. | %     | Privé  | DNA                     | Prof.                       |
| Catégorie : A     | Achat         | ts              |              |                                                |                                      | 8              |       |        |                         |                             |
| Catégorie :       | ACH           | Achats          |              |                                                |                                      |                |       |        |                         |                             |
| 604000            | Acha          | ats de ma       | rchandises   |                                                |                                      |                |       |        |                         |                             |
| 27/01/2014        | A1            | 2               | F CARIMAT    | Fourniture chantier 215                        | -91.735,54                           | 0,00           | 0,00  | 0,00   | 0,00                    | -91.735,54                  |
|                   |               |                 |              | Total                                          | -91.735,54                           | 0,00           |       | 0,00   | 0,00                    | -91.735,54                  |
| Total : ACH       | Acha          | ats             |              |                                                | -91.735,54                           | 0,00           |       | 0,00   | 0,00                    | -91.735,54                  |
| Catégorie :       | A Ac          | hats            |              |                                                | -91.735,54                           | 0,00           |       | 0,00   | 0,00                    | -91.735,54                  |
| Catégorie : F     | Frais (       | généraux        | 5            |                                                |                                      |                |       |        |                         |                             |
| Catégorie :       | FG CO         | Locaux          |              |                                                |                                      |                |       |        |                         |                             |
| 610120            | Elec          | tricité         |              |                                                |                                      |                |       |        |                         |                             |
| 27/01/2014        | A1            | 1               | F LUMINUS    | Consjan 2014                                   | -112,40                              | 0,00           | 40,00 | -54,40 | 0,00                    | -67,44                      |
|                   |               |                 |              | Total                                          | -112,40                              | 0,00           |       | -54,40 | 0,00                    | -67,44                      |
| Total : FG C      | :0 Loc        | aux             |              |                                                | -112,40                              | 0,00           |       | -54,40 | 0,00                    | -67,44                      |
| Catégorie :       | F Fra         | is généra       | ux           |                                                | -112,40                              | 0,00           |       | -54,40 | 0,00                    | -67,44                      |
|                   |               | 2               | TOT          | AL DES COMPTES                                 | -91.847,94                           | 0,00           |       | -54,40 | 0,00                    | -91.802,98                  |

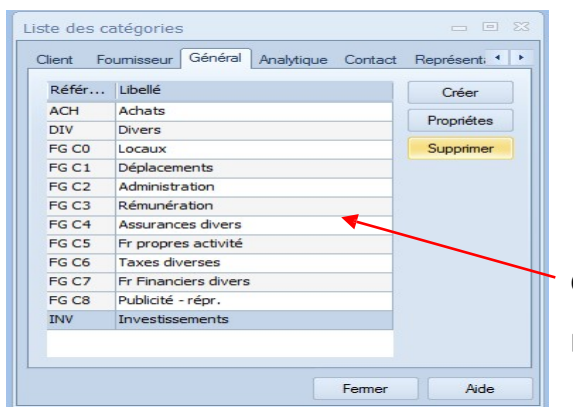

Ces comptes sont rassemblés par catégorie : Ensemble de catégories pré-paramétrées

#### 4. Une balance spécifique

| 004 Personnes Physiques<br>Balance (                    | des comptes Généraux      | κ.        |               |       |       | Date<br>Heure<br>Devise | 27-01-1<br>17:47:3 |
|---------------------------------------------------------|---------------------------|-----------|---------------|-------|-------|-------------------------|--------------------|
| Popsy 3.1.962                                           | 2014 - T enoues NET a CEO |           |               |       |       | Page                    | LU                 |
| Référence Libellé                                       |                           | Solde     | TVA fisc.ded. | %     | Privé | DNA                     | Prof.              |
| Catégorie : A Achats                                    |                           |           |               |       |       |                         |                    |
| Catégorie : ACH Achats<br>604000 Achats de marchandises |                           |           |               |       |       |                         |                    |
|                                                         | 21M                       |           | 0,00          | 0,00  | 0,00  | 0,00                    | 91.735,54          |
|                                                         | Total 604000              | 91.735,54 | 0,00          |       | 0,00  | 0,00                    | 91.735,54          |
| Total : ACH Achats                                      |                           | 91.735,54 | 0,00          |       | 0,00  | 0,00                    | 91.735,54          |
| Catégorie : A Achats                                    |                           | 91.735,54 | 0,00          |       | 0,00  | 0,00                    | 91.735,54          |
| Catégorie : F Frais généraux                            |                           |           |               |       |       |                         |                    |
| Catégorie : FG C0 Locaux<br>610120 Electricité          |                           |           |               |       |       |                         |                    |
|                                                         | 21S                       |           | 0,00          | 40,00 | 54,40 | 0,00                    | 67,44              |
|                                                         | Total 610120              | 112,40    | 0,00          |       | 54,40 | 0,00                    | 67,44              |
| Total : FG C0 Locaux                                    |                           | 112,40    | 0,00          |       | 54,40 | 0,00                    | 67,44              |
| Catégorie : F Frais généraux                            |                           | 112,40    | 0,00          |       | 54,40 | 0,00                    | 67,44              |
|                                                         | Total comptes             | 91.847,94 | 0,00          |       | 54,40 | 0,00                    | 91.802,98          |

## 5. Un plan comptable simplifié

En plus du plan comptable spécifique, POPSY propose un ensemble de comptes pour lesquels la catégorie est créée. Elle est utilisée pour les tableaux et listes spécifiques.

Attention cependant que tous les comptes ont été créés avec une répartition de 100% professionnel. A vous de modifier la répartition compte par compte.

| 004 Personnes Physiques |                                                    |              |                |                 |        |          | 27-01-14 |  |
|-------------------------|----------------------------------------------------|--------------|----------------|-----------------|--------|----------|----------|--|
|                         | Liste des comptes ge                               | eneraux (    | Personne pr    | iysique)        | Heure  |          | 12:04:30 |  |
| Popsy 3.1.96            | 2                                                  | Aercice 2014 |                |                 | Page   |          | 1        |  |
|                         |                                                    |              |                |                 | Pou    | rcentage |          |  |
| Référence               | Libellé                                            | Bilan        | Туре           | Devise code TVA | Prof.  | Privé    | DNA      |  |
| Catégorie : A           | Achats                                             |              |                |                 |        |          |          |  |
| Catégorie : A           | CH Achats                                          |              |                |                 |        |          |          |  |
| 604000                  | Achats de marchandises                             | Charge       | Compte général | EUR             | 100,00 | 0,00     | 0,00     |  |
| Catégorie : D           | Divers                                             |              |                |                 |        |          |          |  |
| Catégorie : D           | OIV Divers                                         | 100000000    |                |                 |        |          |          |  |
| 410000                  | Capital appelé, non versé (Appels de fonds)        | Actif        | Compte général | EUR             | 100,00 | 0,00     | 0,00     |  |
| Catégorie : F           | Frais généraux                                     |              |                |                 |        |          |          |  |
| Catégorie : F           | G C0 Locaux                                        |              |                |                 |        |          |          |  |
| 610600                  | Entretien et réparations - constructions           | Charge       | Compte général | EUR             | 100,00 | 0,00     | 0,00     |  |
| 610700                  | Entretien et réparations - machines et outillage   | Charge       | Compte général | EUR             | 100,00 | 0,00     | 0,00     |  |
| 610800                  | Entretien et reparations - materiel roulant (voit) | Charge       | Compte general | EUR             | 100,00 | 0,00     | 0,00     |  |
| 610900                  | Entretien et réparations - matériel roulant (util) | Charge       | Compte général | EUR             | 100,00 | 0,00     | 0,00     |  |
| 610000                  | Charges locatives terrains                         | Charge       | Compte général | EUR             | 100,00 | 0,00     | 0,0      |  |
| 610100                  | Charges locatives constructions                    | Charge       | Compte général | EUR             | 100,00 | 0,00     | 0,0      |  |
| 610200                  | Charges locatives machines, matériel, outillage    | Charge       | Compte général | EUR             | 100,00 | 0,00     | 0,00     |  |
| 610300                  | Charges locatives materiel roulant (voltures etc.) | Charge       | Compte général | EUR             | 100,00 | 0,00     | 0,00     |  |
| 610400                  | Charges locatives matériel roulant (utilitaires)   | Charge       | Compte général | EUR             | 100,00 | 0,00     | 0,00     |  |
| 610500                  | Entretien et réparations - terrains                | Charge       | Compte général | EUR             | 100,00 | 0,00     | 0,00     |  |
| Catégorie : F           | G C1 Déplacements                                  |              |                |                 |        |          |          |  |
| 310000                  | Valeur d'acquisition - fournitures                 | Actif        | Compte général | EUR             | 100,00 | 0,00     | 0,00     |  |
| 611000                  | Fournitures de bureau et imprimés                  | Charge       | Compte général | EUR             | 100,00 | 0,00     | 0,00     |  |
| 611100                  | Livres, prospectus et documentation                | Charge       | Compte général | EUR             | 100,00 | 0,00     | 0,00     |  |
| 611200                  | Petit matériel                                     | Charge       | Compte général | EUR             | 100,00 | 0,00     | 0,00     |  |
| 611300                  | Produits d'entretien                               | Charge       | Compte général | EUR             | 100,00 | 0,00     | 0,00     |  |
| 611400                  | Produits de consommation non repris en 60          | Charge       | Compte général | EUR             | 100,00 | 0,00     | 0,00     |  |
| 611500                  | Consommation eau                                   | Charge       | Compte général | EUR             | 100,00 | 0,00     | 0,00     |  |
| 611600                  | Consommation gaz                                   | Charge       | Compte général | EUR             | 100,00 | 0,00     | 0,00     |  |
| 611700                  | Consommation électricité                           | Charge       | Compte général | EUR             | 100,00 | 0,00     | 0,00     |  |
| 611800                  | Consommation mazout                                | Charge       | Compte général | EUR             | 100,00 | 0,00     | 0,00     |  |
| Catégorie : F           | G C2 Administration                                |              |                |                 |        |          |          |  |
| 612000                  | Secrétariats sociaux                               | Charge       | Compte général | EUR             | 100,00 | 0,00     | 0,00     |  |
| 612100                  | Prestations informatives                           | Charge       | Compte général | EUR             | 100,00 | 0,00     | 0,00     |  |
| 612200                  | Services factors                                   | Charge       | Compte général | EUR             | 100,00 | 0,00     | 0,00     |  |

#### 6. Un bilan spécial « comptes de résultat »

Pour déterminer le bilan PP, rendez-vous au menu ad hoc via le menu->Outils->Bilan personnalisé.

Cliquer « créer » ensuite encodez le nom du bilan que vous utiliserez, le bouton en bas « Importer » s'active.

| 🔛 Bilan perse        | onnalisé                         |                  |                             |                                                                                                    |
|----------------------|----------------------------------|------------------|-----------------------------|----------------------------------------------------------------------------------------------------|
| En-tête              | ()                               |                  |                             | , in the second second s |
| Bilan                | PHYSSS                           | Exercice 2014    | <b></b>                     |                                                                                                    |
| Langue               | Français                         | Colores 1        |                             | -                                                                                                    |
| Libelle<br>NO format | 1                                |                  |                             | -                                                                                                    |
| Version              | -                                | Colonne 2        |                             |                                                                                                    |
| Version              |                                  | Colonne 3        |                             |                                                                                                    |
| Case                 | 1 2 3 4 5 6 Description          | Туре             | De à Type                   | 1 2 3 5                                                                                                    |
|                      |                                  |                  |                             | 2                                                                                                    |
|                      |                                  |                  |                             | ×                                                                                                    |
|                      |                                  |                  |                             |                                                                                                    |
|                      |                                  |                  |                             |                                                                                                    |
|                      |                                  |                  |                             |                                                                                                    |
|                      |                                  |                  |                             |                                                                                                    |
|                      |                                  |                  |                             |                                                                                                    |
|                      |                                  |                  |                             |                                                                                                    |
|                      |                                  |                  |                             |                                                                                                    |
|                      |                                  |                  |                             |                                                                                                    |
|                      |                                  |                  |                             |                                                                                                    |
|                      |                                  |                  | Nombre de comptes : 0 (max. | 94)                                                                                                    |
| Créer                | <u>E</u> diter <u>S</u> upprimer | Importer Réparer | OF                          | Ann <u>u</u> ler                                                                                                    |

Importer le modèle « PHYS »en choisissant la langue et l'exercice. Ensuite Valider via le bouton OK.

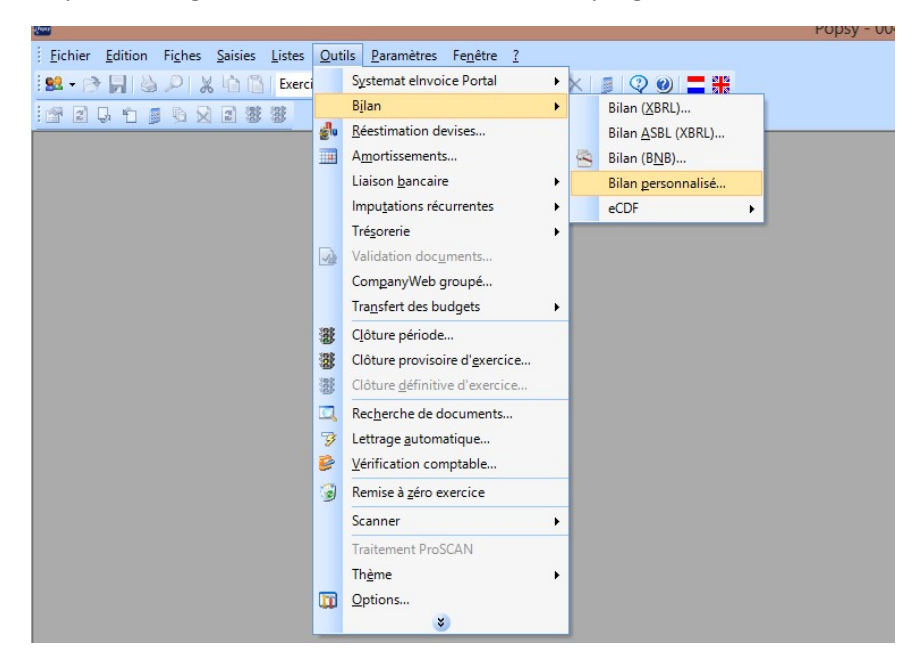

Le paramétrage de ce Bilan PP a été créé via le programme :

| <b>6</b>                              |                                         |   |      |        |      |   |   | Bilan personnalisé                |         |    |        |       | -   | 0 | ×  |
|---------------------------------------|-----------------------------------------|---|------|--------|------|---|---|-----------------------------------|---------|----|--------|-------|-----|---|----|
| En-tête<br>Bilan<br>Langue<br>Libellé | PP<br>Français V<br>Personnes Physiques |   | Exe  | onne 1 | 2013 |   | ¥ |                                   |         |    |        |       |     |   |    |
| Nº format                             | 1                                       |   | Cold | onne 2 |      |   |   |                                   |         |    |        |       |     |   |    |
| version                               |                                         | Ŷ | Cold | onne 3 |      |   |   |                                   |         |    |        |       |     |   |    |
| Case                                  |                                         | 1 | 2    | 3      | 4    | 5 | 6 | Description                       | Туре    | De | à      | Type  | 1 2 | 3 | 12 |
|                                       |                                         | 1 | 0    | 0      | 0    | 0 | 0 | TAUBLEAU DE SYNTHESE              | Actif   | 70 | 708999 | Solde |     |   | 2  |
|                                       |                                         | 1 | 1    | 0      | 0    | 0 | 0 | 1) Détermination du bénéfice brut | Actif   |    |        |       |     |   |    |
|                                       |                                         |   |      |        |      |   |   | Recettes / ventes (voir annexe):  | Produit |    |        |       |     |   | ×  |
|                                       |                                         | 1 | 1    | 2      | 0    | 0 | 0 | Stock au 01 janvier               | Actif   |    |        |       |     |   |    |
|                                       |                                         | 1 | 1    | 3      | 0    | 0 | 0 | Abattements sur stocks            | Passif  |    |        |       |     |   |    |
|                                       |                                         | 1 | 1    | 4      | 0    | 0 | 0 | Prélèvements privés               | Passif  |    |        |       |     |   |    |
|                                       |                                         | 1 | 1    | 5      | 0    | 0 | 0 | Achats (voir annexe)              | Charge  |    |        |       |     |   |    |
|                                       |                                         | 1 | 1    | 6      | 0    | 0 | 0 | Stock au 31 décembre              | Passif  |    |        |       |     |   |    |
|                                       |                                         | 1 | 1    | 7      | 0    | 0 | 0 | Prix de revient                   | Actif   |    |        |       |     |   |    |
|                                       |                                         | 1 | 1    | 8      | 0    | 0 | 0 | BENEFICE BRUT                     | Passif  |    |        |       |     |   |    |
|                                       |                                         | 1 | 1    | 9      | 0    | 0 | 0 | TOTAL BRUT                        | Passif  |    |        |       |     |   |    |
|                                       |                                         | 1 | 2    | 0      | 0    | 0 | 0 | 2) Frais généraux                 | Actif   |    |        |       |     |   |    |
|                                       |                                         | 1 | 2    | 1      | 0    | 0 | 0 | Frais généraux (voir annexe)      | Charge  |    |        |       |     |   |    |

Les lignes définissent le type de calcul et les fourchettes des compte (de 7 à 709999 par exemple)

Vous pouvez ici, ajouter des lignes, changer les critères de sélection, etc...

Ensuite vous pouvez éditer le bilan « Personnes Physiques »

| 10 STRYCKMAN Pierre                       |            |           |            | Date       | 04-11-13 |
|-------------------------------------------|------------|-----------|------------|------------|----------|
| Bilan Perso                               | nnes Ph    | anniav    |            |            | 11:28:37 |
| opsy 3,1,999                              |            | iy siques |            | Page       | 1        |
| opoj ornooo                               |            |           |            | ruge       |          |
|                                           |            | 2013      |            | 2012       |          |
|                                           |            |           |            |            |          |
| TAUBLEAU DE SYNTHESE                      | 0,00       | 0,00      | 0,00       | 0,00       |          |
| 1) Détermination du bénéfice brut         | 0,00       | 0,00      | 0,00       | 0,00       |          |
| Recettes / ventes (voir annexe):          | 138.098,01 | 0,00      | 357.697,58 | 0,00       |          |
| Stock au 01 janvier                       | 0,00       | 0,00      | 0,00       | 0,00       |          |
| Abattements sur stocks                    | 0,00       | 0,00      | 0,00       | 0,00       |          |
| Prélèvements privés                       | 0,00       | 0,00      | 0,00       | 0,00       |          |
| Achats (voir annexe)                      | 58.647,22  | 0,00      | 128.237,75 | 0,00       |          |
| Stock au 31 décembre                      | 0,00       | 0,00      | 0,00       | 0,00       |          |
| Prix de revient                           | 58.647,22  | 0,00      | 128.237,75 | 0,00       |          |
| BENEFICE BRUT                             | 0,00       | 74.550,79 | 0,00       | 103.722,38 |          |
| TOTAL BRUT                                | 0,00       | 74.550,79 | 0,00       | 103.722,38 |          |
| 2) Frais généraux                         | 0,00       | 0,00      | 0,00       | 0,00       |          |
| Frais généraux (voir annexe)              | 41.759,01  | 0,00      | 89.864,01  | 0,00       |          |
| 3) Amortissements                         | 0,00       | 0,00      | 0,00       | 0,00       |          |
| Amort (voir annexe)                       | 0,00       | 0,00      | 0,00       | 0,00       |          |
| TOTAL CHARGES                             | 0,00       | 41.759,01 | 0,00       | 89.864,01  |          |
| BENEFICE NET                              | 0,00       | 32.791,78 | 0,00       | 13.858,37  |          |
| 4) Plus ou moins values sur ressources im | 0,00       | 0,00      | 0,00       | 0,00       |          |
| Moins values sur ressources immobilisées  | 0,00       | 0,00      | 0,00       | 0,00       |          |
| RESULTAT FINAL                            | 0.00       | 32.791.78 | 0.00       | 13.858.37  |          |

# B. ECDF (Luxembourg)

Le menu outils/Ecdf regroupe toutes les listes destinées à être envoyé à l'administration Luxembourgeoise

| Out  | ills Paramètres Fenêtre ? |                 |
|------|---------------------------|-----------------|
| 2    | Bilan 🔸                   | 9 9 9 = #       |
|      | Ecdf +                    | Bilan           |
| 2º10 | Réestimation devises      | Déclaration TVA |
|      | Amortissements            | Amortissement   |

# **POPSY GESTION**

# A. Dématérialisation

## A.1Envoi de mails pour les documents de GESTION

#### Création d'adresses mail interne

| Options X                                                                                                    |
|----------------------------------------------------------------------------------------------------|
| Générales Comptabilité Dossier (Partie 1) Dossier (Partie 2) Gestion des documents Gestion Copie documents Préférences uti                                                                                                    |
| Impression du document (facture)       Impression du document (Lettre de rappel)         Numéro de format       Visualiser         Impression du document (engagement juridique)       Numéro de format         Vavant validation en comptabilité       Numéro de format         Nombre de copies       Impression du document (engagement juridique)         Vavant validation en comptabilité       Numéro de format         Numéro de format       Visualiser         Numéro de format       Visualiser         Adresses e-mails       Lettre de rappel Facture         Adresses Mail       Lettre de rappel Facture         aj@allegro.be       Modifier         Supprimer       Supprimer |
|                                                                                                    |
| OK Annuler Appliquer Aide                                                                                                    |

Dans le menu Outils/Options sur l'onglet « Gestion des documents » vous pouvez créer, modifier ou supprimer plusieurs adresses e-mails pour l'envoi des documents de gestion (offre, note d'envoi, facture) en tant que mail interne.

## Utilisation des mails internes dans les paramètres Journaux

Dans chaque journal vous pouvez indiquer les adresses emails interne pour les types documents relatifs à votre journal (Confirmation, proforma, facture)

| Journal<br>CDV<br>CDV1 | Libellé<br>Commande client | Climt                   | Propriétés         |                      |  |  |  |
|------------------------|----------------------------|-------------------------|--------------------|----------------------|--|--|--|
| 30                     | Signalétique Paramètres    | Documents clients Email | s interne Montants | libres Montants libr |  |  |  |
|                        | Adresse Mail               | 🧷 Confirmatio           | on 🥂 Proforma      | neture 🖉             |  |  |  |
|                        | aj@allegro.be              |                         | , 🗖                | ×                    |  |  |  |
|                        |                            |                         |                    | 1                    |  |  |  |

De même vous pouvez indiquer les adresses mail interne pour les journaux « Offre », « Note d'envoi » et « Commande fournisseur »

## A.2 Fiches Clients et fiches fournisseurs

Dans les onglets signalétiques de vos clients, fournisseurs vous pouvez gérer jusqu'à 5 adresses emails

| s:              | BE 🔎 E                                   | ELGIQUE       |
|-----------------|------------------------------------------|---------------|
| ail :           | e-mail1 *                                | aj@allegro.be |
| L :<br>bloqué : | e-mail1<br>e-mail2<br>e-mail3<br>e-mail4 |               |
|                 | e-mail5                                  |               |

Pour l'envoi des documents de gestion vous pouvez ensuite indiquer laquelle de ces adresses vous utiliserez pour quels types de documents

| Document     | Envoi                       | Format                                                                                                    | Modèle                            | Email           | Créer     |
|--------------|-----------------------------|----------------------------------------------------------------------------------------------------|-----------------------------------|-----------------|-----------|
| Offre        | e-mail                      | Pdf                                                                                                    | DEFAULT                           | aj@allegro.be 🦰 | Modifier  |
| Note d'envoi | e-mail                      | Pdf                                                                                                    | DEFAULT                           | aj@allegro.be   | MOUIIICI  |
| Facture      | e-mail                      | Pdf                                                                                                    | DEFAULT                           | aj@allegro.be   | Supprimer |
|              | Door<br>Enve<br>Form<br>Mod | ument : C<br>pi : e<br>nat : P<br>èle email : C<br>j@allegro.be<br>mail 2<br>mail 3<br>imail 4<br>imail 5 | Offre   -mail  -mail  CEFAULT  OK | Annuler         |           |

Offres, Commandes, Confirmations, Proformas, notes d'envoi ou factures pour les clients. Achats pour les fournisseurs.

## A.3 Impression des documents

| Imprimante                         |                         |                         |
|------------------------------------|-------------------------|-------------------------|
|                                    | •                       | Propriétés Visualiser 🗸 |
| Etat :                             |                         |                         |
| Type :                             |                         |                         |
| Où :                               |                         | -                       |
| Comment .:                         |                         |                         |
| EMails adresse de                  | livraison               |                         |
| Pièce jointe                       |                         |                         |
| Modèle email                       | DEFAULT                 |                         |
| Envoi des Ema                      | ils 📀 Impression papier | C Email et papier       |
| aj@allegro.be                      |                         |                         |
|                                    |                         |                         |
| EMails adresse de                  | facturation             |                         |
| Pièce jointe                       | ×                       |                         |
| Madèla amai                        | DEFAULT                 |                         |
| Modele email                       | DEFAULT                 | 1 m                     |
| <ul> <li>Envoi des Emai</li> </ul> | ils 📀 Impression papier | Email et papier         |
| support@allegro.b                  | e 🔨                     |                         |
|                                    | · •                     |                         |
| EMails interne                     |                         |                         |
| <ul> <li>Envoi des Ema</li> </ul>  | ils 💿 Impression papier | Email et papier         |
| aj@allegro.be                      | 7                       |                         |
|                                    |                         |                         |
|                                    |                         |                         |
|                                    |                         |                         |
|                                    |                         |                         |

Lors de l'impression POPSY vous proposera par défaut les adresses email paramétrés, mais vous pouvez encore les modifier.

Vous pouvez également insérer une pièce jointe à votre document (ex : conditions de ventes,....)